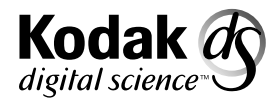

Document Scanner 5500 and 7500

A-61074 Part Number 6C3944

# Installation Questionnaire Instructions

**Mode Setup Software** 

| 1 | Introduction<br>Installation requirements                                                                                                    | 1-1<br>1-1<br>1-2<br>1-3<br>1-4<br>1-4                                                                                                |
|---|----------------------------------------------------------------------------------------------------|----------------------------------------------------------------------------------------------------|
| 2 | Scanner configuration items<br>Accessing the Configuration Items Menu<br>Display language<br>Measurement system<br>Date format<br>Description 1: Date Format Samples<br>Time format<br>Description 2: Time Format Samples<br>Set time and date<br>Confirmation tone volume<br>Confirmation tones<br>Fixed field delimiter<br>Description 3: Fixed Field Delimiter Samples<br>Printer messages<br>Version numbers<br>Load scanner from laptop<br>Load laptop from scanner | 2-1<br>2-2<br>2-3<br>2-4<br>2-5<br>2-5<br>2-6<br>2-8<br>2-9<br>2-10<br>2-10<br>2-11<br>2-12<br>2-13<br>2-14                           |
| 3 | Mode configuration                                                                                                    | 3-1<br>3-2<br>3-4<br>3-5<br>3-6<br>3-8<br>3-9<br>3-10<br>3-11<br>3-12<br>3-13<br>3-14<br>3-15<br>3-16<br>3-17<br>3-18<br>3-19<br>3-20 |

| IA Displ       | lay format                  | 3-22         |
|----------------|-----------------------------|--------------|
| Adjoinin       | ng IA                       | 3-23         |
| Batching       | g 3                         | 3-24         |
| Length         | monitor                     | 3-24         |
| On/of          | ff                          | 3-25         |
| Minim          | num lenath                  | 3-26         |
| Maxir          | mum length                  | 3-27         |
| Error          | response                    | 3-28         |
| Skow m         |                             | 3-20         |
|                | ff                          | 2-20         |
| Dotor          | 11                          | 2 21         |
| Delet          |                             | 2-21         |
| EIIOI          |                             | ວ-ວ∠<br>> ວວ |
| FOOtSWI        | ICO                         | 3-33         |
| Press          |                             | 3-34         |
| Confi          | rmation tone                | 3-35         |
| Relea          | ase definition              | 3-36         |
| Patch re       | eader                       | 3-37         |
| On/of          | ff                          | 3-38         |
| Trans          | sfer patch definition       | 3-39         |
| Confi          | irmation tone               | 3-40         |
| Level          | transfer on T-Patch         | 3-41         |
| OCR .          |                             | 3-42         |
| COIN2          | Port Select                 | 3-42         |
| Bar cod        | le reader                   | 3-43         |
| On/of          | ff                          | 3-44         |
| Bar c          | code type                   | 3-45         |
| Code           | es per document             | 3-46         |
| Minin          | num code length             | 2_17         |
| Mayir          | mum code height             | 2_/Q         |
| Niaxii<br>Soon |                             | 0-40         |
| Scan           |                             | 5-49         |
| Code           | quality                     |              |
| Conii          |                             | 5-51         |
| Barc           |                             | 3-52         |
| Printer        |                             | 3-53         |
| IA Pri         | int format                  | 3-54         |
| Font           | SIZE                        | 3-55         |
| Chara          | acter orientation           | 3-56         |
| Front pr       | rinter                      | 3-57         |
| On/of          | ff                          | 3-58         |
| Print          | definition                  | 3-59         |
| Vertic         | cal start print position    | 3-61         |
| Rear pr        | inter                       | 3-62         |
| On/of          | ff                          | 3-63         |
| Print          | definition                  | 3-64         |
| Vertic         | cal start print position    | 3-66         |
| Mode na        | ame                         | 3-67         |
| Override       | es                          | 3-68         |
| Exitina t      | the mode configuration menu | 3-69         |
| Appendix A     |                             | Λ 1          |
| Appendix A     |                             | A-1          |
| Appendix B     | Language support            | B-1          |

|                              | The <i>Kodak Digital Science</i> <sup>™</sup> Mode Setup Software 5000/7000 has been developed to enable you to customize applications using the <i>Kodak Digital Science</i> Document Scanner 5500 and 7500.                                                                 |
|------------------------------|----------------------------------------------------------------------------------------------------|
|                              | The Mode Setup Software offers a user-friendly interface which allows you to perform an initial installation or modification of an existing setup.                                                                                                    |
|                              | The following sections describe the installation requirements,<br>installation procedure, logon procedure, general information<br>regarding use of the Mode Setup Software, the Installation<br>Instructions and the Installation Questionnaire, and the logout<br>procedure. |
| Installation<br>requirements | The following system and cabling requirements should be verified prior to attempting to use the Mode Setup Software.                                                                                                    |
|                              | Minimum system requirements                                                                                                    |
|                              | <ul> <li>IBM or IBM-compatible personal computer with access to the<br/>DOS command prompt.</li> </ul>                                                                                                    |
|                              | • 640K RAM.                                                                                                    |
|                              | • 1.2 MB hard disk space.                                                                                                    |
|                              | • a 720K 3 1/2" disk drive.                                                                                                    |
|                              | <ul> <li>monochrome or color display.</li> </ul>                                                                                                    |
| Installation procedure       | The installation procedure is as follows:                                                                                                    |
|                              | <ol> <li>Insert the Mode Setup Software diskette into the disk drive of<br/>the PC.</li> </ol>                                                                                                    |
|                              | <ol><li>Change to the directory (i.e., "mkdir setup" or "cd setup") where<br/>the software will be installed.</li></ol>                                                                                                    |
|                              | <ol><li>Copy the software from the diskette to the desired directory by typing:</li></ol>                                                                                                    |
|                              | Copy A:*.*                                                                                                    |
|                              | If the disk drive on your PC is not deisgnated as the A drive, substitute the correct drive in the above command string.                                                                                                    |

## Logon procedure

After the installation procedure is completed, perform the following steps to logon to the Mode Setup Software:

- 1. Access DOS.
- 2. Change the directory to correspond to the directory designated during the installation procedure.
- 3. Type SETUP and press Enter. The following screen appears:

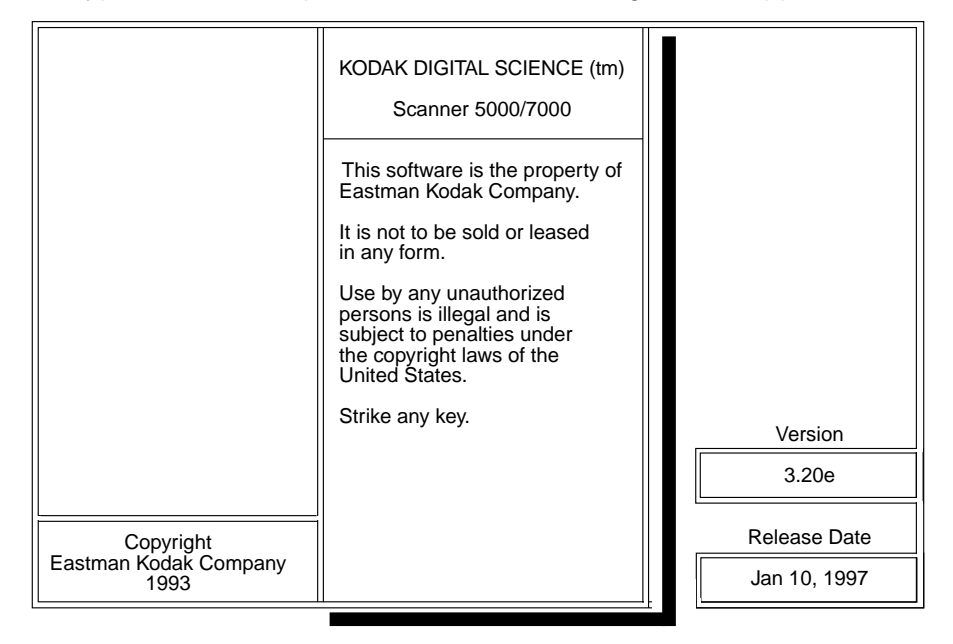

• Press any key to move to the next screen.

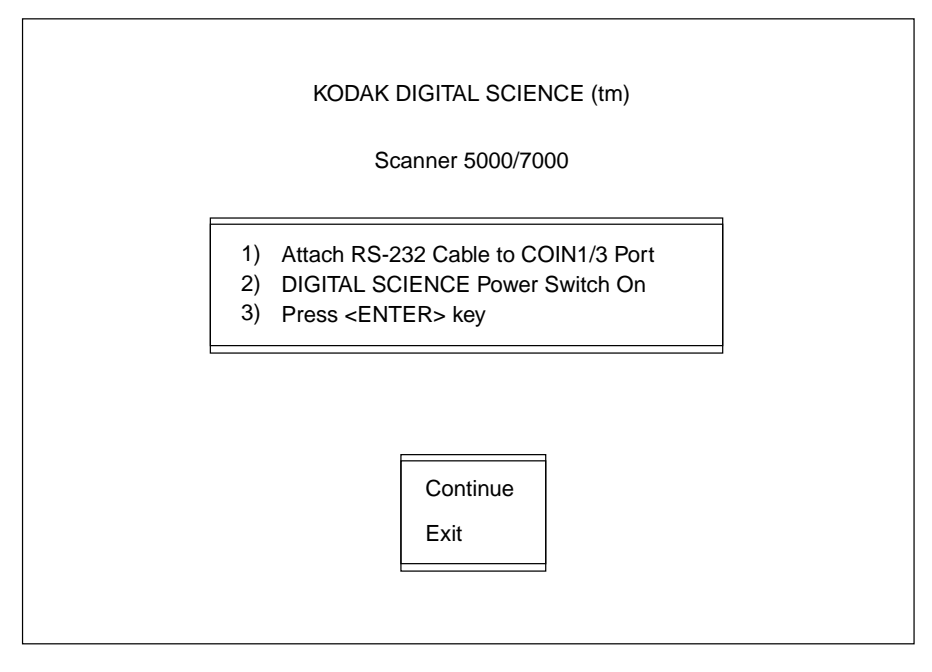

4. Verify that the RS-232 cable is connected to the COIN3 port and the Scanner 5500/7500 power switch is in the *ON* position.

- 5. Select Continue.
- 6. Press Enter. The following screen appears:

| Configuration Items                                                                                                    | ── Setting ⊨                                                            | DIGITAL SCIENCE Status = |
|----------------------------------------------------------------------------------------------------|-------------------------------------------------------------------------|--------------------------|
| Display Language<br>Measurement System<br>Date Format<br>Time Format<br>Set Time and Date<br>Confirmation Tone Volume<br>Confirmation Tones<br>Fixed Field Delimiter<br>Printer Messages<br>Version Numbers | English<br>Inch<br>1990/10/10<br>00:00<br>Soft<br>Enabled<br>Period (.) |                          |
| Load scanner from laptop<br>Load laptop from scanner<br>Mode Configuration<br>End Session                                                                                                    |                                                                         |                          |

# Using the Mode Setup Software

This section provides guidelines and conventions which will assist you in using the Mode Setup Software.

There are two levels of definitions:

- Machine definitions—which apply to all modes.
- Mode definitions— which apply to one mode.

Each option to be defined requires you to select a displayed option or enter a value.

If asked to select an option:

- Use the arrow keys to position the highlight cursor over the desired option.
- Press Enter.

If asked to enter a value:

- Typically, the highlight cursor will appear over the input field; if it does not, use the arrow keys to position the highlight cursor over the input field.
- Enter (type) the desired value, using the keyboard or numeric keypad.
- Press Enter.
- Most windows contain an option entitled *Previous Menu*. This option returns you to the previous menu after completing a definition. If you are not returned to the previous menu, or you want to return without altering the default or previously defined value, select the *Previous Menu* option.

To select the Previous Menu option:

| — | Use the arrow keys to position the highlight cursor over the       |
|---|--------------------------------------------------------------------|
|   | Previous Menu option or press the Pagedown key to                  |
|   | automatically position the highlight cursor over the Previous Menu |
|   | option.                                                            |

- Press Enter.
- If a message is received which indicates that an accessory is not installed, press *Enter* to continue. This message indicates that the option selected requires an accessory which is not physically installed and/or properly defined to the software. In either instance, contact your Kodak service representative to properly install and/or define the accessory.
- If a message is received which indicates that a selection is not available, press *Enter* to continue. This message indicates that the option selected is not available in the mode selected, or for the machine configuration.

# Using the Mode Setup Software Questionnaire and Instructions

There are two pieces of documentation designed for use with the Mode Setup Software: the Installation Instructions, which provide information on how to install, access and use the software to define the available options; and the Installation Questionnaire, which provides a convenient form on which to record all of the machine and mode definitions.

## Logout procedure

Once you have completed the installation, perform the following steps to logout of the system.

From the Machine Configuration window:

• Select End Session to exit to DOS.

or

From the Mode Configuration window:

- Select *Save & End Session* if you wish to save all of the definitions and return to the Configuration Selection window.
- Select *End Session* from the Configuration Selection window to exit to DOS.

# Accessing the Configuration Items Menu

| Version Numbers         Load scanner from laptop         Load laptop from scanner         Mode Configuration | Configuration Items<br>Display Language<br>Measurement System<br>Date Format<br>Time Format<br>Set Time and Date<br>Confirmation Tone Volume<br>Confirmation Tones<br>Fixed Field Delimiter<br>Printer Messages | Setting English<br>Inch<br>1990/10/10<br>00:00<br>Soft<br>Enabled<br>Period (.) | DIGITAL SCIENCE Status = |
|----------------------------------------------------------------------------------------------------|----------------------------------------------------------------------------------------------------|---------------------------------------------------------------------------------|--------------------------|
| End Cassion                                                                                                  | Printer Messages<br>Version Numbers<br>Load scanner from laptop<br>Load laptop from scanner<br>Mode Configuration                                                                                               |                                                                                 |                          |

#### **Display language**

Display language defines the primary display language.

The default is English.

The options are: *English* or *Japanese* (displayed in Katakana characters).

- Select Display Language from the Configuration Items window.
- NOTE: Other languages may appear in the Display Language box; however, only English and Japanese are supported.

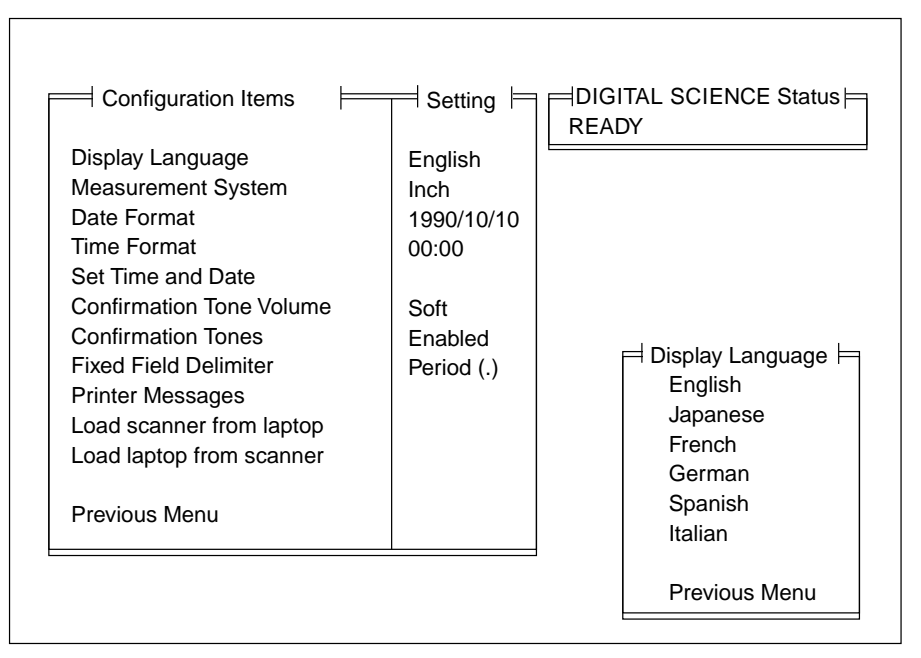

- Select the desired language option.
- NOTE: The display language may also be altered using Function Code F19—Display Language.

#### **Measurement system**

Measurement system defines the primary measurement system.

The default is Inch.

The options are:

- Inch-uses inches as the primary unit of measure.
- Milli-uses millimetres as the primary unit of measure.
- Select Measurement System from the Configuration Items window.

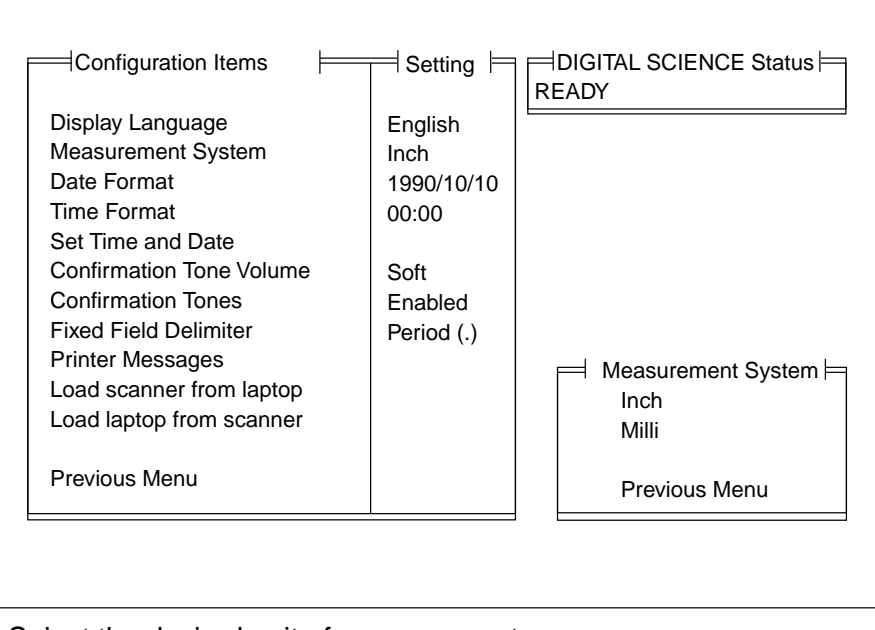

- Select the desired unit of measurement.
- NOTE: The measurement system may also be altered using Function Code F20—Measurement System.

#### **Date format**

Date format defines the date display format; both the date format and delimiter.

The default format is *mmddyy*.

The default delimiter is a slash (/).

Refer to *Description 1: Date Format Samples* for a description of the available options.

• Select Date Format from the Configuration Items window.

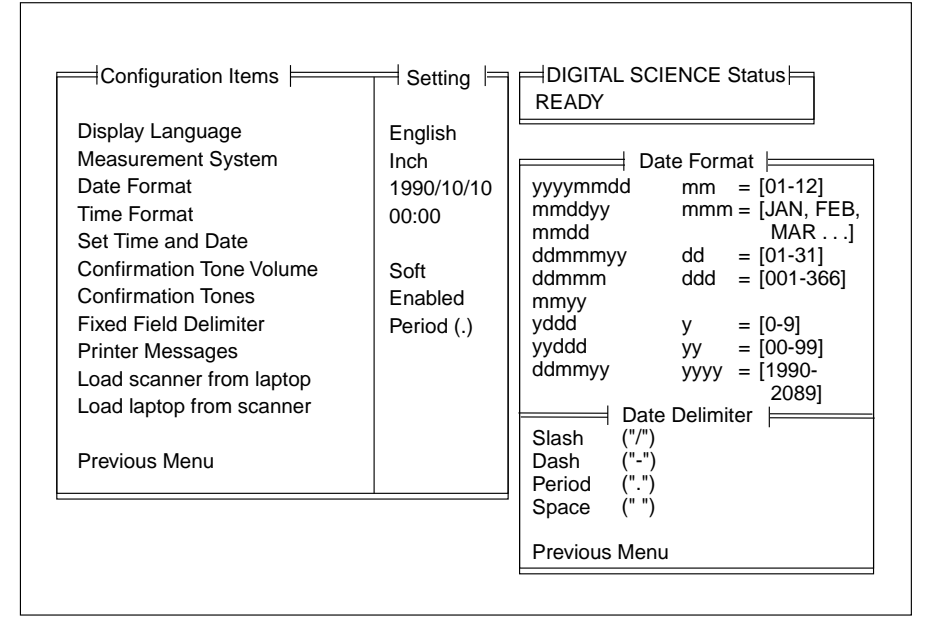

- Select the desired date format.
- Select the desired date delimiter.

| Sample Date<br>March 1, 1994 | Slash      | Dash       | Period     | Space      |
|------------------------------|------------|------------|------------|------------|
| mmddyy                       | 03/01/94   | 03–01–94   | 03.01.94   | 03 01 94   |
| mmdd                         | 03/01      | 03–01      | 03.01      | 03 01      |
| ddmmmyy                      | 01/MAR/94  | 01–MAR–94  | 01.MAR.94  | 01 MAR 94  |
| ddmmm                        | 01/MAR     | 01–MAR     | 01.MAR     | 01 MAR     |
| mmyy                         | 03/94      | 03–94      | 03.94      | 03 94      |
| yyddd                        | 94/060     | 94–060     | 94.060     | 94 060     |
| ddmmyy                       | 01/03/94   | 01–03–94   | 01.03.94   | 01 03 94   |
| yddd                         | 4/060      | 4–060      | 4.060      | 4 060      |
| yyyymmdd                     | 1994/03/01 | 1994–03–01 | 1994.03.01 | 1994 03 01 |

**Description 1: Date Format Samples** 

Time format defines the time display format.

The default is 12 hour with AM/PM.

Refer to *Description 2: Time Format Samples* for a description of the available options.

• Select *Time Format* from the Configuration Items window.

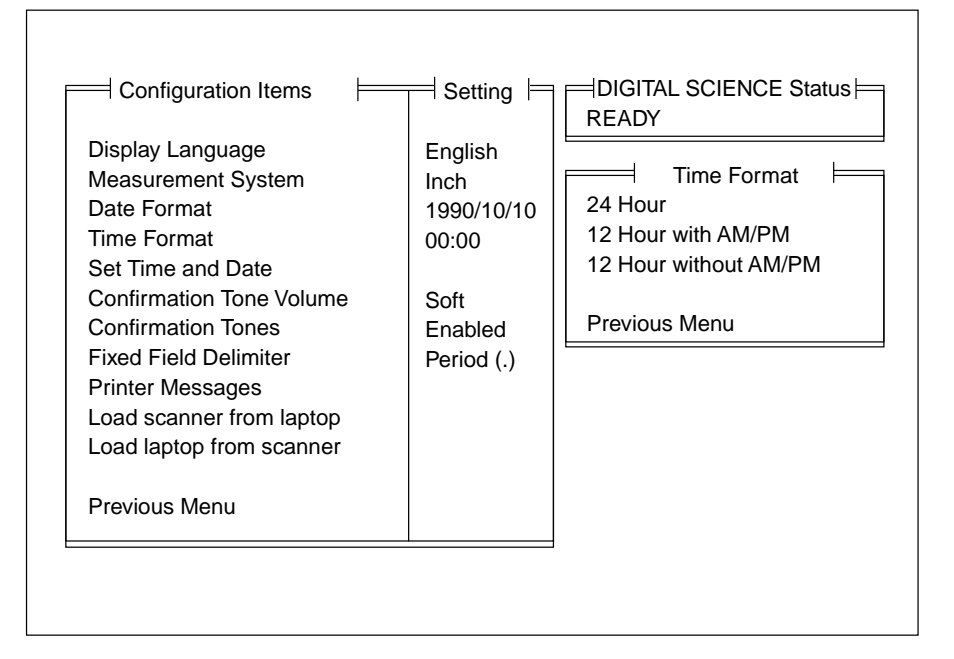

• Select the desired time format.

| Description 2: Time Format Samples |                 |  |
|------------------------------------|-----------------|--|
| Time Format                        | What Is Printed |  |
| 24 hour                            | 17:00           |  |
| 12 hour with AM/PM                 | 5:00 PM         |  |
| 12 hour without AM/PM              | 5:00            |  |

#### Set time and date

Set time and date sets the system clock.

The default time is 00:00; the default date is 10/10/90.

The options are:

- to set each individual time and date field separately.
- transfer the internal time and date settings of the computer used during configuration to set the system clock.
- Select *Set Time and Date* from the Configuration Items window and press Enter.

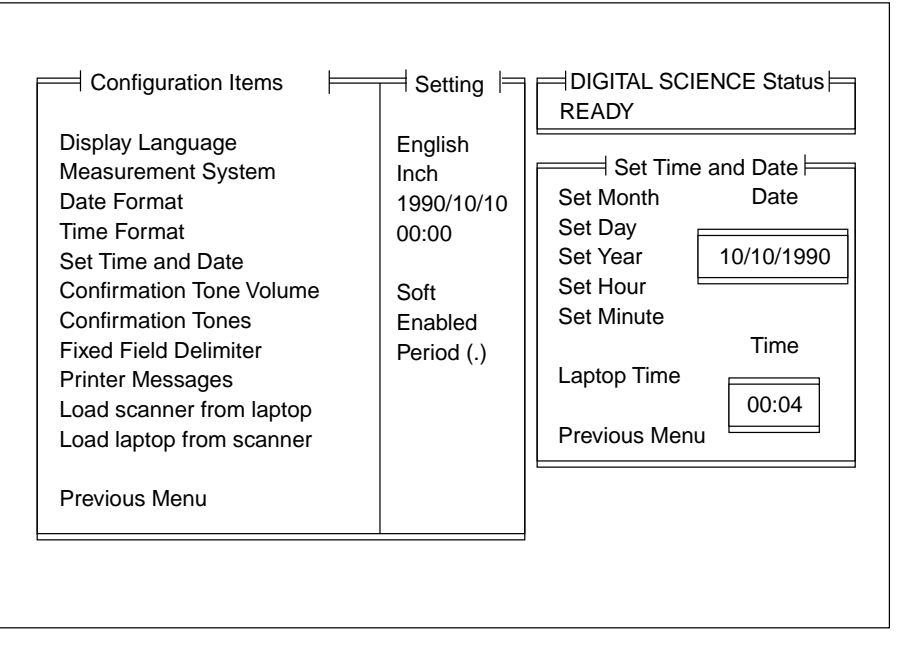

To transfer the internal time and date settings of the computer used during configuration:

• Select *Laptop Time*. You will be asked to confirm the transfer of the time and date information.

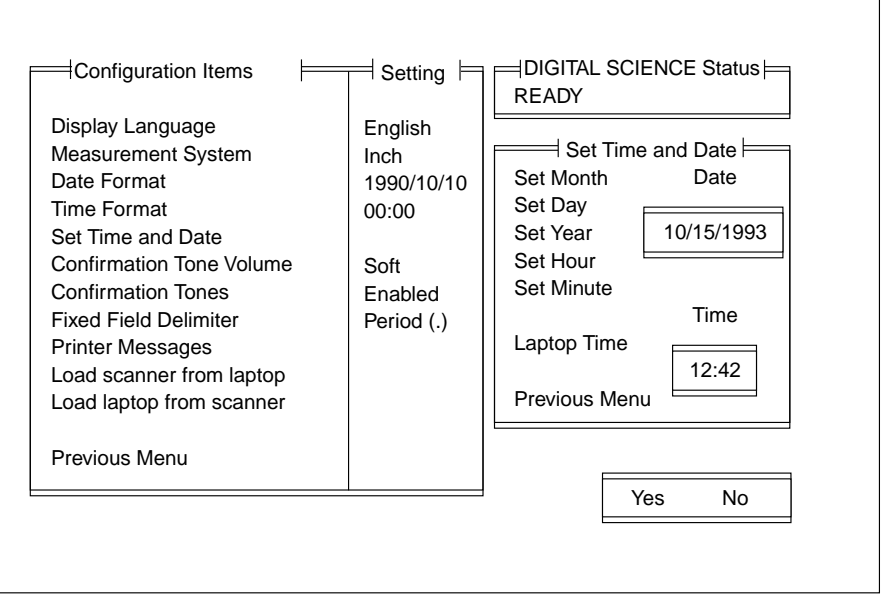

• Select Yes to initiate the transfer of the time and date information; or select No to cancel the transfer of the time and date information.

To set the internal time and date settings:

• Select a single field (*month, day, year, hour,* or *minute*) and press *Enter.* 

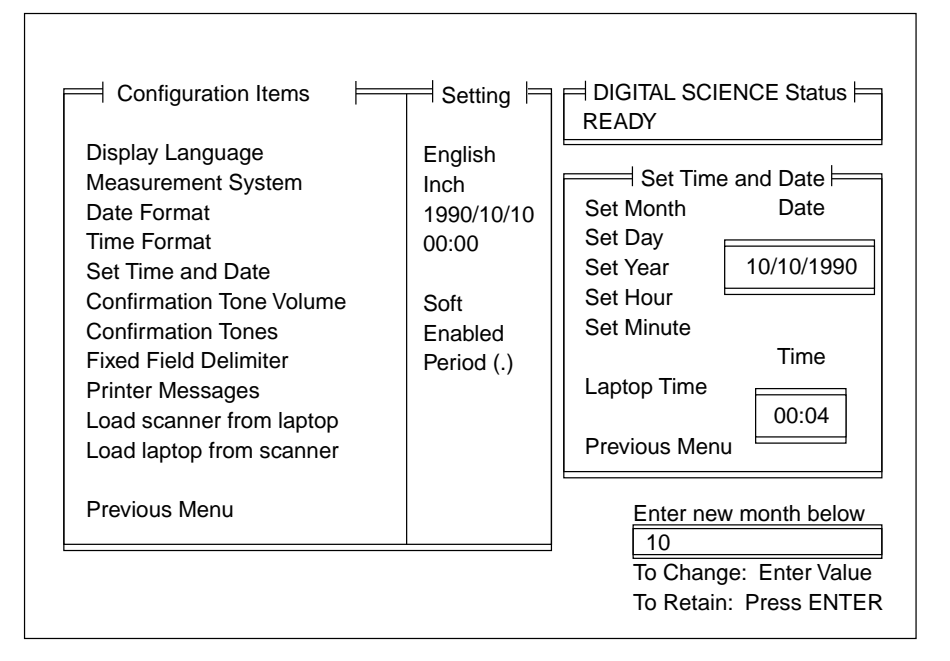

The sample window assumes that the *month* field was selected.

To change the value of the time/date field selected:

• Enter the desired value and press Enter.

Valid input for each field is provided below:

| Field  | Valid settings                                 |
|--------|------------------------------------------------|
| Month  | 1 – 12, representing January through December  |
| Day    | 1-31, representing the day of the month        |
| Year   | 1990 – 2089                                    |
| Hour   | 0 – 23, representing 12:00 AM through 11:00 PM |
| Minute | 0 – 59                                         |

NOTE: The valid settings should not vary, regardless of the time and date formats defined using the configuration items specified in the *Date Format* and *Time Format* sections. The settings entered here will, however, be displayed in the formats defined using configuration items specified in the *Date Format* and *Time Format* sections.

To leave the value of the time/date field selected unchanged:

• Press Enter.

Repeat this step for each of the time/date fields to be set.

NOTE: The time may also be altered using Function Code F21–Set Time; and the date may also be altered using Function Code F22—Set Date. Both the time and the date may be displayed (but not altered) using Function Code F23—View Date and Time.

# **Confirmation tone volume** Confirmation tone volume defines the volume of the confirmation tones (for footswitch, patch reader and bar code reader).

The default is Soft.

The options are:

— Soft

- Loud
- Select *Confirmation Tone Volume* from the Configuration Items window.

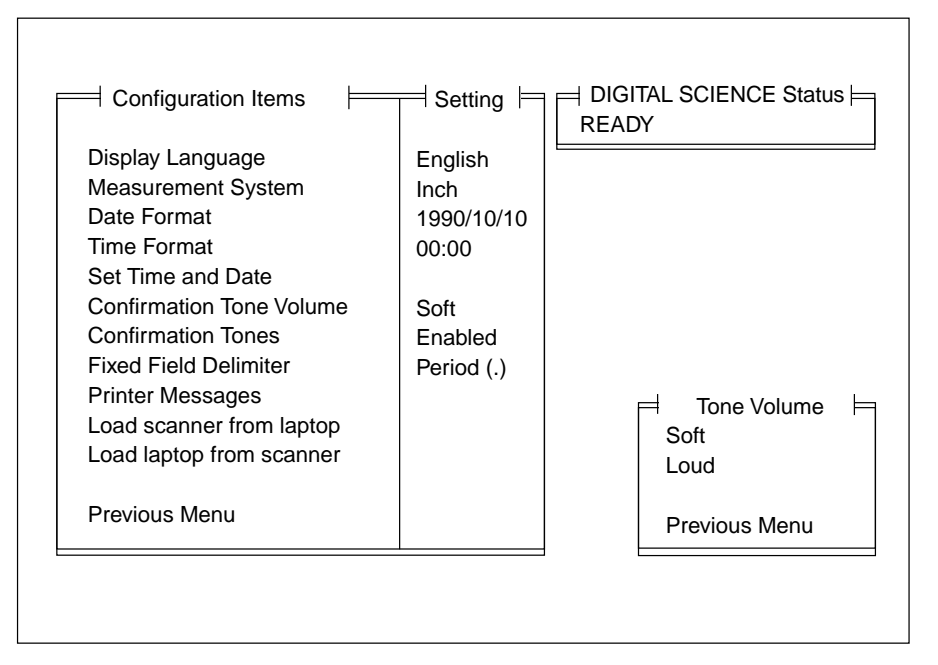

• Select the desired confirmation tone volume.

#### **Confirmation tones**

Confirmation tones enables or disables all confirmation tones (for footswitch, patch reader and bar code reader).

The default is Enable.

The options are:

- -Enable----indicates that confirmation tones may be used.
- -Disable-indicates that confirmation tones may not be used.
- Select Confirmation Tones from the Configuration Items window.

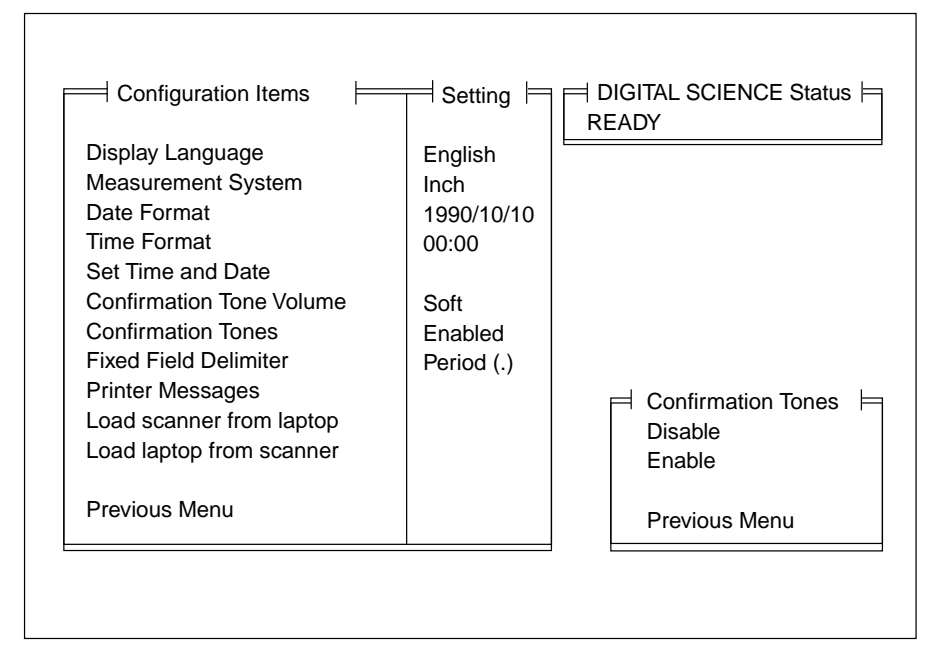

- Select Disable or Enable.
- NOTE: If you select *Disable*, all confirmation tones are permanently disabled. If you select *Enable*, any confirmation tone (footswitch, patch reader, or document scanning array/bar code reader) must also be enabled at the mode level using the appropriate Mode Configuration item.

#### **Fixed field delimiter**

Fixed field delimiter defines the fixed field delimiter used in the image address display.

The default is Period (.).

The options are:

- Slash (/)
- Dash (–)
- Period (.)
- Space ( )

Refer to *Description 3: Fixed Field Delimiter Samples* for a description of the available options.

• Select Fixed Field Delimeter from the Configuration Items window.

|                                                                                                    |                                                | READY                                                                             |
|----------------------------------------------------------------------------------------------------|------------------------------------------------|-----------------------------------------------------------------------------------|
| Display Language<br>Measurement System<br>Date Format<br>Time Format<br>Set Time and Date<br>Confirmation Tone Volume   | English<br>Inch<br>1990/10/10<br>00:00<br>Soft |                                                                                   |
| Confirmation Tones<br>Fixed Field Delimiter<br>Printer Messages<br>Load scanner from laptop<br>Load laptop from scanner | Enabled<br>Period (.)                          | Fixed Field Delimeter<br>Slash ("/")<br>Dash ("-")<br>Period (".")<br>Space (" ") |
| Previous Menu                                                                                                    |                                                | Previous Menu                                                                     |

• Select the desired Fixed Field delimiter.

| Description 3: Fixed Field Delimiter Samples |               |  |  |
|----------------------------------------------|---------------|--|--|
| Delimiter What Is Displayed                  |               |  |  |
| Slash (/)                                    | FFF/CC.BB.AAA |  |  |
| Dash (–)                                     | FFF–CC.BB.AAA |  |  |
| Period (.)                                   | FFF.CC.BB.AAA |  |  |
| Space ( )                                    | FFF CC.BB.AAA |  |  |

#### **Printer messages**

Printer messages define the messages which may be printed by the front document printer and/or rear document printer. The messages defined here may be printed by including the desired message number in the document printer print definitions using Mode Configuration items specified in the *Front Document Printer Print Definitions* and/or *Rear Document Printer Print Definitions* sections. The default is blank messages.

The message text may have up to 38 characters. The message may contain upper- or lowercase alphanumerics and/or any other ASCII character which appears on a standard keyboard. For information regarding input of nonstandard (non-ASCII) characters, refer to *Appendix B, Language support.* 

If a message already exits, the current contents of the message selected will appear in a line below the Print Messages Definition area. The input cursor will be positioned at the beginning of the message in this line.

To enter a new message:

- Select Printer Messages from the Configuration Items window.
- Enter your message on the next available Printer Messages line.

| 10139.110. | Printer Messages |  |
|------------|------------------|--|
| 1          |                  |  |
| 2          |                  |  |
| 3          |                  |  |
| 4          |                  |  |
| 5          |                  |  |
| 6          |                  |  |
| 7          |                  |  |
| 8          |                  |  |
| 9          |                  |  |
| _          |                  |  |
| Prev       |                  |  |
|            |                  |  |

To change the text of an exiting message:

- Select the desired message number.
- Enter the text of the new message.
- Press Enter when finished.

You will be asked to confirm the replacement of the current contents of the message with the new message input: *Replace Msg*?

- Select *Yes* to confirm replacement of the old message with the next message text in the Print Message Definition area.
- Select *No* to cancel the replacement of the old message with the new message.

# Version numbers

Display the curent scanner firmware versions.

• Select Version Numbers from the Configuration Items Window.

| Configuration Items                                                                                                    | ≓ Setting ⊨                                                             | ≓ DIGITAL SCIENCE Status ⊨<br>READY                                                 |
|----------------------------------------------------------------------------------------------------|-------------------------------------------------------------------------|-------------------------------------------------------------------------------------|
| Display Language<br>Measurement System<br>Date Format<br>Time Format<br>Set Time and Date<br>Confirmation Tone Volume<br>Confirmation Tones<br>Fixed Field Delimiter<br>Printer Messages<br>Version Numbers<br>Load scanner from laptop<br>Load laptop from scanner<br>Mode Configuration | English<br>Inch<br>1990/10/10<br>00:00<br>Soft<br>Enabled<br>Period (.) | Version #1<br>CPU: 00.00<br>DPC: 00.00<br>BCR: 00.00<br>OCR: 00.00<br>Laptop: 00.00 |
| End Session                                                                                                    |                                                                         |                                                                                     |

## Load scanner from laptop

Used to upload a configuration file from diskette to the Scanner 5500/7500.

• Select *Load Scanner from Laptop* from the Configuration Items window.

| Configuration Items                                                                                                    | ── Setting ⊨                                                            | DIGITAL SCIENCE Status |
|----------------------------------------------------------------------------------------------------|-------------------------------------------------------------------------|------------------------|
| Display Language<br>Measurement System<br>Date Format<br>Time Format<br>Set Time and Date<br>Confirmation Tone Volume<br>Confirmation Tones<br>Fixed Field Delimiter<br>Printer Messages<br>Version Numbers<br>Load scanner from laptop<br>Load laptop from scanner | English<br>Inch<br>1990/10/10<br>00:00<br>Soft<br>Enabled<br>Period (.) | KEADI                  |
| End Session                                                                                                    |                                                                         |                        |

The following window will appear:

| Please Enter the Name of the Configuration File to Send to DIGITAL SCIENCE.                                                                                                   |
|----------------------------------------------------------------------------------------------------|
| c:\000000.cfg                                                                                                    |
| File Name + <enter> = User Selected File<br/><enter> or Blank(s) + <enter> = Return to Previous Menu<br/><home> = Change Disk Drive (A: or C:)</home></enter></enter></enter> |
|                                                                                                    |
| Configuration File List:                                                                                                    |

• Enter the filename to upload and press Enter.

#### Load laptop from scanner

Used to download a configuration file from the Scanner 5500/7500 onto diskette. This is useful in creating configuration files which may be transported to other *Digital Science* Scanners. This is also used to create backup files. This option should be performed any time an installation or setup change is completed.

• Select *Load Laptop from Scanner* from the Configuration Items window.

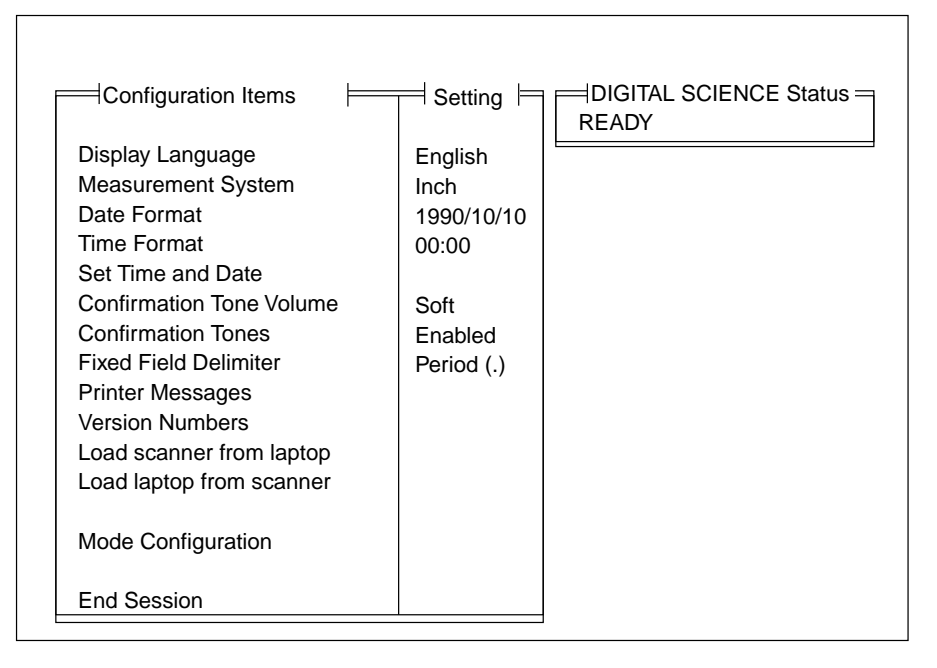

The following window will appear:

| Please Enter the Name of the Configuration File to Send to Laptop.                                                                                                    |
|----------------------------------------------------------------------------------------------------|
| c:\000000.cfg                                                                                                    |
| File Name + <enter> = User Selected File<br/><enter> or Blank(s) + <enter> = Return to Previous Menu<br/><home> = Change Disk Drive (A: or C:)</home></enter></enter></enter> |
|                                                                                                    |
|                                                                                                    |
|                                                                                                    |

- Enter a filename (up to 8 characters long—no special characters allowed, with a file extension of *cfg*).
- Press Enter.

# Accessing the Mode Configuration Menu

The following section describes how to access the Mode Configuration menu, how to copy mode definitions from one mode to another, how to select a mode for definition, and how to select each item for definition.

| Configuration Items<br>Display Language<br>Measurement System<br>Date Format<br>Time Format<br>Set Time and Date<br>Confirmation Tone Volume<br>Confirmation Tones | English<br>Inch<br>1990/10/10<br>00:00<br>Soft<br>Enabled | DIGITAL SCIENCE Status<br>READY |
|----------------------------------------------------------------------------------------------------|-----------------------------------------------------------|---------------------------------|
| Version Numbers<br>Load scanner from laptop<br>Load laptop from scanner<br>Mode Configuration                                                                      |                                                           |                                 |
| End Session                                                                                                    |                                                           |                                 |

• Select Mode Configuration.

The Mode Configuration window will appear:

| $\exists$ Mode Configuration $\models$ | 7 |
|----------------------------------------|---|
| Define Mode 1                          |   |
| Define Mode 2                          |   |
| Define Mode 3                          |   |
| Define Mode 4                          |   |
| Define Mode 5                          |   |
| Define Mode 6                          |   |
| Define Mode 8                          |   |
| Define Mode 9                          |   |
| Define Mode 10                         |   |
| Define Mode 11                         |   |
| Define Mode 12                         |   |
| Define Mode 13                         |   |
| Define Mode 14                         |   |
| Define Mode 15                         |   |
| Define Mode 16                         |   |
| Define Mode 17                         |   |
| Define Mode 18                         |   |
| Mode to Mode Copy                      |   |
| End Session                            |   |
| Previous Menu                          |   |
|                                        |   |

## Mode-to-mode copying

A number of modes might have similar definitions. The mode to mode copy feature allows you to fully define one mode and then copy that mode definition to another mode, saving the time and effort required to fully define each mode.

Perform the following steps to copy the definitions of one mode to another mode:

| Mode Configuration F<br>Define Mode 1<br>Define Mode 2<br>Define Mode 3<br>Define Mode 3<br>Define Mode 4<br>Define Mode 5<br>Define Mode 6<br>Define Mode 7<br>Define Mode 8<br>Define Mode 10<br>Define Mode 11<br>Define Mode 11<br>Define Mode 13<br>Define Mode 14<br>Define Mode 15<br>Define Mode 17<br>Define Mode 18 |  |
|----------------------------------------------------------------------------------------------------|--|
| Mode to Mode Copy<br>End Session<br>Previous Menu                                                                                                    |  |

• Select *Mode to Mode Copy* from the first Mode Configuration window.

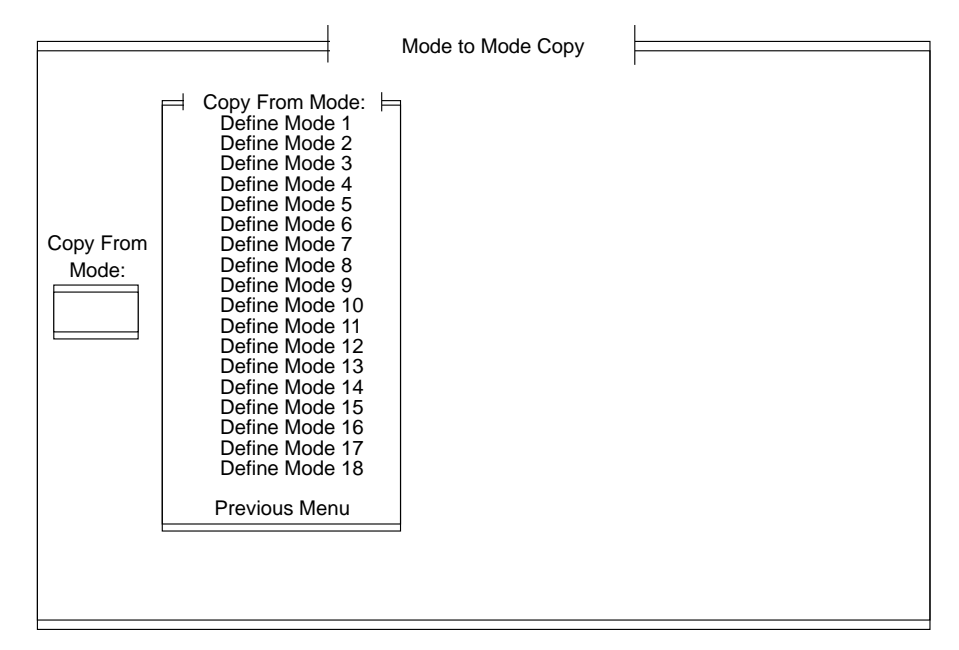

• Select a mode which contains the definitions you wish to copy to another mode from the *Copy From Mode* list.

|                    |                                                                                                    | Mode to Mode Co | рру                                                                                                    |
|--------------------|----------------------------------------------------------------------------------------------------|-----------------|----------------------------------------------------------------------------------------------------|
| Copy From<br>Mode: | Copy From Mode:<br>Define Mode 1<br>Define Mode 2<br>Define Mode 3<br>Define Mode 3<br>Define Mode 4<br>Define Mode 5<br>Define Mode 6<br>Define Mode 7<br>Define Mode 8<br>Define Mode 9<br>Define Mode 10<br>Define Mode 11<br>Define Mode 12<br>Define Mode 13<br>Define Mode 13<br>Define Mode 15<br>Define Mode 15<br>Define Mode 16<br>Define Mode 17<br>Define Mode 18<br>Previous Menu |                 | Copy To Mode:<br>Define Mode 1<br>Define Mode 2<br>Define Mode 3<br>Define Mode 3<br>Define Mode 5<br>Define Mode 5<br>Define Mode 6<br>Define Mode 7<br>Define Mode 9<br>Define Mode 9<br>Define Mode 9<br>Define Mode 10<br>Define Mode 11<br>Define Mode 12<br>Define Mode 13<br>Define Mode 14<br>Define Mode 15<br>Define Mode 16<br>Define Mode 17<br>Define Mode 18<br>Previous Menu |

• Select the mode into which you wish to copy the previously selected mode definitions from the *Copy To Mode* list.

|                    |                                                                                                    | Mode to Mode Co                                                                                                    | ру                                                                                                    |                  |
|--------------------|----------------------------------------------------------------------------------------------------|----------------------------------------------------------------------------------------------------|----------------------------------------------------------------------------------------------------|------------------|
| Copy From<br>Mode: | Copy From Mode:<br>Define Mode 1<br>Define Mode 2<br>Define Mode 3<br>Define Mode 3<br>Define Mode 4<br>Define Mode 5<br>Define Mode 6<br>Define Mode 7<br>Define Mode 9<br>Define Mode 10<br>Define Mode 11<br>Define Mode 12<br>Define Mode 13<br>Define Mode 13<br>Define Mode 15<br>Define Mode 15<br>Define Mode 15<br>Define Mode 16<br>Define Mode 17<br>Define Mode 18<br>Previous Menu | Are you sure<br>you want to<br>do this?<br>All data in<br>the copied<br>mode will<br>be lost!<br>Previous Menu<br>Copy the Mode | <ul> <li>Copy To Mode:</li> <li>Define Mode 1</li> <li>Define Mode 2</li> <li>Define Mode 3</li> <li>Define Mode 4</li> <li>Define Mode 5</li> <li>Define Mode 6</li> <li>Define Mode 7</li> <li>Define Mode 8</li> <li>Define Mode 10</li> <li>Define Mode 11</li> <li>Define Mode 12</li> <li>Define Mode 13</li> <li>Define Mode 14</li> <li>Define Mode 15</li> <li>Define Mode 16</li> <li>Define Mode 18</li> <li>Previous Menu</li> </ul> | Copy To<br>Mode: |

To copy the contents of the Copy From Mode to the Copy To Mode:

- Select the Copy the Mode option.
- Press Enter.

To cancel the Mode to Mode Copy:

• Select *Previous Menu.* You will be returned to the Mode Configuration window.

# Selecting a mode for configuration

Perform the following steps to select a mode for configuration.

NOTE: Not all items available for definition need to be defined. If you wish to allow an item to default or have performed a Mode to Mode copy after fully defining the Copy From Mode, there is no need to define each item.

| Define Mode 1<br>Define Mode 2<br>Define Mode 3<br>Define Mode 4<br>Define Mode 5<br>Define Mode 6<br>Define Mode 7<br>Define Mode 7<br>Define Mode 9<br>Define Mode 10<br>Define Mode 11<br>Define Mode 12<br>Define Mode 12<br>Define Mode 13<br>Define Mode 14<br>Define Mode 15<br>Define Mode 16<br>Define Mode 17 |  |
|----------------------------------------------------------------------------------------------------|--|
| Define Mode 18                                                                                                    |  |
| Mode to Mode Copy                                                                                                    |  |
| End Session                                                                                                    |  |
| Brovious Monu                                                                                                    |  |

• Select *Define Mode x*, where x is the number of the mode you wish to configure.

The Mode Configuration window will appear:

| Single                                                          | Index Format                                                                                                    | figuration Patch Reader                                                                                                    | Off                                                          |
|-----------------------------------------------------------------|----------------------------------------------------------------------------------------------------|----------------------------------------------------------------------------------------------------|--------------------------------------------------------------|
| SUDS<br>3111<br>Supprs<br>FthenR<br>None<br>Off<br>Off<br>NA NA | IA Field Width<br>Level Rules<br>IA Display Format<br>Adjoining IA<br>Batching<br>Length Monitor<br>Skew Monitor<br>Footswitch | COIN2 Port Select<br>OCR<br>Bar Code Reader<br>Printr Controller<br>Front Printer<br>Rear Printer<br>Mode Name<br>Overrides | n/a<br>n/a<br>Off<br>Supprs<br>Off<br>Off<br>MODE0<br>No Sav |
| Save & End Session Don't Save &                                 |                                                                                                    |                                                                                                    | Session                                                      |
| Sa                                                              | ive & Prev Menu                                                                                                    | Don't Save & Prev I                                                                                                    | Menu                                                         |

Mode configuration items may be selected from this window. A detailed description of each item is provided in this section.

Index format defines the index format used by the application mode selected.

Refer to *Description 1: Index Formats* for a description of the index formats.

The default is mode dependent; the following list provides the defaults for each mode:

| Mode                         | Index Format       |
|------------------------------|--------------------|
| Mode 1                       | Single Level       |
| Mode 2                       | Two Level Offset   |
| Mode 3                       | Two Level          |
| Mode 4                       | Three Level Offset |
| Mode 5                       | Three Level        |
| Mode 6                       | Two Level          |
| Mode 7                       | Two Level Offset   |
| Mode 8<br>through<br>Mode 18 | Three Level        |

The options are:

- Single Level
- Two Level
- Two Level Offset
- Three Level
- Three Level Offset.
- Select Index Format from the Mode Configuration window.

| Save & End Session Don't Save & End Session | Node Nu<br>Single<br>6006<br>3111<br>Supprs<br>FthenR<br>None<br>Off<br>Off<br>NA NA | Imber: 01 Mode N<br>Mode Con<br>Index Format<br>IA Field Width<br>Level Rules<br>IA Display Format<br>Adjoining IA<br>Batching<br>Length Monitor<br>Skew Monitor<br>Footswitch | ame: MODE01 Ite<br>figuration<br>Patch Reader<br>COIN2 Port Select<br>OCR<br>Bar Code Reader<br>Printr Controller<br>Front Printer<br>Rear Printer<br>Mode Name<br>Overrides | Off<br>n/a<br>n/a<br>Off<br>Supprs<br>Off<br>Off<br>MODE0<br>No Sav | Index Format Single Level<br>Two Level<br>Two Level Offset<br>Three Level<br>Three Level Offset<br>Previous Menu |
|---------------------------------------------|--------------------------------------------------------------------------------------|----------------------------------------------------------------------------------------------------|----------------------------------------------------------------------------------------------------|---------------------------------------------------------------------|----------------------------------------------------------------------------------------------------|
| Save & Flev Mella                           | Sa                                                                                   | ve & End Session<br>ve & Prev Menu                                                                                                    | Don't Save & End S<br>Don't Save & Prev                                                                                                    | Session<br>Menu                                                     |                                                                                                    |

- Select the desired index format.
- Press Enter.

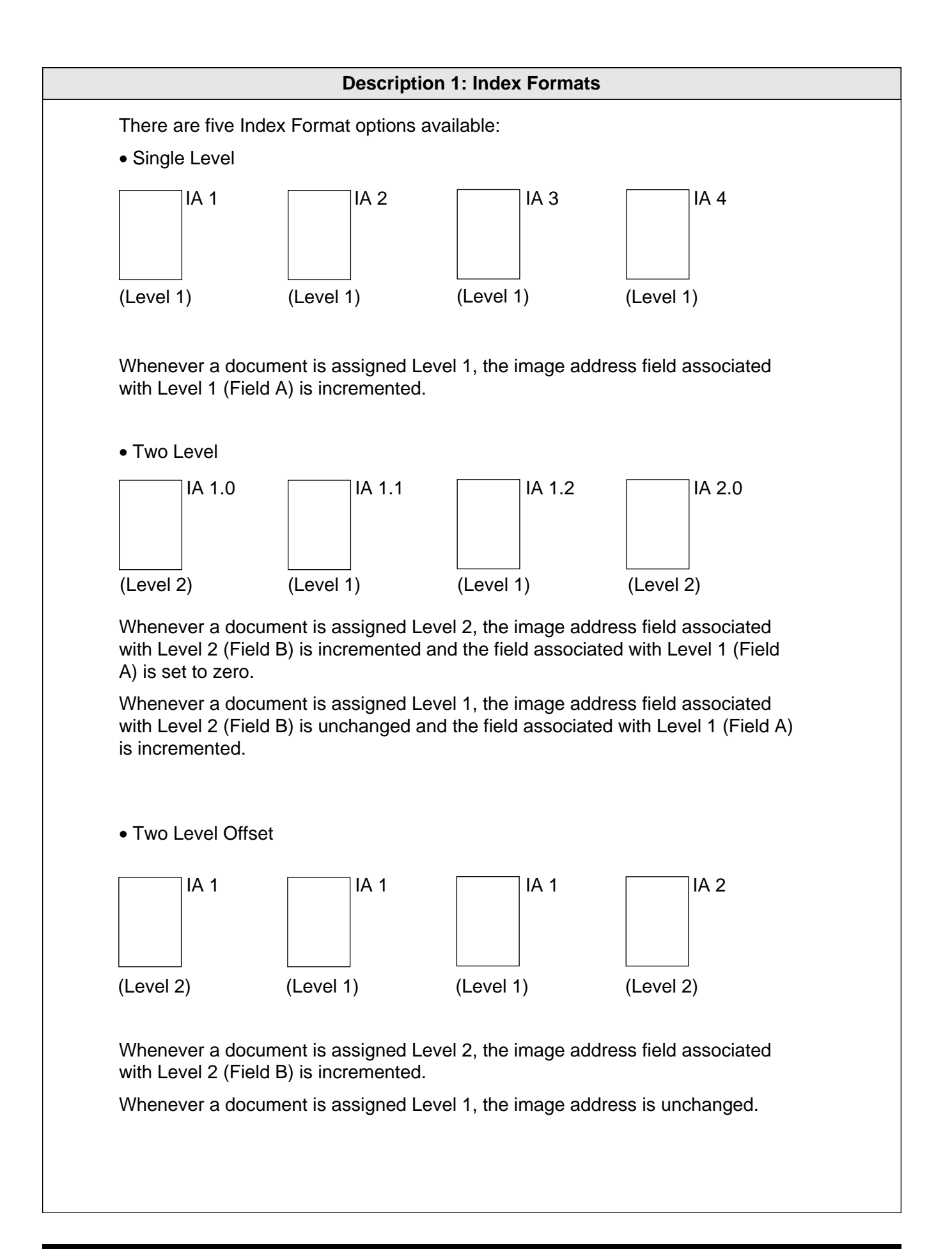

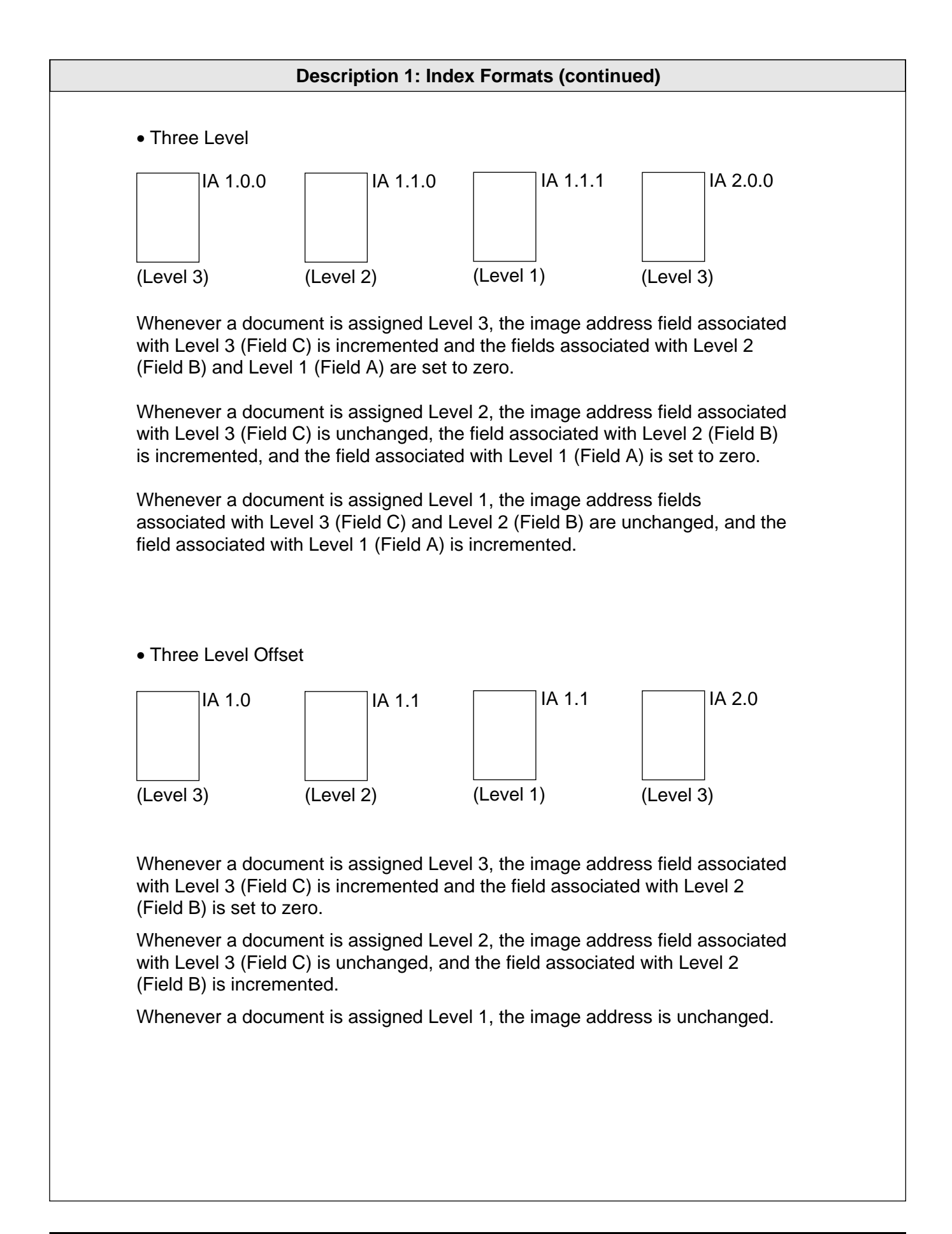

IA Field width defines the image address (IA) field widths.

Refer to *Description 2: Image Address Fields* for a description of proper field definitions.

• Select IA Field Width from the Mode Configuration window.

The following pages provide instructions on how to define the image address field widths. When the field width definitions are complete, you will automatically be returned to this window.

To close the *Field* menu:

• Select *Previous Menu*. Proceed to make any additional mode configuration definitions.

Field A represents Level 1. Its value is incremented when a small image mark is placed next to a document and/or a document is assigned Level 1.

• Select Field A.

| Single<br>6006<br>3111<br>Supprs<br>FthenR<br>None<br>Off<br>Off<br>NA NA | Mode Con<br>Index Format<br>IA Field Width<br>Level Rules<br>IA Display Format<br>Adjoining IA<br>Batching<br>Length Monitor<br>Skew Monitor<br>Footswitch | figuration<br>Patch Reader<br>COIN2 Port Select<br>OCR<br>Bar Code Reader<br>Printr Controller<br>Front Printer<br>Rear Printer<br>Mode Name<br>Overrides | Off<br>n/a<br>n/a<br>Off<br>Suppr<br>Off<br>Off<br>MODE<br>No Sa | s<br>E0<br>IV |   | Fie<br>Fie<br>Fix<br>Pre | Fi<br>Id /<br>Id E<br>Id (<br>ed | eld<br>A<br>S<br>Fie<br>ous | ld<br>Me | nu  |       |   |   |
|---------------------------------------------------------------------------|----------------------------------------------------------------------------------------------------|----------------------------------------------------------------------------------------------------|------------------------------------------------------------------|---------------|---|--------------------------|----------------------------------|-----------------------------|----------|-----|-------|---|---|
| Sa<br>Sa                                                                  | ve & End Session<br>ve & Prev Menu                                                                                                    | Don't Save & End S<br>Don't Save & Prev I                                                                                                    | Session<br>Menu                                                  |               |   |                          |                                  |                             |          |     |       |   |   |
|                                                                           |                                                                                                    |                                                                                                    | _                                                                |               | S | Sele                     | ect I                            | AF                          | ielo     | n r | /idtl | h |   |
|                                                                           |                                                                                                    |                                                                                                    | -                                                                | 0             | 1 | 2                        | 3                                | 4                           | 5        | 6   | 7     | 8 | 9 |
|                                                                           |                                                                                                    |                                                                                                    | =                                                                |               |   |                          |                                  |                             |          |     |       |   |   |

- Select the desired IA field width (0–9) of Field A (Level 1).
- Press Enter.

Field B represents Level 2. Its value is incremented when a medium image mark is placed next to a document and/or a document is assigned Level 2.

• Select Field B.

| Single<br>6006<br>3111<br>Supprs<br>FthenR<br>None<br>Off<br>Off<br>NA NA | Mode Con<br>Index Format<br>IA Field Width<br>Level Rules<br>IA Display Format<br>Adjoining IA<br>Batching<br>Length Monitor<br>Skew Monitor<br>Footswitch | figuration<br>Patch Reader<br>COIN2 Port Select<br>OCR<br>Bar Code Reader<br>Printr Controller<br>Front Printer<br>Rear Printer<br>Mode Name<br>Overrides | Off<br>n/a<br>n/a<br>Off<br>Suppr<br>Off<br>Off<br>No Sa | s<br>E0<br>av |   | Fie<br>Fie<br>Fie<br>Fix | Fi<br>Id /<br>Id E<br>Id (<br>ed | eld<br>A<br>S<br>Fie<br>ous | ⊨<br>Id<br>Me | nu  |      |   |   |
|---------------------------------------------------------------------------|----------------------------------------------------------------------------------------------------|----------------------------------------------------------------------------------------------------|----------------------------------------------------------|---------------|---|--------------------------|----------------------------------|-----------------------------|---------------|-----|------|---|---|
| Sa<br>Sa                                                                  | ve & End Session<br>ve & Prev Menu                                                                                                    | Don't Save & End S<br>Don't Save & Prev I                                                                                                    | Session<br>Menu                                          |               |   |                          |                                  |                             |               |     |      |   |   |
|                                                                           |                                                                                                    |                                                                                                    |                                                          |               | s | ele                      | ect I                            | A F                         | iel           | d W | /idt | h |   |
|                                                                           |                                                                                                    |                                                                                                    | =                                                        | 0             | 1 | 2                        | 3                                | 4                           | 5             | 6   | 7    | 8 | 9 |
|                                                                           |                                                                                                    |                                                                                                    |                                                          |               |   |                          |                                  |                             |               |     |      |   |   |

- Select the desired field width (0-9) of Field B (Level 2).
- Press Enter.

Field C represents Level 3. Its value is incremented when a large image mark is placed next to a document and/or a document is assigned Level 3.

• Select Field C.

| Single<br>6006<br>3111<br>Supprs<br>FthenR<br>None<br>Off<br>Off<br>NA NA<br>Sa<br>Sa | Index Format<br>IA Field Width<br>Level Rules<br>IA Display Format<br>Adjoining IA<br>Batching<br>Length Monitor<br>Skew Monitor<br>Footswitch<br>ve & End Session<br>ve & Prev Menu | Patch Reader<br>COIN2 Port Select<br>OCR<br>Bar Code Reader<br>Printr Controller<br>Front Printer<br>Rear Printer<br>Mode Name<br>Overrides<br>Don't Save & End S<br>Don't Save & Prev I | Off<br>n/a<br>n/a<br>Off<br>Supprs<br>Off<br>MODE(<br>No Sav<br>Gession<br>Menu | 0, | Fi<br>Fi<br>Fi<br>Pr | evic | A<br>B<br>C<br>Fie<br>Dus | ld<br>Me | nu  |       |   |  |
|---------------------------------------------------------------------------------------|----------------------------------------------------------------------------------------------------|----------------------------------------------------------------------------------------------------|---------------------------------------------------------------------------------|----|----------------------|------|---------------------------|----------|-----|-------|---|--|
|                                                                                       |                                                                                                    | L                                                                                                    |                                                                                 |    | Sel                  | ect  | IA F                      | ielo     | d W | /idtl | h |  |

- Select the desired IA field width (0–9) of Field C (Level 3).
- Press Enter.

Fixed field contains fixed information, typically the date.

• Select Fixed Field.

| Single<br>6006<br>3111<br>Supprs<br>FthenR<br>None<br>Off<br>Off<br>NA NA<br>Sa<br>Sa | Index Format<br>IA Field Width<br>Level Rules<br>IA Display Format<br>Adjoining IA<br>Batching<br>Length Monitor<br>Skew Monitor<br>Footswitch<br>ve & End Session<br>ve & Prev Menu | Patch Reader<br>COIN2 Port Select<br>OCR<br>Bar Code Reader<br>Printr Controller<br>Front Printer<br>Rear Printer<br>Mode Name<br>Overrides<br>Don't Save & End S<br>Don't Save & Prev I | Off<br>n/a<br>n/a<br>Off<br>Supprs<br>Off<br>MODE<br>No Sav<br>Session | 6<br>70<br>V |   | Fie<br>Fie<br>Fix<br>Pre | Id A<br>Id E<br>Id (<br>ed | A<br>B<br>C<br>Fie<br>Dus | ld<br>Mer | nu |      |   |   |
|---------------------------------------------------------------------------------------|----------------------------------------------------------------------------------------------------|----------------------------------------------------------------------------------------------------|------------------------------------------------------------------------|--------------|---|--------------------------|----------------------------|---------------------------|-----------|----|------|---|---|
|                                                                                       |                                                                                                    |                                                                                                    |                                                                        |              | ŝ | Sele                     | ect l                      | IA F                      | ield      | W  | /idt | h |   |
|                                                                                       |                                                                                                    |                                                                                                    | _                                                                      | 0            | 1 | 2                        | 3                          | 4                         | 5         | 6  | 7    | 8 | 9 |

- Select the desired IA field width (0–9) of the Fixed Field.
- Press Enter.

#### **Description 2: Image Address Fields**

An image address is a unique identifier assigned to each individual document by the Scanner 5500 or 7500.

An image address may contain up to 15 characters; consisting of a maximum of 12 digits and a maximum of 3 delimiters.

Four fields must be defined:

- Field A represents Level 1. Its value is incremented when a small image mark is placed next to a document and/or a document is assigned Level 1.
- Field B represents Level 2. Its value is incremented when a medium image mark is placed next to a document and/or a document is assigned Level 2.
- Field C represents Level 3. Its value is incremented when a large image mark is placed next to a document and/or a document is assigned Level 3.
- Fixed Field contains fixed information; typically, the date.

Example:

0301.02.001.000

where: Field A contains 000 Field B contains 001 Field C contains 02 Fixed Field contains 0301

The image address field lengths are dependent upon the index format chosen earlier:

- Single Level (Example: FFF.AAA) Field A is defined as having a field length greater than zero (1–9). Field B is defined as having a field length of zero (0). Field C is defined as having a field length of zero (0). Fixed Field may be defined, if desired (0–9).
- Two Level (Example: FFF.BBB.AAA) Field A is defined as having a field length greater than zero (1–9). Field B is defined as having a field length greater than zero (1–9). Field C is defined as having a field length of zero (0). Fixed Field may be defined, if desired (0–9).
- Two Level Offset (Example: FFF.BBB)
  Field A is defined as having a field length of zero (0).
  Field B is defined as having a field length greater than zero (1–9).
  Field C is defined as having a field length of zero (0).
  Fixed Field may be defined, if desired (0–9).
- Three Level (Example: FFF.CCC.BBB.AAA) Field A is defined as having a field length greater than zero (1–9). Field B is defined as having a field length greater than zero (1–9). Field C is defined as having a field length greater than zero (1–9). Fixed Field may be defined, if desired (0–9).
- Three Level Offset (Example: FFF.CCC.BBB) Field A is defined as having a field length of zero (0). Field B is defined as having a field length greater than zero (1–9). Field C is defined as having a field length greater than zero (1–9). Fixed Field may be defined, if desired (0–9).

|         | Fixed<br>Field | Field C<br>Level 3 | Field B<br>Level 2 | Field A<br>Level 1 | Example         |
|---------|----------------|--------------------|--------------------|--------------------|-----------------|
| Mode 1  | 6              | 0                  | 0                  | 6                  | FFFFF.AAAAAA    |
| Mode 2  | 6              | 0                  | 6                  | 0                  | FFFFF.BBBBBB    |
| Mode 3  | 6              | 0                  | 3                  | 3                  | FFFFF.BBB.AAA   |
| Mode 4  | 6              | 3                  | 3                  | 0                  | FFFFFF.CCC.BBB  |
| Mode 5  | 4              | 2                  | 3                  | 3                  | FFFF.CC.BBB.AAA |
| Mode 6  | 6              | 0                  | 4                  | 2                  | FFFFF.BBBB.AA   |
| Mode 7  | 6              | 0                  | 6                  | 0                  | FFFFF.BBBBBB    |
| Mode 8  | 4              | 2                  | 3                  | 3                  | FFFF.CC.BBB.AAA |
| Mode 9  | 4              | 2                  | 3                  | 3                  | FFFF.CC.BBB.AAA |
| Mode 10 | 4              | 2                  | 3                  | 3                  | FFFF.CC.BBB.AAA |
| Mode 11 | 4              | 2                  | 3                  | 3                  | FFFF.CC.BBB.AAA |
| Mode 12 | 4              | 2                  | 3                  | 3                  | FFFF.CC.BBB.AAA |
| Mode 13 | 4              | 2                  | 3                  | 3                  | FFFF.CC.BBB.AAA |
| Mode 14 | 4              | 2                  | 3                  | 3                  | FFFF.CC.BBB.AAA |
| Mode 15 | 4              | 2                  | 3                  | 3                  | FFFF.CC.BBB.AAA |
| Mode 16 | 4              | 2                  | 3                  | 3                  | FFFF.CC.BBB.AAA |
| Mode 17 | 4              | 2                  | 3                  | 3                  | FFFF.CC.BBB.AAA |
| Mode 18 | 4              | 2                  | 3                  | 3                  | FFFF.CC.BBB.AAA |

Level rules define the level of a document based upon the level of the previous document. These definitions are used as defaults when the document level is not determined by another method (i.e., footswitch, level key, etc).

• Select Level Rules from the Mode Configuration window.

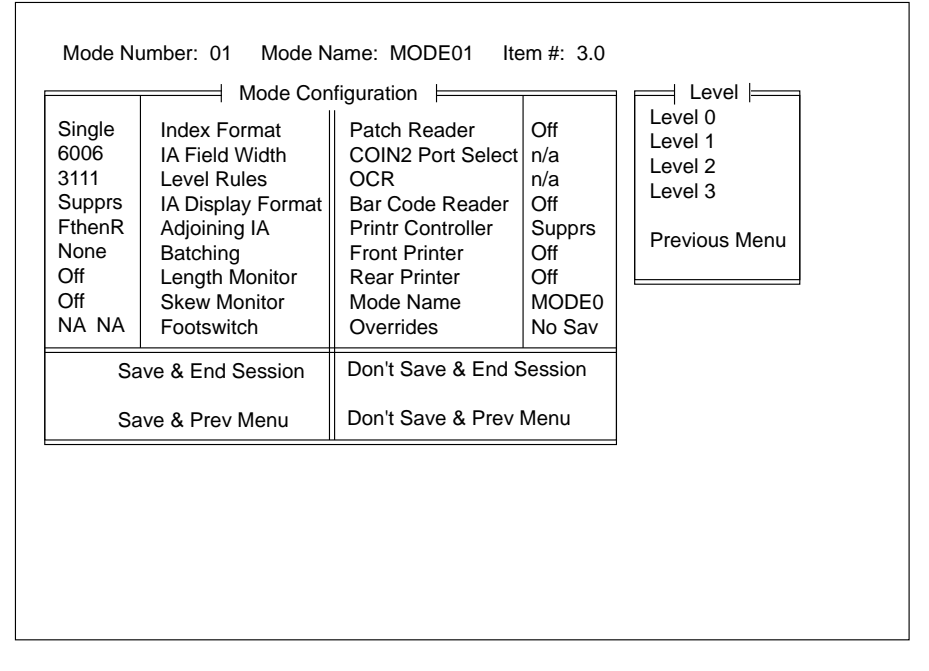

The following pages provide instructions on how to define the level rules, based upon the definition made using the **Index Format** option. When the level rule definitions are complete, you will automatically be returned to this window.

To close the Level menu:

• Select *Previous Menu*. Proceed to make any additional mode configuration definitions.
- NOTE: This menu option is a valid selection when using any of the available index formats defined using the **Index Format** option.
- Select Level 0.

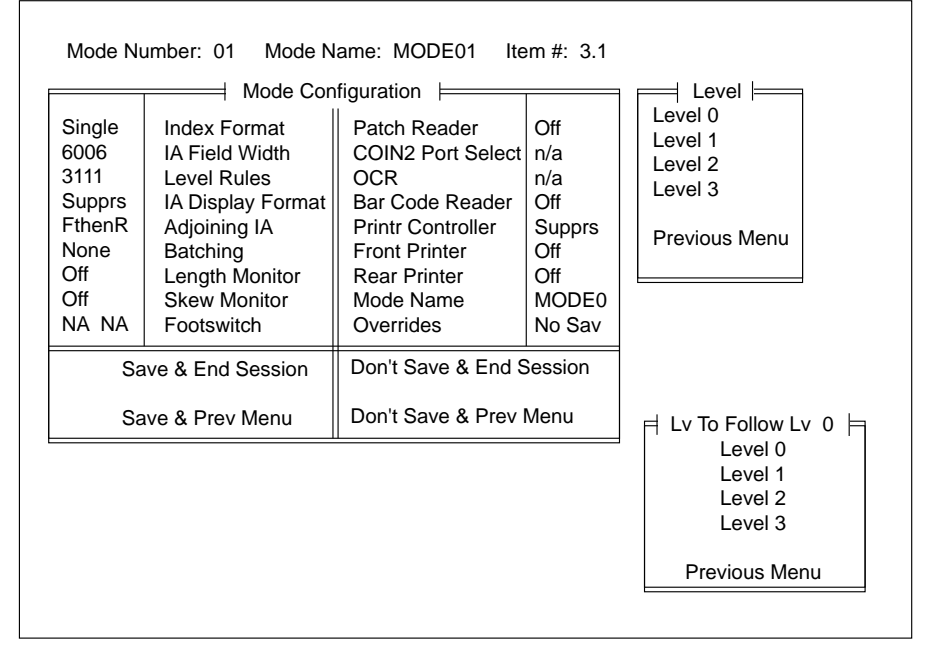

- Select the desired document level from the *Lv To Follow Lv 0* menu.
- Press Enter.
  - If the document level selected is valid, the Lv To Follow Lv 0 menu will close and another level may be chosen from the Level menu.
  - If the document level selected is *not* valid, based upon the Index Format already selected, an error message, such as; *Bad Level (Level 2) for a Single-Level system. Press <ENTER> key will appear.*

To clear the message:

- NOTE: This menu option is a valid selection when using any of the available index formats defined using the **Index Format** option.
- Select Level 1.

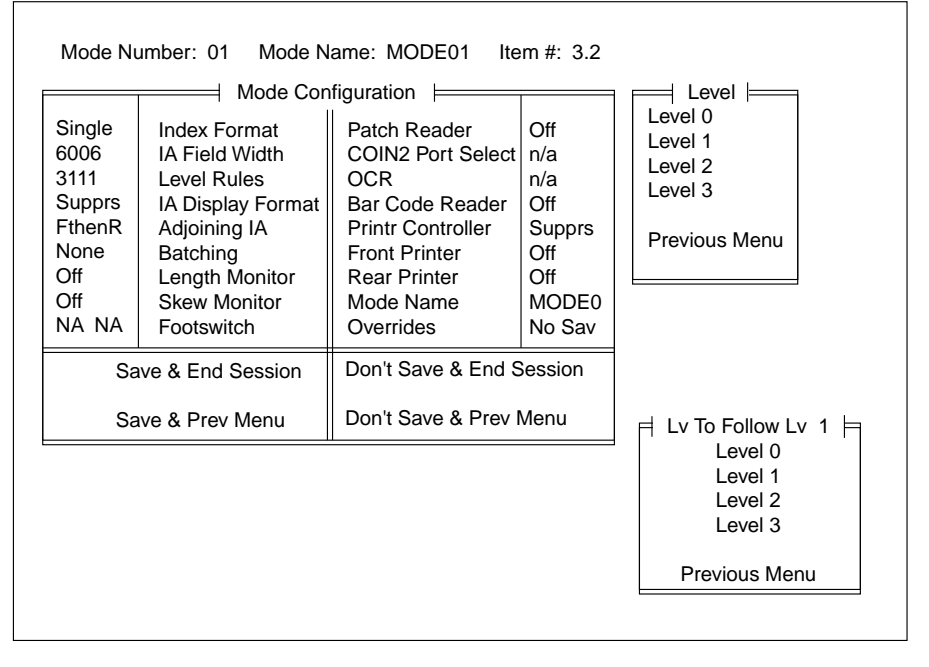

- Select the desired document level from the *Lv To Follow Lv 1* menu.
- Press Enter.
  - If the document level selected is valid, the Lv To Follow Lv 1 menu will close and another level may be chosen from the Level menu.
  - If the document level selected is *not* valid, based upon the Index Format already selected, an error message, such as; *Bad Level (Level 2) for a Single-Level system. Press <ENTER> key* will appear.

To clear the message:

- NOTE: This menu option is a valid selection only when using any of the two-level (two level or two level offset) or three-level (three level or three level offset) index formats defined using the **Index Format** option.
- Select Level 2.

| Mode Nu<br>Single                                       | Imber: 01 Mode N                                                                                             | ame: MODE01 Ite<br>figuration Patch Reader                                                             | m #: 3.3<br>Off                                       | Level Level Level Level 0<br>Level 1                      |
|---------------------------------------------------------|----------------------------------------------------------------------------------------------------|----------------------------------------------------------------------------------------------------|-------------------------------------------------------|-----------------------------------------------------------|
| 3111<br>Supprs<br>FthenR<br>None<br>Off<br>Off<br>NA NA | Level Rules<br>IA Display Format<br>Adjoining IA<br>Batching<br>Length Monitor<br>Skew Monitor<br>Footswitch | OCR<br>Bar Code Reader<br>Printr Controller<br>Front Printer<br>Rear Printer<br>Mode Name<br>Overrides | n/a<br>Off<br>Supprs<br>Off<br>Off<br>MODE0<br>No Sav | Level 2<br>Level 3<br>Previous Menu                       |
| Sa                                                      | ve & End Session<br>ve & Prev Menu                                                                           | Don't Save & End S<br>Don't Save & Prev I                                                              | Session<br>Vienu                                      | 月 Lv To Follow Lv 2 月                                     |
|                                                         |                                                                                                    |                                                                                                    |                                                       | Level 0<br>Level 1<br>Level 2<br>Level 3<br>Previous Menu |

- Select the desired document level from the *Lv To Follow Lv 2* menu.
- Press Enter.
  - If the document level selected is valid, the Lv To Follow Lv 2 menu will close and another level may be chosen from the Level menu.
  - If the document level selected is *not* valid, based upon the Index Format already selected, an error message, such as; *Bad Level (Level 3) for a Single-Level system. Press <ENTER> key* will appear.

To clear the message:

- NOTE: This menu option is a valid selection only when using any of the three-level (three level or three level offset) index formats defined using the **Index Format** option.
- Select Level 3.

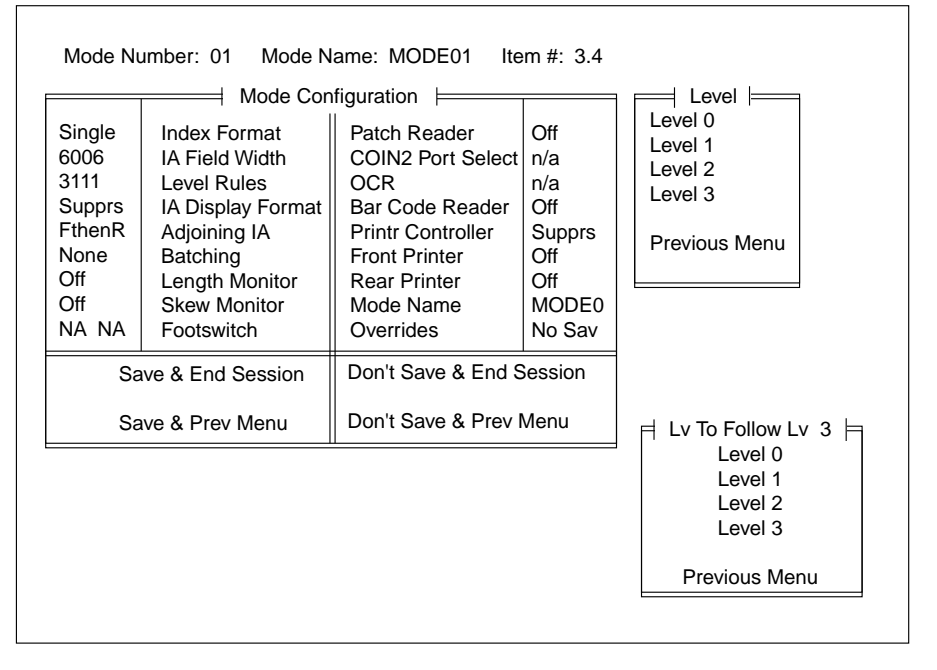

- Select the desired document level from the *Lv To Follow Lv 3* menu.
- Press Enter.
  - If the document level selected is valid, the Lv To Follow Lv 3 menu will close and another level may be chosen from the Level menu.
  - If the document level selected is *not* valid, based upon the Index Format already selected, an error message, such as; *Bad Level (Level 2) for a Single-Level system. Press <ENTER> key* will appear.

To clear the message:

The default level rules for each mode are provided below:

|         | Level 0<br>is followed by | Level 1<br>is followed by | Level 2<br>is followed by | Level 3<br>is followed by |
|---------|---------------------------|---------------------------|---------------------------|---------------------------|
| Mode 1  | Level 1                   | Level 1                   | Level 1                   | Level 3                   |
| Mode 2  | Level 2                   | Level 1                   | Level 2                   | Level 3                   |
| Mode 3  | Level 2                   | Level 1                   | Level 2                   | Level 3                   |
| Mode 4  | Level 3                   | Level 1                   | Level 2                   | Level 2                   |
| Mode 5  | Level 2                   | Level 1                   | Level 2                   | Level 2                   |
| Mode 6  | Level 2                   | Level 2                   | Level 2                   | Level 3                   |
| Mode 7  | Level 2                   | Level 2                   | Level 2                   | Level 3                   |
| Mode 8  | Level 2                   | Level 1                   | Level 1                   | Level 2                   |
| Mode 9  | Level 2                   | Level 1                   | Level 1                   | Level 2                   |
| Mode 10 | Level 2                   | Level 1                   | Level 1                   | Level 2                   |
| Mode 11 | Level 2                   | Level 1                   | Level 1                   | Level 2                   |
| Mode 12 | Level 2                   | Level 1                   | Level 1                   | Level 2                   |
| Mode 13 | Level 2                   | Level 1                   | Level 1                   | Level 2                   |
| Mode 14 | Level 2                   | Level 1                   | Level 1                   | Level 2                   |
| Mode 15 | Level 2                   | Level 1                   | Level 1                   | Level 2                   |
| Mode 16 | Level 2                   | Level 1                   | Level 1                   | Level 2                   |
| Mode 17 | Level 2                   | Level 1                   | Level 1                   | Level 2                   |
| Mode 18 | Level 2                   | Level 1                   | Level 1                   | Level 2                   |

|                       | Level 0 may<br>be followed by            | Level 1 may<br>be followed by            | Level 2 may<br>be followed by            | Level 3 may<br>be followed by            |
|-----------------------|------------------------------------------|------------------------------------------|------------------------------------------|------------------------------------------|
| Single Level          | Level 0<br>Level 1                       | Level 0<br>Level 1                       | n/a                                      | n/a                                      |
| Two Level             | Level 0<br>Level 1<br>Level 2            | Level 0<br>Level 1<br>Level 2            | Level 0<br>Level 1<br>Level 2            | n/a                                      |
| Two Level<br>Offset   | Level 0<br>Level 1<br>Level 2            | Level 0<br>Level 1<br>Level 2            | Level 0<br>Level 1<br>Level 2            | n/a                                      |
| Three Level           | Level 0<br>Level 1<br>Level 2<br>Level 3 | Level 0<br>Level 1<br>Level 2<br>Level 3 | Level 0<br>Level 1<br>Level 2<br>Level 3 | Level 0<br>Level 1<br>Level 2<br>Level 3 |
| Three Level<br>Offset | Level 0<br>Level 1<br>Level 2<br>Level 3 | Level 0<br>Level 1<br>Level 2<br>Level 3 | Level 0<br>Level 1<br>Level 2<br>Level 3 | Level 0<br>Level 1<br>Level 2<br>Level 3 |

The valid level rule options for each index format are provided below:

# IA Display format

Defines the format of the image address display which appears on the control panel.

The default for all modes is *Suppress Leading Zeroes*.

- Display Leading Zeroes (i.e., 001.002.003.004)
- Suppress Leading Zeroes (i.e., 001. 2. 3. 4)
- Select IA Display Format from the Mode Configuration window.

| Mode Nu                                                                   | ımber: 01 Mode N<br>───── Mode Con                                                                                                    | ame: MODE01 Ite                                                                                                    | em #: 4.0                                                           |                                                                           |
|---------------------------------------------------------------------------|----------------------------------------------------------------------------------------------------|----------------------------------------------------------------------------------------------------|---------------------------------------------------------------------|---------------------------------------------------------------------------|
| Single<br>6006<br>3111<br>Supprs<br>FthenR<br>None<br>Off<br>Off<br>NA NA | Index Format<br>IA Field Width<br>Level Rules<br>IA Display Format<br>Adjoining IA<br>Batching<br>Length Monitor<br>Skew Monitor<br>Footswitch | Patch Reader<br>COIN2 Port Select<br>OCR<br>Bar Code Reader<br>Printr Controller<br>Front Printer<br>Rear Printer<br>Mode Name<br>Overrides | Off<br>n/a<br>n/a<br>Off<br>Supprs<br>Off<br>Off<br>MODE0<br>No Sav | Examples of Formats<br>Display: 001.002.003.004<br>Suppress: 001. 2. 3. 4 |
| Save & End Session Don't Save & Save & Prev Menu Don't Save &             |                                                                                                    | Don't Save & End S<br>Don't Save & Prev I                                                                                                   | Session<br>Menu                                                     | IA Display Format<br>Display Leading Zeroes<br>Suppress Leading Zeroes    |
|                                                                           |                                                                                                    | ·                                                                                                    |                                                                     | Previous Menu                                                             |

- Select the desired image address display format.
- Press Enter.

Defines the image address assigned to the rear side image of a document scanned in duplex mode.

The default for all modes is Front then Rear.

- Sequential—indicates that the rear side image of a document scanned in duplex mode will be assigned a unique image address—incremented from the image address assigned to the front side image.
- Front then Rear—indicates that the rear side image of a document scanned in duplex mode will be assigned the same image address that the front side image was assigned.
- Select Adjoining IA from the Mode Configuration window.

| Single             | Index Format      | Patch Reader             | Off    |                 |
|--------------------|-------------------|--------------------------|--------|-----------------|
| 6006               | IA Field Width    | COIN2 Port Select        | n/a    |                 |
| 3111               | Level Rules       | OCR                      | n/a    |                 |
| Supprs             | IA Display Format | Bar Code Reader          | Off    |                 |
| FthenR             | Adjoining IA      | Printr Controller        | Supprs |                 |
| None               | Batching          | Front Printer            | Off    |                 |
| Off                | Length Monitor    | Rear Printer             | Off    |                 |
| Off                | Skew Monitor      | Mode Name                | MODE0  |                 |
| NA NA              | Footswitch        | Overrides                | No Sav |                 |
| Save & End Session |                   | Don't Save & End Session |        | Sequential      |
| Save & Prev Menu   |                   | Don't Save & Prev Menu   |        | Front then Rear |
|                    |                   |                          |        | Previous Menu   |
|                    |                   |                          |        |                 |

- Select the desired adjoining image address assignment scheme.
- Press Enter.

# Batching

Batching defines the number of documents of a specified level to process prior to performing a predefined action.

The batching option is not available.

- If you select *Batching* from the Mode Configuration window, the following message will appear: *Selection is not available.*
- Press Enter to close the message.
- Make another selection from the Mode Configuration window.

Length monitor Length monitor defines the options required to enable/disable the document length monitor, set the minimum and maximum document lengths acceptable, and what action is to be taken when a document shorter than the minimum length or longer than the maximum length is fed into the Scanner 5500/7500.

• Select Length Monitor from the Mode Configuration window.

| Mode Nu<br>Single<br>6006<br>3111<br>Suppre | Imber: 01 Mode N<br>Mode Con<br>Index Format<br>IA Field Width<br>Level Rules | ame: MODE01 Ite<br>figuration Patch Reader<br>COIN2 Port Select<br>OCR<br>Bar Code Boader | off<br>n/a<br>0/ff                      | └── Length Monitor └──<br>On/Off<br>Minimum Length<br>Maximum Length<br>Error Response |
|---------------------------------------------|-------------------------------------------------------------------------------|-------------------------------------------------------------------------------------------|-----------------------------------------|----------------------------------------------------------------------------------------|
| FthenR<br>None<br>Off<br>Off<br>NA NA       | Adjoining IA<br>Batching<br>Length Monitor<br>Skew Monitor<br>Footswitch      | Printr Controller<br>Front Printer<br>Rear Printer<br>Mode Name<br>Overrides              | Supprs<br>Off<br>Off<br>MODE0<br>No Sav | Previous Menu                                                                          |
| Save & End Session Don't Save               |                                                                               | Don't Save & End S<br>Don't Save & Prev I                                                 | Session<br>Menu                         |                                                                                        |
|                                             |                                                                               |                                                                                           |                                         |                                                                                        |

The following pages provide instructions on how to define the document length monitor options. When the length monitor definitions are complete, you will automatically be returned to this window.

To close the Length Monitor menu:

• Select *Previous Menu*. Proceed to make any additional mode configuration definitions.

Enables or disables length monitoring.

The default for all modes is *Disable*.

- Disable-disables all length monitoring.
- Enable—enables all length monitoring.
- NOTE: If *Disable* is selected, definitions for the remaining document length monitor options will be ignored.
- Select On/Off from the Length Monitor menu.

| Mode N                                                                    | umber: 01 Mode N                                                                                                    | ame: MODE01 Ite                                                                                                    | em #: 7.1                                                    |                                                                                                 |
|---------------------------------------------------------------------------|----------------------------------------------------------------------------------------------------|----------------------------------------------------------------------------------------------------|--------------------------------------------------------------|-------------------------------------------------------------------------------------------------|
| Single<br>6006<br>3111<br>Supprs<br>FthenR<br>None<br>Off<br>Off<br>NA NA | Mode Con<br>Index Format<br>IA Field Width<br>Level Rules<br>IA Display Format<br>Adjoining IA<br>Batching<br>Length Monitor<br>Skew Monitor<br>Footswitch | figuration<br>Patch Reader<br>COIN2 Port Select<br>OCR<br>Bar Code Reader<br>Printr Controller<br>Front Printer<br>Rear Printer<br>Mode Name<br>Overrides | Off<br>n/a<br>Off<br>Supprs<br>Off<br>Off<br>MODE0<br>No Sav | Length Monitor<br>On/Off<br>Minimum Length<br>Maximum Length<br>Error Response<br>Previous Menu |
| Sa                                                                        | ave & End Session<br>ave & Prev Menu                                                                                                    | Don't Save & End S<br>Don't Save & Prev I                                                                                                    | Session<br>Menu                                              | Length Monitor                                                                                  |
|                                                                           |                                                                                                    | <u>I</u>                                                                                                    |                                                              | Enable<br>Previous Menu                                                                         |

- Select Disable or Enable.
- Press Enter.

Defines the minimum document length accepted.

The default for all modes is 2.500 inches / 64 mm.

The options are:

- Within the range of 2.500 inches / 64 mm minimum to 20.000 inches / 508 mm maximum.
- Select Minimum Length from the Length Monitor menu.

| Mode Nu                                                                                                    | umber: 01 Mode N                                                                                                    | ame: MODE01 Ite                                                                                                    | em #: 7.2                                                    | Ength Monitor                                                                 |
|----------------------------------------------------------------------------------------------------|----------------------------------------------------------------------------------------------------|----------------------------------------------------------------------------------------------------|--------------------------------------------------------------|-------------------------------------------------------------------------------|
| Single<br>6006<br>3111<br>Supprs<br>FthenR<br>None<br>Off<br>Off<br>NA NA                                                                                                    | Index Format<br>IA Field Width<br>Level Rules<br>IA Display Format<br>Adjoining IA<br>Batching<br>Length Monitor<br>Skew Monitor<br>Footswitch | Patch Reader<br>COIN2 Port Select<br>OCR<br>Bar Code Reader<br>Printr Controller<br>Front Printer<br>Rear Printer<br>Mode Name<br>Overrides<br>Don't Save & End S | Off<br>n/a<br>n/a<br>Off<br>Supprs<br>Off<br>MODE0<br>No Sav | On/Off<br>Minimum Length<br>Maximum Length<br>Error Response<br>Previous Menu |
| Sa                                                                                                    | Save & Prev Menu Don't Save & Prev Menu                                                                                                    |                                                                                                    |                                                              |                                                                               |
| Save & Prev Menu Don't Save & Prev Menu<br>Use Arrow Keys to Set<br>→ Increase value by 0.125 inch or 1mm<br>← Decrease value by 0.125 inch or 1mm<br>↓ Increase value by 1.250 inch or 20mm<br>↓ Decrease value by 1.250 inch or 20mm |                                                                                                    |                                                                                                    | Enter Min. Doc. Length<br>Range: 2.500 20.000                |                                                                               |

Enter the desired minimum document length using the numeric keys;

or

- Use the arrow keys to increase or decrease the current minimum document length to the desired minimum document length:
  - The left arrow key will decrease the value in 0.125 inch or 1 mm increments.
  - The right arrow key will increase the value in 0.125 inch or 1 mm increments.
  - The down arrow key will decrease the value in 1.250 inch or 20 mm increments.
  - The up arrow key will increase the value in 1.250 inch or 20 mm increments.
- Press Enter.

Defines the maximum document length accepted.

The default for all modes is 13.000 inches / 330 mm.

The options are:

- Within the range of 2.500 inches / 64 mm minimum to 20.000 inches / 508 mm maximum.
- Select Maximum Length from the Length Monitor menu.

| Mode Nu                                                                   | umber: 01 Mode N                                                                                                    | ame: MODE01 Ite                                                                                                    | em #: 7.3                                                           | u 🥅 Length Monitor 📛                                                          |
|---------------------------------------------------------------------------|----------------------------------------------------------------------------------------------------|----------------------------------------------------------------------------------------------------|---------------------------------------------------------------------|-------------------------------------------------------------------------------|
| Single<br>6006<br>3111<br>Supprs<br>FthenR<br>None<br>Off<br>Off<br>NA NA | Index Format<br>IA Field Width<br>Level Rules<br>IA Display Format<br>Adjoining IA<br>Batching<br>Length Monitor<br>Skew Monitor<br>Footswitch | Patch Reader<br>COIN2 Port Select<br>OCR<br>Bar Code Reader<br>Printr Controller<br>Front Printer<br>Rear Printer<br>Mode Name<br>Overrides | Off<br>n/a<br>n/a<br>Off<br>Supprs<br>Off<br>Off<br>MODE0<br>No Sav | On/Off<br>Minimum Length<br>Maximum Length<br>Error Response<br>Previous Menu |
| Sa<br>Sa                                                                  | Save & End Session Don't Save & End Session<br>Save & Prev Menu Don't Save & Prev Menu                                                         |                                                                                                    |                                                                     |                                                                               |
|                                                                           | → Increase value b<br>← Decrease value b<br>▲ Increase value b<br>¥ Decrease value l                                                           | Enter Max. Doc. Length<br>Range: 2.500 20.000                                                                                               |                                                                     |                                                                               |

Enter the desired maximum document length using the numeric keys;

or

- Use the arrow keys to increase or decrease the current minimum document length to the desired maximum document length:
  - The left arrow key will decrease the value in 0.125 inch or 1 mm increments.
  - The right arrow key will increase the value in 0.125 inch or 1 mm increments.
  - The down arrow key will decrease the value in 1.250 inch or 20 mm increments.
  - The up arrow key will increase the value in 1.250 inch or 20 mm increments.
- Press Enter.
- NOTE: A maximum document length of 17.000 inches / 432 mm or less is recommended based upon the capacity of the exit hopper.

#### **Error response**

Error response defines the action taken when a document shorter than the minimum length or longer than the maximum length is fed into the Scanner 5500/7500.

The default for all modes is Display and Beep.

- Display Error Message—results in an error message appearing on the Operator Control Panel (E106–Doc Length Monitor Warning).
- Display and Beep—results in an error message appearing on the Operator Control Panel (E106–Doc Length Monitor Warning), accompanied by an error tone.
- Stop, Display, & Beep—which results in the transport shutting down, and an error message appearing on the Operator Control Panel (E214–Re-Scan-Length Monitr Er), accompanied by an error tone.
- Select Error Response from the Length Monitor menu.

| Mode Nu                | Mode Number: 01 Mode Name: MODE01 Item #: 7.4      |                                                    |                      |                                                                                   |  |  |
|------------------------|----------------------------------------------------|----------------------------------------------------|----------------------|-----------------------------------------------------------------------------------|--|--|
| Single                 | Mode Con                                           | figuration                                         | 0#                   | Length Monitor                                                                    |  |  |
| 6006<br>3111<br>Supprs | IA Field Width<br>Level Rules<br>IA Display Format | COIN2 Port Select<br>OCR<br>Bar Code Reader        | n/a<br>n/a<br>Off    | Minimum Length<br>Maximum Length<br>Error Response                                |  |  |
| FthenR<br>None<br>Off  | Adjoining IA<br>Batching<br>Length Monitor         | Printr Controller<br>Front Printer<br>Rear Printer | Supprs<br>Off<br>Off | Previous Menu                                                                     |  |  |
| NA NA                  | Skew Monitor<br>Footswitch                         | Mode Name<br>Overrides                             | MODE0<br>No Sav      |                                                                                   |  |  |
| Sa                     | ve & End Session                                   | Don't Save & End S                                 | Session              |                                                                                   |  |  |
| Sa                     | ve & Prev Menu                                     | Don't Save & Prev                                  | Menu                 | Error Response Display Error Message<br>Display and Beep<br>Stop, Display, & Beep |  |  |
|                        |                                                    |                                                    |                      | Previous Menu                                                                     |  |  |
|                        |                                                    |                                                    |                      |                                                                                   |  |  |

- Select the desired error response.
- Press Enter.

Skew monitor defines the options required to enable/disable the document skew monitor, set the amount of acceptable document skew, and what action is to be taken when document skew is detected.

NOTE: In order for the skew monitor to operate correctly, the following conditions must be true:

- The amount of skew must be less than 30 degrees.
- The document(s) must be center-fed.
- The document(s) fed must be at least 3 inches / 75 mm wide.
- Select Skew Monitor from the Mode Configuration window.

The following pages provide instructions on how to define the document skew monitor options. When the skew monitor definitions are complete, you will automatically be returned to this window.

To close the Skew Monitor menu:

• Select *Previous Menu*. Proceed to make any additional mode configuration definitions.

The on/off enables or disables skew monitoring.

The default for all modes is *Disable*.

The options are:

- Disable-disables all skew monitoring.

- Enable-enables all skew monitoring.

NOTE: If *Disable* is selected, definitions for the remaining document skew monitor options will be ignored.

• Select On/Off from the Skew Monitor menu.

| Mode Nu                                                                   | umber: 01 Mode N                                                                                                    | ame: MODE01 Ite                                                                                                    | em #: 8.1                                                           | 🖂 Skew Monitor ⊨                                             |
|---------------------------------------------------------------------------|----------------------------------------------------------------------------------------------------|----------------------------------------------------------------------------------------------------|---------------------------------------------------------------------|--------------------------------------------------------------|
| Single<br>6006<br>3111<br>Supprs<br>FthenR<br>None<br>Off<br>Off<br>NA NA | Index Format<br>IA Field Width<br>Level Rules<br>IA Display Format<br>Adjoining IA<br>Batching<br>Length Monitor<br>Skew Monitor<br>Footswitch | Patch Reader<br>COIN2 Port Select<br>OCR<br>Bar Code Reader<br>Printr Controller<br>Front Printer<br>Rear Printer<br>Mode Name<br>Overrides | Off<br>n/a<br>n/a<br>Off<br>Supprs<br>Off<br>Off<br>MODE0<br>No Sav | On/Off<br>Detection Range<br>Error Response<br>Previous Menu |
| Sa                                                                        | ive & End Session                                                                                                    | Don't Save & End S<br>Don't Save & Prev                                                                                                    | Session<br>Menu                                                     | Skew Monitor                                                 |
|                                                                           |                                                                                                    |                                                                                                    |                                                                     | Disable<br>Enable<br>Previous Menu                           |

- Select Disable or Enable.
- Press Enter.

Detection range defines the amount of tolerable skew.

The default for all modes is 10–30 degrees.

- 5-30 degrees—results in an error being reported if the amount of document skew is between 5 and 30 degrees.
- *10–30 degrees*—results in an error being reported if the amount of document skew is between 10 and 30 degrees.
- Select Detection Range from the Skew Monitor menu.

| Mode Number: 01 Mode N                                                                                                    | ame: MODE01 Ite                                                                                                    | em #: 8.2                                                           | s - Skew Monitor -                                           |
|----------------------------------------------------------------------------------------------------|----------------------------------------------------------------------------------------------------|---------------------------------------------------------------------|--------------------------------------------------------------|
| SingleIndex Format6006IA Field Width3111Level RulesSupprsIA Display FormatFthenRAdjoining IANoneBatchingOffLength MonitorOffSkew MonitorNA NAFootswitch | Patch Reader<br>COIN2 Port Select<br>OCR<br>Bar Code Reader<br>Printr Controller<br>Front Printer<br>Rear Printer<br>Mode Name<br>Overrides | Off<br>n/a<br>n/a<br>Off<br>Supprs<br>Off<br>Off<br>MODE0<br>No Sav | On/Off<br>Detection Range<br>Error Response<br>Previous Menu |
| Save & End Session<br>Save & Prev Menu                                                                                                    | Don't Save & End S<br>Don't Save & Prev                                                                                                    | Session<br>Menu                                                     | ⊨ Detection Range ⊨                                          |
|                                                                                                    | 1                                                                                                    |                                                                     | 5 – 30 Degrees<br>10 – 30 Degrees<br>Previous Menu           |

- Select the desired skew detection range.
- Press Enter.

Error response defines the action taken when a document skew is detected.

The default for all modes is Display and Beep.

- Display Error Message—results in an error message appearing on the Operator Control Panel (E107–Doc Skew Monitor Warning).
- Display and Beep—results in an error message appearing on the Operator Control Panel (E107–Doc Skew Monitor Warning), accompanied by an error tone.
- Stop, Display, & Beep—results in the transport shutting down, and an error message appearing on the Operator Control Panel (E204–Re-Scan-Skew Moniotr Er), accompanied by an error tone.
- Select Error Response from the Skew Monitor menu.

| Mode Nu                                    | mber: 01 Mode N                                                                | ame: MODE01 Ite                                                           | em #: 8.3                     |                                                                                      |
|--------------------------------------------|--------------------------------------------------------------------------------|---------------------------------------------------------------------------|-------------------------------|--------------------------------------------------------------------------------------|
| Single<br>6006<br>3111<br>Supprs<br>EthonP | Mode Con<br>Index Format<br>IA Field Width<br>Level Rules<br>IA Display Format | figuration<br>Patch Reader<br>COIN2 Port Select<br>OCR<br>Bar Code Reader | Off<br>n/a<br>n/a<br>Off      | Skew Monitor<br>On/Off<br>Detection Range<br>Error Response<br>Previous Menu         |
| None<br>Off<br>Off<br>NA NA                | Adjoining IA<br>Batching<br>Length Monitor<br>Skew Monitor<br>Footswitch       | Front Printer<br>Rear Printer<br>Mode Name<br>Overrides                   | Off<br>Off<br>MODE0<br>No Sav |                                                                                      |
| Sa                                         | ve & Prev Menu                                                                 | Don't Save & Prev                                                         | Menu                          | Error Response<br>Display Error Message<br>Display and Beep<br>Stop, Display, & Beep |
|                                            |                                                                                |                                                                           |                               | Previous Menu                                                                        |

- Select the desired error response.
- Press Enter.

Footswitch defines the options required when using the footswitch accessory.

• Select Footswitch from the Mode Configuration window.

| Save & End Session Don't Save & End Session | Mode Nu<br>Single<br>6006<br>3111<br>Supprs<br>FthenR<br>None<br>Off<br>Off<br>NA NA | Imber: 01 Mode N<br>Mode Con<br>Index Format<br>IA Field Width<br>Level Rules<br>IA Display Format<br>Adjoining IA<br>Batching<br>Length Monitor<br>Skew Monitor<br>Footswitch | ame: MODE01 Ite<br>figuration<br>Patch Reader<br>COIN2 Port Select<br>OCR<br>Bar Code Reader<br>Printr Controller<br>Front Printer<br>Rear Printer<br>Mode Name<br>Overrides | Off<br>n/a<br>n/a<br>Off<br>Supprs<br>Off<br>Off<br>MODE0<br>No Say | Footswitch<br>Press Definition<br>Confirmation Tone<br>Release Definition<br>Previous Menu |
|---------------------------------------------|--------------------------------------------------------------------------------------|----------------------------------------------------------------------------------------------------|----------------------------------------------------------------------------------------------------|---------------------------------------------------------------------|--------------------------------------------------------------------------------------------|
|                                             | Sa                                                                                   | ve & End Session<br>ve & Prev Menu                                                                                                    | Don't Save & End S<br>Don't Save & Prev I                                                                                                    | Session<br>Menu                                                     |                                                                                            |

The following pages provide instructions on how to define the footswitch options. When the footswitch definitions are complete, you will automatically be returned to this window.

To close the *Footswitch* menu:

• Select *Previous Menu*. Proceed to make any additional mode configuration definitions.

### **Press definition**

Press definition defines the action which is taken when the footswitch is pressed.

The default for all modes is No Action.

- Level 0—document Level 0 will be assigned to the next document.
- Level 1—document Level 1 will be assigned to the next document.
- Level 2—document Level 2 will be assigned to the next document.
- Level 3—document Level 3 will be assigned to the next document.
- Increment—results in the next document being assigned the next document level, based upon the Level Rules established using the Level Rules option.
- No Action—results in no action taking place when the footswitch is pressed.
- Select Press Definition from the Footswitch menu.

| Mode Nu<br>Single<br>6006<br>3111<br>Supprs<br>5th or P | Imber: 01 Mode N<br>Mode Con<br>Index Format<br>IA Field Width<br>Level Rules<br>IA Display Format | ame: MODE01 Ite<br>figuration Patch Reader<br>COIN2 Port Select<br>OCR<br>Bar Code Reader          | off<br>n/a<br>n/a<br>Off                           | Footswitch<br>Press Definition<br>Confirmation Tone<br>Release Definition<br>Previous Menu |
|---------------------------------------------------------|----------------------------------------------------------------------------------------------------|----------------------------------------------------------------------------------------------------|----------------------------------------------------|--------------------------------------------------------------------------------------------|
| FthenR<br>None<br>Off<br>Off<br>NA NA<br>Sa             | Adjoining IA<br>Batching<br>Length Monitor<br>Skew Monitor<br>Footswitch<br>ve & End Session       | Printr Controller<br>Front Printer<br>Rear Printer<br>Mode Name<br>Overrides<br>Don't Save & End S | Supprs<br>Off<br>Off<br>MODE0<br>No Sav<br>Gession | Previous Menu<br>Press Definition<br>Level 0<br>Level 1<br>Level 2<br>Level 3              |
|                                                         |                                                                                                    |                                                                                                    |                                                    | Increment<br>No Action<br>Previous Menu                                                    |

- Select the desired action.
- Press Enter.

Confirmation tone enables or disables the Confirmation Tone which sounds when the Footswitch is pressed or released.

The default for all modes is Disable.

- *Disable*—results in no tone sounding when the footswitch is pressed or released.
- *Enable*—results in a tone sounding when the footswitch is pressed and released.
- Select Confirmation Tone from the Footswitch menu.

| Mode Nu                | umber: 01 Mode N                              | ame: MODE01 Ite                                                 | em #: 9.2           | Footswitch                                                  |
|------------------------|-----------------------------------------------|-----------------------------------------------------------------|---------------------|-------------------------------------------------------------|
| Single<br>6006<br>3111 | Index Format<br>IA Field Width<br>Level Rules | Patch Reader<br>COIN2 Port Select<br>OCR                        | Off<br>n/a<br>n/a   | Press Definition<br>Confirmation Tone<br>Release Definition |
| FthenR<br>None<br>Off  | Adjoining IA<br>Batching<br>Length Monitor    | Printr Controller<br>Front Printer<br>Rear Printer<br>Mode Name | Off<br>Off<br>MODE0 | Previous Menu                                               |
| NA NA<br>Sa            | Footswitch                                    | Overrides<br>Don't Save & End S                                 | No Sav<br>Session   | Disable                                                     |
| Sa                     | ve & Prev Menu                                | Don't Save & Prev I                                             | Menu                | Previous Menu                                               |
|                        |                                               |                                                                 |                     |                                                             |

- Select *Disable* or *Enable*.
- Press Enter.

### **Release definition**

Release definition defines the action which is taken when the footswitch is released.

The default for all modes is No Action.

- --- Level 0----document Level 0 will be assigned to the next document.
- Level 1—document Level 1 will be assigned to the next document.
- Level 2—document Level 2 will be assigned to the next document.
- Level 3—document Level 3 will be assigned to the next document.
- *No Action*—results in no action taking place when the footswitch is pressed.
- Select Release Definition from the Footswitch menu.

| Mode Nu                                    | Imber: 01 Mode N                                                                               | ame: MODE01 Ite                                                                             | em #: 9.3                          |                                                                                            |
|--------------------------------------------|------------------------------------------------------------------------------------------------|---------------------------------------------------------------------------------------------|------------------------------------|--------------------------------------------------------------------------------------------|
| Single<br>6006<br>3111<br>Supprs<br>FthenR | Mode Con<br>Index Format<br>IA Field Width<br>Level Rules<br>IA Display Format<br>Adjoining IA | figuration Patch Reader<br>COIN2 Port Select<br>OCR<br>Bar Code Reader<br>Printr Controller | Off<br>n/a<br>n/a<br>Off<br>Supprs | Footswitch<br>Press Definition<br>Confirmation Tone<br>Release Definition<br>Previous Menu |
| None<br>Off<br>Off<br>NA NA                | Batching<br>Length Monitor<br>Skew Monitor<br>Footswitch<br>ve & End Session                   | Front Printer<br>Rear Printer<br>Mode Name<br>Overrides<br>Don't Save & End S               | Off<br>Off<br>MODE0<br>No Sav      | Release Definition<br>Level 0<br>Level 1<br>Level 2                                        |
| Sa                                         | ve & Prev Menu                                                                                 | Don't Save & Prev Menu                                                                      |                                    | Level 3<br>No Action                                                                       |
|                                            |                                                                                                |                                                                                             |                                    | Previous Menu                                                                              |

- Select the desired action.
- Press Enter.

NOTE: The patch reader is an accessory which must be installed and enabled by your Field Engineer.

Patch reader defines the options required when using the patch reader accessory.

• Select Patch Reader from the Mode Configuration window.

| Save & End Session     Don't Save & End Session       Save & Prev Menu     Don't Save & Prev Menu | Single<br>6006<br>3111<br>Supprs<br>FthenR<br>None<br>Off<br>Off<br>NA NA | Mode Con<br>Index Format<br>IA Field Width<br>Level Rules<br>IA Display Format<br>Adjoining IA<br>Batching<br>Length Monitor<br>Skew Monitor<br>Footswitch | figuration<br>Patch Reader<br>COIN2 Port Select<br>OCR<br>Bar Code Reader<br>Printr Controller<br>Front Printer<br>Rear Printer<br>Mode Name<br>Overrides | Off<br>n/a<br>n/a<br>Off<br>Supprs<br>Off<br>Off<br>MODE0<br>No Sav | Patch Reader On/Off<br>Transfer Patch Definition<br>Confirmation Tone<br>Level Transfer on T-Patch<br>Previous Menu |
|---------------------------------------------------------------------------------------------------|---------------------------------------------------------------------------|----------------------------------------------------------------------------------------------------|----------------------------------------------------------------------------------------------------|---------------------------------------------------------------------|----------------------------------------------------------------------------------------------------|
|                                                                                                   | Sa<br>Sa                                                                  | ve & End Session<br>ve & Prev Menu                                                                                                    | Don't Save & End S<br>Don't Save & Prev I                                                                                                    | Session<br>Menu                                                     |                                                                                                    |

The following pages provide instructions on how to define the patch reader options. When the patch reader definitions are complete, you will automatically be returned to this window.

To close the Patch Reader menu:

- Select *Previous Menu*. Proceed to make any additional mode configuration definitions.
- NOTE: If the patch reader was not defined as *Present* during Accessory Configuration, the following message will appear: *The accessory that you requested is not enabled in Accessory Configuration.*
- Press Enter to clear the message.
- Exit from Mode Configuration; refer to the section entitled *Exiting Mode Configuration*.
- Select Save & Previous Menu.

Contact your Field Engineer to install and enable this accessory.

On/off enables or disables patch reading.

The default for all modes is Disable.

The options are:

- Disable-disables all patch reading.

- Enable-enables all patch reading.

NOTE: If *Disable* is selected, definitions for the remaining patch reader options will be ignored.

• Select On/Off from the Patch Reader menu.

| Mode Nu                                                                   | umber: 01 Mode N                                                                                                    | ame: MODE01 Ite                                                                                                    | em #: 10.1                                                          |                                                                                                    |
|---------------------------------------------------------------------------|----------------------------------------------------------------------------------------------------|----------------------------------------------------------------------------------------------------|---------------------------------------------------------------------|----------------------------------------------------------------------------------------------------|
| Single<br>6006<br>3111<br>Supprs<br>FthenR<br>None<br>Off<br>Off<br>NA NA | Mode Con<br>Index Format<br>IA Field Width<br>Level Rules<br>IA Display Format<br>Adjoining IA<br>Batching<br>Length Monitor<br>Skew Monitor<br>Footswitch | figuration<br>Patch Reader<br>COIN2 Port Select<br>OCR<br>Bar Code Reader<br>Printr Controller<br>Front Printer<br>Rear Printer<br>Mode Name<br>Overrides | Off<br>n/a<br>n/a<br>Off<br>Supprs<br>Off<br>Off<br>MODE0<br>No Sav | Patch Reader<br>On/Off<br>Transfer Patch Definition<br>Confirmation Tone<br>Level Transfer on T-Patch<br>Previous Menu |
| Sa<br>Sa                                                                  | ive & End Session<br>ive & Prev Menu                                                                                                    | Don't Save & End S<br>Don't Save & Prev I                                                                                                    | Session<br>Menu                                                     | Patch Reader                                                                                                    |
|                                                                           |                                                                                                    |                                                                                                    |                                                                     | Disable<br>Enable<br>Previous Menu                                                                                     |

- Select Disable or Enable.
- Press Enter.

### **Transfer patch definition**

Transfer patch definition defines the document level assigned to the next document when a transfer patch is used.

The default for all modes is Not Used.

- Level 1—document Level 1 will be assigned to the next document.
- Level 2—document Level 2 will be assigned to the next document.
- Level 3—document Level 3 will be assigned to the next document.
- Not Used—indicates that transfer patches are not used.
- NOTE: This definition is also used by the **Level Transfer on T-Patch** option, if that option is enabled.
- Select Transfer Patch Definition from the Patch Reader menu.

| Mode Nu                                                                   | ımber: 01 Mode N<br>───── Mode Con                                                                                                    | ame: MODE01 Ite                                                                                                    | em #: 10.2                                                          | Patch Reader                                                                                           |
|---------------------------------------------------------------------------|----------------------------------------------------------------------------------------------------|----------------------------------------------------------------------------------------------------|---------------------------------------------------------------------|----------------------------------------------------------------------------------------------------|
| Single<br>6006<br>3111<br>Supprs<br>FthenR<br>None<br>Off<br>Off<br>NA NA | Index Format<br>IA Field Width<br>Level Rules<br>IA Display Format<br>Adjoining IA<br>Batching<br>Length Monitor<br>Skew Monitor<br>Footswitch | Patch Reader<br>COIN2 Port Select<br>OCR<br>Bar Code Reader<br>Printr Controller<br>Front Printer<br>Rear Printer<br>Mode Name<br>Overrides | Off<br>n/a<br>n/a<br>Off<br>Supprs<br>Off<br>Off<br>MODE0<br>No Sav | On/Off<br>Transfer Patch Definition<br>Confirmation Tone<br>Level Transfer on T-Patch<br>Previous Menu |
| Sa                                                                        | ve & End Session<br>ve & Prev Menu                                                                                                    | Don't Save & End S<br>Don't Save & Prev                                                                                                    | Session<br>Menu                                                     | T-Patch Def                                                                                            |
|                                                                           |                                                                                                    | I                                                                                                    |                                                                     | Level 1<br>Level 2<br>Level 3<br>Not Used<br>Previous Menu                                             |
|                                                                           |                                                                                                    |                                                                                                    |                                                                     | Previous Menu                                                                                          |

- Select the document level to be assigned to the next document when a transfer patch is used, or indicate that transfer patches will not be used.
- Press Enter.

### **Confirmation tone**

Confirmation tone enables or disables the Confirmation Tone which sounds when a patch document is detected.

The default for all modes is Disable.

- *Disable*—results in no tone sounding when a patch document is detected.
- *Enable*-results in a tone sounding when a patch document is detected.
- Select *Confirmation Tone* from the Patch Reader menu.

| Mode Nu                                                                   | imber: 01 Mode N                                                                                                    | ame: MODE01 Ite                                                                                                    | em #: 10.3                                                          |                                                                                                    |
|---------------------------------------------------------------------------|----------------------------------------------------------------------------------------------------|----------------------------------------------------------------------------------------------------|---------------------------------------------------------------------|----------------------------------------------------------------------------------------------------|
| Single<br>6006<br>3111<br>Supprs<br>FthenR<br>None<br>Off<br>Off<br>NA NA | Mode Con<br>Index Format<br>IA Field Width<br>Level Rules<br>IA Display Format<br>Adjoining IA<br>Batching<br>Length Monitor<br>Skew Monitor<br>Footswitch | Patch Reader<br>COIN2 Port Select<br>OCR<br>Bar Code Reader<br>Printr Controller<br>Front Printer<br>Rear Printer<br>Mode Name<br>Overrides | Off<br>n/a<br>n/a<br>Off<br>Supprs<br>Off<br>Off<br>MODE0<br>No Sav | Patch Reader<br>On/Off<br>Transfer Patch Definition<br>Confirmation Tone<br>Level Transfer on T-Patch<br>Previous Menu |
| Sa                                                                        | Save & End Session Don't Save & End Session Save & Prev Menu                                                                                               |                                                                                                    | Menu                                                                | Confirmation Tone                                                                                                    |
|                                                                           |                                                                                                    |                                                                                                    |                                                                     | Enable<br>Previous Menu                                                                                                |

- Select *Disable* or *Enable*.
- Press Enter.

### Level transfer on T-Patch

Level transfer on T-Patch defines whether the transfer patch definition is applied to the document containing the transfer patch or the next document fed into the Scanner 5500/7500.

The default for all modes is Disabled.

- Disabled—indicates that the next document fed into the Scanner 5500/7500 will be assigned the document level defined by the Transfer Patch Definition option.
- Enabled—indicates that the document containing the transfer patch will be assigned the document level defined by the Transfer Patch Definition option.
- NOTE: If the **Transfer Patch Definition** option is enabled, *Level 1, Level 2,* or *Level 3* must be defined.
- Select Level Transfer on T-Patch from the Patch Reader menu.

| Mode Nu                                                                   | umber: 01 Mode N                                                                                                    | ame: MODE01 Ite                                                                                                    | em #: 10.4                                                          | Patch Reader                                                                                           |
|---------------------------------------------------------------------------|----------------------------------------------------------------------------------------------------|----------------------------------------------------------------------------------------------------|---------------------------------------------------------------------|----------------------------------------------------------------------------------------------------|
| Single<br>6006<br>3111<br>Supprs<br>FthenR<br>None<br>Off<br>Off<br>NA NA | Index Format<br>IA Field Width<br>Level Rules<br>IA Display Format<br>Adjoining IA<br>Batching<br>Length Monitor<br>Skew Monitor<br>Footswitch | Patch Reader<br>COIN2 Port Select<br>OCR<br>Bar Code Reader<br>Printr Controller<br>Front Printer<br>Rear Printer<br>Mode Name<br>Overrides | Off<br>n/a<br>n/a<br>Off<br>Supprs<br>Off<br>Off<br>MODE0<br>No Sav | On/Off<br>Transfer Patch Definition<br>Confirmation Tone<br>Level Transfer on T-Patch<br>Previous Menu |
| Sa                                                                        | ve & End Session                                                                                                    | Don't Save & End S<br>Don't Save & Prev I                                                                                                   | Session<br>Menu                                                     | 터 Level X-Fer On T-Patch 뒤                                                                             |
|                                                                           |                                                                                                    | <u></u>                                                                                                    |                                                                     | Disable<br>Enable<br>Previous Menu                                                                     |

- Select *Disable* or *Enable*.
- Press Enter.

COIN2 Port Select
 The COIN2 Port Select option is *not available*.
 If you select *COIN2 Port Select* from the Mode Configuration window, the following message will appear: *Selection is not available*.
 Press *Enter* to clear the message and make another selection from the Mode Configuration window.
 OCR
 The OCR option is *not available*.
 If you select *OCR* from the Mode Configuration window, the following message will appear: *Selection is not available*.
 Press *Enter* to clear the message and make another selection from the Mode Configuration window.

NOTE: The bar code reader is an accessory which must be installed and enabled by your Field Engineer.

Bar code reader defines the options required when using the bar code reader accessory.

• Select Bar Code Reader from the Mode Configuration window.

|                                                                                                    | Single<br>6006<br>3111<br>Supprs<br>FthenR<br>None<br>Off<br>Off<br>NA NA | Index Format<br>IA Field Width<br>Level Rules<br>IA Display Format<br>Adjoining IA<br>Batching<br>Length Monitor<br>Skew Monitor<br>Footswitch | Patch Reader<br>COIN2 Port Select<br>OCR<br>Bar Code Reader<br>Printr Controller<br>Front Printer<br>Rear Printer<br>Mode Name<br>Overrides | Off<br>n/a<br>n/a<br>Off<br>Supprs<br>Off<br>Off<br>MODE0<br>No Sav | Bar Code Reader<br>On/Off<br>Bar Code Type<br>Codes Per Document<br>Minimum Code Length<br>Maximum Code Height<br>Scan Direction<br>Code Quality<br>Confirmation Tone<br>Bar Code Location |
|----------------------------------------------------------------------------------------------------|---------------------------------------------------------------------------|----------------------------------------------------------------------------------------------------|----------------------------------------------------------------------------------------------------|---------------------------------------------------------------------|----------------------------------------------------------------------------------------------------|
| Save & End Session     Don't Save & End Session     Previous Menu       Save & Prev Menu     Don't Save & Prev Menu | Si                                                                        | ave & End Session<br>ave & Prev Menu                                                                                                    | Don't Save & End S<br>Don't Save & Prev                                                                                                    | Session<br>Menu                                                     | Previous Menu                                                                                                    |

The following pages provide instructions on how to define the bar code reader options. When the patch reader definitions are complete, you will automatically be returned to this window.

To close the Bar Code Reader menu:

- Select *Previous Menu*. Proceed to make any additional mode configuration definitions.
- NOTE: If the bar code reader was not defined as *Present* during Accessory Configuration, the following message will appear: *The accessory that you requested is not enabled in Accessory Configuration.*
- Press Enter.
- Exit from Mode Configuration; refer to the section entitled, *Exiting Mode Configuration*.

Contact your Field Engineer to install and enable this accessory.

On/off enables or disables bar code reading.

The default for all modes is Disable.

The options are:

- Disable-disables all bar code reading.

- Enable-enables all bar code reading.

NOTE: If *Disable* is selected, definitions for the remaining bar code reader options will be ignored.

• Select On/Off from the Bar Code Reader menu.

| Mode Nu                                                                   | umber: 01 Mode N                                                                                                    | ame: MODE01 Ite                                                                                                    | em #: 13.1                                                          |                                                                                                    |
|---------------------------------------------------------------------------|----------------------------------------------------------------------------------------------------|----------------------------------------------------------------------------------------------------|---------------------------------------------------------------------|----------------------------------------------------------------------------------------------------|
| Single<br>6006<br>3111<br>Supprs<br>FthenR<br>None<br>Off<br>Off<br>NA NA | Index Format<br>IA Field Width<br>Level Rules<br>IA Display Format<br>Adjoining IA<br>Batching<br>Length Monitor<br>Skew Monitor<br>Footswitch | Patch Reader<br>COIN2 Port Select<br>OCR<br>Bar Code Reader<br>Printr Controller<br>Front Printer<br>Rear Printer<br>Mode Name<br>Overrides | Off<br>n/a<br>n/a<br>Off<br>Supprs<br>Off<br>Off<br>MODE0<br>No Sav | Bar Code Reader<br>On/Off<br>Bar Code Type<br>Codes Per Document<br>Minimum Code Length<br>Maximum Code Height<br>Scan Direction<br>Code Quality<br>Confirmation Tone<br>Bar Code Location |
| Sa                                                                        | ve & End Session                                                                                                    | Previous Menu                                                                                                    |                                                                     |                                                                                                    |
| Sa                                                                        | ive & Prev Menu                                                                                                    | Don't Save & Prev                                                                                                    | Menu                                                                | <ul> <li>➡ Bar Code Reader ⊨</li> <li>Disable</li> <li>Enable</li> <li>Previous Menu</li> </ul>                                                                                            |

- Select Disable or Enable.
- Press Enter.

Bar code type defines the type of bar code which will be used.

The default for all modes is Codabar (NW-7).

The options are:

— 3 of 9

- Interleaved 2 of 5
- Codabar (NW-7).
- NOTE: For additional information regarding these bar code types and their characteristics, refer to *Bar Code Made Easy* (A-61099).
- Select Bar Code Type from the Bar Code Reader menu.

| Mode Nu<br>Single<br>6006<br>3111<br>Supprs<br>FthenR<br>None | Imber: 01 Mode N<br>Mode Con<br>Index Format<br>IA Field Width<br>Level Rules<br>IA Display Format<br>Adjoining IA<br>Batching | ame: MODE01 Ite<br>figuration<br>Patch Reader<br>COIN2 Port Select<br>OCR<br>Bar Code Reader<br>Printr Controller<br>Front Printer | Off<br>n/a<br>n/a<br>Off<br>Supprs<br>Off | Bar Code Reader<br>On/Off<br>Bar Code Type<br>Codes Per Document<br>Minimum Code Length<br>Maximum Code Height<br>Scan Direction |
|---------------------------------------------------------------|----------------------------------------------------------------------------------------------------|----------------------------------------------------------------------------------------------------|-------------------------------------------|----------------------------------------------------------------------------------------------------|
| Off                                                           | Length Monitor                                                                                                    | Rear Printer                                                                                                    | Off                                       | Code Quality                                                                                                    |
| Off                                                           | Skew Monitor                                                                                                    | Mode Name                                                                                                    | MODE0                                     | Confirmation Tone                                                                                                    |
| NA NA                                                         | Footswitch                                                                                                    | Overrides                                                                                                    | No Sav                                    | Bar Code Location                                                                                                    |
| Sa                                                            | ve & End Session                                                                                                    | Don't Save & End S                                                                                                    | Session                                   | Previous Menu                                                                                                    |
| Sa                                                            | ve & Prev Menu                                                                                                    | Don't Save & Prev I                                                                                                    | Menu                                      |                                                                                                    |
|                                                               |                                                                                                    |                                                                                                    |                                           | 3 of 9<br>Interleaved 2 of 5<br>Codabar (NW–7)<br>Previous Menu                                                                  |

- Select the type of bar code which will be used.
- Press Enter.
- NOTE: Only one bar code type may be used with any one mode. However, different modes may be defined as using different bar code types.

### Codes per document

Codes per document defines the number of codes per document to be read/decoded.

The default for all modes is One Code Decoded.

- One Code Decoded—results in only the first bar code encountered on a document being read/decoded.
- All Codes Decoded—results in all bar codes encountered on a document being read/decoded.
- Select Codes Per Document from the Bar Code Reader menu.

| Mode Nu<br>Single<br>6006<br>3111<br>Supprs | Imber: 01 Mode N<br>Mode Con<br>Index Format<br>IA Field Width<br>Level Rules<br>IA Display Format | ame: MODE01 Ite<br>figuration Patch Reader<br>COIN2 Port Select<br>OCR<br>Bar Code Reader | em #: 13.3<br>Off<br>n/a<br>n/a<br>Off  | Bar Code Reader<br>On/Off<br>Bar Code Type<br>Codes Per Document<br>Minimum Code Length         |
|---------------------------------------------|----------------------------------------------------------------------------------------------------|-------------------------------------------------------------------------------------------|-----------------------------------------|-------------------------------------------------------------------------------------------------|
| FthenR<br>None<br>Off<br>Off<br>NA NA       | Adjoining IA<br>Adjoining IA<br>Batching<br>Length Monitor<br>Skew Monitor<br>Footswitch           | Printr Controller<br>Front Printer<br>Rear Printer<br>Mode Name<br>Overrides              | Supprs<br>Off<br>Off<br>MODE0<br>No Sav | Maximum Code Height<br>Scan Direction<br>Code Quality<br>Confirmation Tone<br>Bar Code Location |
| Sa<br>Sa                                    | ve & End Session<br>ve & Prev Menu                                                                 | Don't Save & End Session<br>Don't Save & Prev Menu                                        |                                         | Previous Menu                                                                                   |
|                                             |                                                                                                    |                                                                                           |                                         | One Code Decoded<br>All Codes Decoded<br>Previous Menu                                          |

- Select the desired number of codes to be read/decoded.
- Press Enter.
- NOTE: If the option *All Coded Decoded* is selected, you must also define the **Maximum Code Height** option. See the section entitled, *Maximum Code Height* for more information.

# Minimum code length

Minimum code length defines the minimum bar code length allowed, in terms of the number of characters encoded.

The default for all modes is 3.

- Within the range of 3 to 40 characters.
- Select Minimum Code Length from the Bar Code Reader menu.

| Save & Prev Menu Don't Save & Prev Menu Enter Minimum Code Length Range: 3 – 40 characters | F | Mode Nu<br>Single<br>6006<br>3111<br>Supprs<br>FthenR<br>None<br>Off<br>Off<br>NA NA<br>Sa | Imber: 01 Mode N<br>Mode Con<br>Index Format<br>IA Field Width<br>Level Rules<br>IA Display Format<br>Adjoining IA<br>Batching<br>Length Monitor<br>Skew Monitor<br>Footswitch<br>ve & End Session | ame: MODE01 Ite<br>figuration<br>Patch Reader<br>COIN2 Port Select<br>OCR<br>Bar Code Reader<br>Printr Controller<br>Front Printer<br>Rear Printer<br>Mode Name<br>Overrides<br>Don't Save & End S | Off<br>n/a<br>n/a<br>Off<br>Supprs<br>Off<br>Off<br>MODE0<br>No Sav | Bar Code Reader<br>On/Off<br>Bar Code Type<br>Codes Per Document<br>Minimum Code Length<br>Maximum Code Height<br>Scan Direction<br>Code Quality<br>Confirmation Tone<br>Bar Code Location<br>Previous Menu |
|--------------------------------------------------------------------------------------------|---|--------------------------------------------------------------------------------------------|----------------------------------------------------------------------------------------------------|----------------------------------------------------------------------------------------------------|---------------------------------------------------------------------|----------------------------------------------------------------------------------------------------|
| 109                                                                                        |   | Sa                                                                                         | ve & Prev Menu                                                                                                    | Don't Save & Prev I                                                                                                    | Menu                                                                | Enter Minimum Code Length<br>Range: 3 – 40 characters                                                                                                    |

- Enter the desired bar code length, using the numeric keys. The maximum code length is 40.
- Press Enter.

#### Maximum code height

Maximum code height defines the maximum bar code height allowed. This definition is required only when the Codes Per Document option is defined as *All Codes Decoded*.

The default for all modes is 1 inch / 25.400 mm.

The options are:

- Within the range of 0.375 inches / 9.525 mm to 3.000 inches / 76.200 mm.
- Select Maximum Code Height from the Bar Code Reader menu.

| Single<br>6006<br>3111<br>Supprs<br>FthenR<br>None<br>Off<br>Off<br>NA NA                                       | Index Format<br>IA Field Width<br>Level Rules<br>IA Display Format<br>Adjoining IA<br>Batching<br>Length Monitor<br>Skew Monitor<br>Footswitch | Patch Reader<br>COIN2 Port Select<br>OCR<br>Bar Code Reader<br>Printr Controller<br>Front Printer<br>Rear Printer<br>Mode Name<br>Overrides | Off<br>n/a<br>n/a<br>Off<br>Supprs<br>Off<br>Off<br>MODE0<br>No Sav | On/Off<br>Bar Code Type<br>Codes Per Document<br>Minimum Code Length<br>Maximum Code Height<br>Scan Direction<br>Code Quality<br>Confirmation Tone<br>Bar Code Location |  |
|----------------------------------------------------------------------------------------------------|----------------------------------------------------------------------------------------------------|----------------------------------------------------------------------------------------------------|---------------------------------------------------------------------|----------------------------------------------------------------------------------------------------|--|
| Save & End Session Don't Save & End Session Previous Menu                                                       |                                                                                                    |                                                                                                    |                                                                     |                                                                                                    |  |
| Save & Prev Menu Don't Save & Prev Menu Range: 0.375 3.000                                                      |                                                                                                    |                                                                                                    |                                                                     |                                                                                                    |  |
| Use Arrow Keys to Set<br>→ Increase value by 0.125 inch or 3.175mm<br>← Decrease value by 0.125 inch or 3.175mm |                                                                                                    |                                                                                                    |                                                                     |                                                                                                    |  |

Enter the desired bar code height allowed, using the numeric keys;

or

- Use the arrow keys to increase or decrease the current maximum bar code height to the desired bar code height allowed:
  - The left arrow key will decrease the value in 0.125 inch or 3.175 mm increments.
  - The right arrow key will increase the value in 0.125 inch or 3.175 mm increments.
- Press Enter.
- NOTE: The maximum code height also represents the minimum height between bar codes when codes per document option is defined as *All Codes Decoded*. If the bar codes are closer together than the measure of the maximum bar code height, bar code reading is impaired.

Scan direction defines whether the bar code is read in one direction; from left to right, or in two directions; from left to right or right to left.

NOTE: When bar codes are read in two directions (bidirectional), the time required to read/decode bar codes is extended.

The default for all modes is Unidirectional.

- Unidirectional—results in bar codes being read in only one direction (left to right), requiring that the start character be to the left.
- Bidirectional—results in bar codes being read in two directions (from left to right or right to left).
- Select Scan Direction from the Bar Code Reader menu.

| Mode Nu                                                                   | Imber: 01 Mode N                                                                                                    | ame: MODE01 Ite                                                                                                    | em #: 13.6                                                   | Bar Code Reader                                                                                                    |
|---------------------------------------------------------------------------|----------------------------------------------------------------------------------------------------|----------------------------------------------------------------------------------------------------|--------------------------------------------------------------|----------------------------------------------------------------------------------------------------|
| Single<br>6006<br>3111<br>Supprs<br>FthenR<br>None<br>Off<br>Off<br>NA NA | Index Format<br>IA Field Width<br>Level Rules<br>IA Display Format<br>Adjoining IA<br>Batching<br>Length Monitor<br>Skew Monitor<br>Footswitch | Patch Reader<br>COIN2 Port Select<br>OCR<br>Bar Code Reader<br>Printr Controller<br>Front Printer<br>Rear Printer<br>Mode Name<br>Overrides | Off<br>n/a<br>Off<br>Supprs<br>Off<br>Off<br>MODE0<br>No Sav | On/Off<br>Bar Code Type<br>Codes Per Document<br>Minimum Code Length<br>Maximum Code Height<br>Scan Direction<br>Code Quality<br>Confirmation Tone<br>Bar Code Location |
| Save & End Session                                                        |                                                                                                    | Don't Save & End Session                                                                                                    |                                                              | Previous Menu                                                                                                    |
| Sa                                                                        | ve & Prev Menu                                                                                                    | Don't Save & Prev I                                                                                                    | Menu                                                         | Scan Direction                                                                                                    |
|                                                                           |                                                                                                    |                                                                                                    |                                                              | Bi–Direction                                                                                                    |
|                                                                           |                                                                                                    |                                                                                                    |                                                              | Previous Menu                                                                                                    |
|                                                                           |                                                                                                    |                                                                                                    |                                                              |                                                                                                    |

- Select the desired scan direction.
- Press Enter.

Code quality defines whether image processing is required to enhance the overall quality of the bar codes to ensure the highest possible read rates. Typically, image processing is required only when dot matrix printers are used to generate the bar codes being read/decoded.

The default for all modes is Normal Quality.

- *Low Quality*—results in image processing is performed to enhance bar code readability.
- Normal Quality—results in no image processing performed; no enhancement is required for high bar code readability.
- Select Code Quality from the Bar Code Reader menu.

| Single<br>6006<br>3111<br>Supprs<br>FthenR<br>None<br>Off<br>Off<br>NA NA | Mode Con<br>Index Format<br>IA Field Width<br>Level Rules<br>IA Display Format<br>Adjoining IA<br>Batching<br>Length Monitor<br>Skew Monitor<br>Footswitch | figuration Patch Reader<br>COIN2 Port Select<br>OCR<br>Bar Code Reader<br>Printr Controller<br>Front Printer<br>Rear Printer<br>Mode Name<br>Overrides | Off<br>n/a<br>n/a<br>Off<br>Supprs<br>Off<br>Off<br>MODE0<br>No Sav | Bar Code Reader<br>On/Off<br>Bar Code Type<br>Codes Per Document<br>Minimum Code Length<br>Maximum Code Height<br>Scan Direction<br>Code Quality<br>Confirmation Tone<br>Bar Code Location |
|---------------------------------------------------------------------------|----------------------------------------------------------------------------------------------------|----------------------------------------------------------------------------------------------------|---------------------------------------------------------------------|----------------------------------------------------------------------------------------------------|
| Sav                                                                       | ve & End Session                                                                                                    | Don't Save & End S                                                                                                    | Session                                                             | Previous Menu                                                                                                    |
| Sav                                                                       | ve & Prev Menu                                                                                                    | Don't Save & Prev I                                                                                                    | Menu                                                                | Code Quality Low Quality Normal Quality Previous Menu                                                                                                    |

- Select the desired code quality option.
- Press Enter.

### **Confirmation tone**

Confirmation tone enables or disables the confirmation tone which sounds when the bar code reader detects a bar code document.

The default for all modes is Disable.

- Disable—no tone will sound when a bar code document is detected.
- *Enable*-a tone will sound when a bar code document is detected.
- Select Confirmation Tone from the Bar Code Reader menu.

| Mode N                                                                    | umber: 01 Mode N                                                                                                    | ame: MODE01 Ite                                                                                                    | em #: 13.8                                                          |                                                                                                    |
|---------------------------------------------------------------------------|----------------------------------------------------------------------------------------------------|----------------------------------------------------------------------------------------------------|---------------------------------------------------------------------|----------------------------------------------------------------------------------------------------|
| Single<br>6006<br>3111<br>Supprs<br>FthenR<br>None<br>Off<br>Off<br>NA NA | Index Format<br>IA Field Width<br>Level Rules<br>IA Display Format<br>Adjoining IA<br>Batching<br>Length Monitor<br>Skew Monitor<br>Footswitch | Patch Reader<br>COIN2 Port Select<br>OCR<br>Bar Code Reader<br>Printr Controller<br>Front Printer<br>Rear Printer<br>Mode Name<br>Overrides | Off<br>n/a<br>n/a<br>Off<br>Supprs<br>Off<br>Off<br>MODE0<br>No Sav | On/Off<br>Bar Code Type<br>Codes Per Document<br>Minimum Code Length<br>Maximum Code Height<br>Scan Direction<br>Code Quality<br>Confirmation Tone<br>Bar Code Location |
| Sa                                                                        | ve & End Session                                                                                                    | Don't Save & End Session                                                                                                    |                                                                     | Previous Menu                                                                                                    |
| Sa                                                                        | ive & Prev Menu                                                                                                    | Don't Save & Prev                                                                                                    | Menu                                                                | <ul> <li>☐ Confirmation tone ⊨<br/>Disable<br/>Enable</li> <li>Previous Menu</li> </ul>                                                                                 |

- Select *Disable* or *Enable*.
- Press Enter.
Bar code location defines whether the bar codes are to be located on the front or rear of the document(s).

The default for all modes is Front.

- *Front*—the bar code reader attempts to detect bar codes on the front side of each document.
- *Rear*—the bar code reader attempts to detect bar codes on the rear side of each document.
- NOTE: This option is only valid when using a duplex Scanner 5500/ 7500. Also, if bar codes are located on the side opposite the side defined as the bar code location, then the bar codes will not be detected.
- Select Bar Code Location from the Bar Code Reader menu.

| Mode Number: 01 Mode Name: MODE01 Item #: 13.9                            |                                                                                                    |                                                                                                    |                                                                     |                                                                                                    |  |
|---------------------------------------------------------------------------|----------------------------------------------------------------------------------------------------|----------------------------------------------------------------------------------------------------|---------------------------------------------------------------------|----------------------------------------------------------------------------------------------------|--|
| Single<br>6006<br>3111<br>Supprs<br>FthenR<br>None<br>Off<br>Off<br>NA NA | Mode Con<br>Index Format<br>IA Field Width<br>Level Rules<br>IA Display Format<br>Adjoining IA<br>Batching<br>Length Monitor<br>Skew Monitor<br>Footswitch | figuration<br>Patch Reader<br>COIN2 Port Select<br>OCR<br>Bar Code Reader<br>Printr Controller<br>Front Printer<br>Rear Printer<br>Mode Name<br>Overrides | Off<br>n/a<br>n/a<br>Off<br>Supprs<br>Off<br>Off<br>MODE0<br>No Sav | Bar Code Reader<br>On/Off<br>Bar Code Type<br>Codes Per Document<br>Minimum Code Length<br>Maximum Code Height<br>Scan Direction<br>Code Quality<br>Confirmation Tone<br>Bar Code Location |  |
| Sa                                                                        | Save & End Session Don't Save & End Ses                                                                                                    |                                                                                                    |                                                                     | Previous Menu                                                                                                    |  |
|                                                                           |                                                                                                    |                                                                                                    |                                                                     | <ul> <li>➡ Bar Code Location ➡</li> <li>Front</li> <li>Rear</li> <li>Previous Menu</li> </ul>                                                                                              |  |

- Select the side of the document(s) on which bar codes will be placed.
- Press Enter.

NOTE: The printer controller is an accessory which must be installed and enabled by your Field Engineer.

Printer controller defines the options required when using the printer controller accessory with a Front Printer and/or a Rear Printer.

• Select Printer Controller from the Mode Configuration window.

| Save & End Session Don't Save & End Session | Supprs<br>FthenR<br>None<br>Off<br>Off<br>NA NA | Level Rules<br>IA Display Format<br>Adjoining IA<br>Batching<br>Length Monitor<br>Skew Monitor<br>Footswitch | OCR<br>Bar Code Reader<br>Printr Controller<br>Front Printer<br>Rear Printer<br>Mode Name<br>Overrides | n/a<br>n/a<br>Off<br>Supprs<br>Off<br>Off<br>MODE0<br>No Sav | Character Orientation<br>Previous Menu |
|---------------------------------------------|-------------------------------------------------|----------------------------------------------------------------------------------------------------|----------------------------------------------------------------------------------------------------|--------------------------------------------------------------|----------------------------------------|
| Save & Prev Menu Don't Save & Prev Menu     | Save & End Session<br>Save & Prev Menu          |                                                                                                    | Don't Save & End Session<br>Don't Save & Prev Menu                                                     |                                                              |                                        |

The following pages provide instructions on how to define the printer controller options. When the printer controller definitions are complete, you will automatically be returned to this window.

To close the Printer Controller menu:

- Select *Previous Menu*. Proceed to make any additional mode configuration definitions.
- NOTE: If the printer controller was not defined as *Present* during Accessory Configuration, the following message will appear: *The accessory that you requested is not enabled in Accessory Configuration.*
- Press Enter to clear the message.
- Exit from Mode Configuration; refer to the section entitled, *Exiting Mode Configuration*.

Contact your Field Engineer to install and enable this accessory.

IA Print format defines the format of the image address printed by the front printer and/or the rear printer.

The default for all modes is Suppress Leading Zeroes.

- Display Leading Zeroes (i.e., 001.002.003.004)
- Suppress Leading Zeroes (i.e., 001. 2. 3. 4)
- Compress Leading Zeroes (i.e., 001.2.3.4).
- Select IA Print Format from the Printer Controller menu.

| Mode Number: 01 Mode Name: MODE01 Item #: 14.1                            |                                                                                                    |                                                                                                    |                                                                     |                                                                                                    |  |  |
|---------------------------------------------------------------------------|----------------------------------------------------------------------------------------------------|----------------------------------------------------------------------------------------------------|---------------------------------------------------------------------|----------------------------------------------------------------------------------------------------|--|--|
| Single<br>6006<br>3111<br>Supprs<br>FthenR<br>None<br>Off<br>Off<br>NA NA | Mode Con<br>Index Format<br>IA Field Width<br>Level Rules<br>IA Display Format<br>Adjoining IA<br>Batching<br>Length Monitor<br>Skew Monitor<br>Footswitch | figuration<br>Patch Reader<br>COIN2 Port Select<br>OCR<br>Bar Code Reader<br>Printr Controller<br>Front Printer<br>Rear Printer<br>Mode Name<br>Overrides | Off<br>n/a<br>n/a<br>Off<br>Supprs<br>Off<br>Off<br>MODE0<br>No Sav | Printer Controller<br>IA Print Format<br>Font Size<br>Character Orientation<br>Previous Menu<br>Examples of Formats<br>Display: 001.002.003.004<br>Suppress: 001. 2. 3. 4 |  |  |
| Sa                                                                        | ve & End Session                                                                                                    | Don't Save & End S                                                                                                    | Session                                                             | Compress:001.2.3.4                                                                                                    |  |  |
| Sa                                                                        | ve & Prev Menu                                                                                                    | Don't Save & Prev I                                                                                                    | Menu                                                                | Display Leading Zeroes<br>Suppress Leading Zeroes<br>Compress Leading Zeroes<br>Previous Menu                                                                             |  |  |
|                                                                           |                                                                                                    |                                                                                                    |                                                                     |                                                                                                    |  |  |

- Select the desired Image Address print format.
- Press Enter.

Font size defines the size of the characters printed by the front printer and/or the rear printer.

The default for all modes is *Small (8x9)*.

- Small (8x9)—results in characters printed using an 8x9 matrix.
- *Large (12x9)*—results in characters printed using a 12x9 matrix.
- Select Font Size from the Printer Controller menu.

| Mode Nu                                                                   | Imber: 01 Mode N                                                                                                    | ame: MODE01 Ite                                                                                                    | em #: 14.2                                                          |                                                                                              |
|---------------------------------------------------------------------------|----------------------------------------------------------------------------------------------------|----------------------------------------------------------------------------------------------------|---------------------------------------------------------------------|----------------------------------------------------------------------------------------------|
| Single<br>6006<br>3111<br>Supprs<br>FthenR<br>None<br>Off<br>Off<br>NA NA | Index Format<br>IA Field Width<br>Level Rules<br>IA Display Format<br>Adjoining IA<br>Batching<br>Length Monitor<br>Skew Monitor<br>Footswitch | Patch Reader<br>COIN2 Port Select<br>OCR<br>Bar Code Reader<br>Printr Controller<br>Front Printer<br>Rear Printer<br>Mode Name<br>Overrides | Off<br>n/a<br>n/a<br>Off<br>Supprs<br>Off<br>Off<br>MODE0<br>No Sav | Printer Controller<br>IA Print Format<br>Font Size<br>Character Orientation<br>Previous Menu |
| Sa                                                                        | ve & End Session<br>ve & Prev Menu                                                                                                    | Don't Save & End Session<br>Don't Save & Prev Menu                                                                                          |                                                                     |                                                                                              |
|                                                                           |                                                                                                    |                                                                                                    |                                                                     | Font Size<br>Small (8x9)<br>Large (12x9)<br>Previous Menu                                    |

- Select the desired printed character font size.
- Press Enter.

### **Character orientation**

Defines the orientation of the characters printed by the front printer and/or the rear printer.

The default for all modes is Cine.

The options are:

- Comic
- Comic 180
- Cine
- Cine 180

The following illustrate the appearance of each orientation:

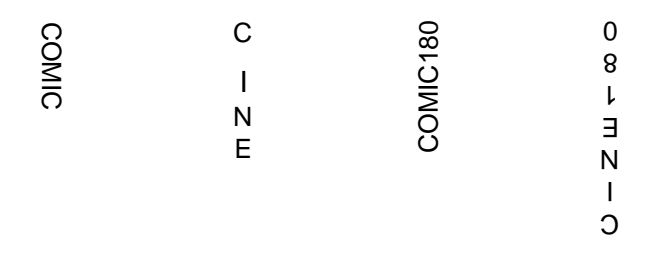

## • Select Character Orientation from the Printer Controller menu.

| Mode Nu                                                                   | Imber: 01 Mode N                                                                                                    | ame: MODE01 Ite                                                                                                    | em #: 14.3                                                          |                                                                                              |
|---------------------------------------------------------------------------|----------------------------------------------------------------------------------------------------|----------------------------------------------------------------------------------------------------|---------------------------------------------------------------------|----------------------------------------------------------------------------------------------|
| Single<br>6006<br>3111<br>Supprs<br>FthenR<br>None<br>Off<br>Off<br>NA NA | Index Format<br>IA Field Width<br>Level Rules<br>IA Display Format<br>Adjoining IA<br>Batching<br>Length Monitor<br>Skew Monitor<br>Footswitch | Patch Reader<br>COIN2 Port Select<br>OCR<br>Bar Code Reader<br>Printr Controller<br>Front Printer<br>Rear Printer<br>Mode Name<br>Overrides | Off<br>n/a<br>n/a<br>Off<br>Supprs<br>Off<br>Off<br>MODE0<br>No Sav | Printer Controller<br>IA Print Format<br>Font Size<br>Character Orientation<br>Previous Menu |
| Sa                                                                        | ve & End Session<br>ve & Prev Menu                                                                                                    | Don't Save & End Session<br>Don't Save & Prev Menu                                                                                          |                                                                     | Char Orientation                                                                             |
|                                                                           |                                                                                                    | <u> </u>                                                                                                    |                                                                     | Comic 180<br>Cine<br>Cine 180<br>Previous Menu                                               |

- Select the desired printed character orientation.
- Press Enter.

NOTE: The front printer is an accessory which must be installed and enabled by your Field Engineer.

Front printer defines the options required when using the front printer accessory.

• Select Front Printer from the Mode Configuration window.

The following pages provide instructions on how to define the front printer options. When the front printer definitions are complete, you will automatically be returned to the Mode Configuration window.

To close the Front Printer menu:

• Select *Previous Menu*. Proceed to make any additional mode configuration definitions.

NOTE: If the front printer was not defined as *Present* during Accessory Configuration, the following message will appear: *The accessory that you requested is not enabled in Accessory Configuration.* 

- Press Enter to clear the message.
- Exit from Mode Configuration; refer to the section entitled, *Exiting Mode Configuration*.

Contact your Field Engineer to install and enable this accessory.

On/off enables or disables printing by the front printer.

The default for all modes is *Disable*.

- Disable-disables printing by the front printer.
- Enable—enables printing by the front printer.
- NOTE: If *Disable* is selected, definitions for the remaining front printer options will be ignored.
- Select *On/Off* from the Front Printer menu.

| Mode Number: 01 Mode Name: MODE01 Item #: 15.1                            |                                                                                                    |                                                                                                    |                                                                     |                                                                                               |  |  |  |
|---------------------------------------------------------------------------|----------------------------------------------------------------------------------------------------|----------------------------------------------------------------------------------------------------|---------------------------------------------------------------------|-----------------------------------------------------------------------------------------------|--|--|--|
| Single<br>6006<br>3111<br>Supprs<br>FthenR<br>None<br>Off<br>Off<br>NA NA | Mode Con<br>Index Format<br>IA Field Width<br>Level Rules<br>IA Display Format<br>Adjoining IA<br>Batching<br>Length Monitor<br>Skew Monitor<br>Footswitch | figuration Patch Reader<br>COIN2 Port Select<br>OCR<br>Bar Code Reader<br>Printr Controller<br>Front Printer<br>Rear Printer<br>Mode Name<br>Overrides | Off<br>n/a<br>n/a<br>Off<br>Supprs<br>Off<br>Off<br>MODE0<br>No Sav | Front Printer<br>On/Off<br>Print Definition<br>Vertical Start Print Position<br>Previous Menu |  |  |  |
| Sa                                                                        | Save & End Session Don't Save & End Session Save & Prev Menu Don't Save & Prev Menu                                                                        |                                                                                                    |                                                                     | Front Printer                                                                                 |  |  |  |
|                                                                           |                                                                                                    |                                                                                                    |                                                                     | Disable<br>Enable<br>Previous Menu                                                            |  |  |  |

- Select Disable or Enable.
- Press Enter.

Print definition defines what information is printed by the front printer. This is dependent upon the document level assigned to the document being printed upon. You may choose one of five options. These options are described below. The procedure for choosing these options is further described on the following pages.

• Same Format Per Level—Defines what information is printed by the front printer on all documents, regardless of the document level assigned to the document. You may elect to print the same information on all documents, regardless of the document level assigned to the document. In this case, select the **Same Format Per Level** option.

You may elect to print different information on documents assigned different document levels. In this case, select the **Level 0, Level 1, Level 2,** or **Level 3** options, in turn, to define the print definitions for all valid document levels.

- Level 0—is a valid selection when using any one of the available index formats defined using the **Index Format** option. Defines what information is printed by the front printer on documents assigned document Level 0. The default for all modes is *Nothing* (i.e., nothing is printed on documents assigned document Level 0).
- Level 1—This menu option is a valid selection when using any one of the available index formats defined using the Index Format option. Level 1 defines what information is printed by the front printer on documents assigned document Level 1. The default for all modes is *Full IA w/ All Delimiters.* The options for Level 1 are listed in the window.
- Level 2—This menu option is a valid selection only when using any of the two-level (two level or two level offset) or three-level (three level or three level offset) index formats defined using the Index Format option. Defines what information is printed by the front printer on documents assigned document Level 2. The default for all modes is *Full IA w/ All Delimiters.* The options for Level 2 are listed in the window.
- Level 3—This menu option is a valid selection only when using any of the three-level (three level or three level offset) index formats defined using the **Index Format** option. Defines what information is printed by the front printer on documents assigned document Level 3. The default for all modes is *Full IA w/ All Delimiters.* The options for Level 3 are listed in the window.

The procedure for defining the previously mentioned options is described below. Defining Level 1 is used as an example.

• Select *Print Definition* from the Front Printer menu. The print definition options are displayed:

| Mode Nu                                                                   | Imber: 01 Mode N                                                                                                    | ame: MODE01 Ite                                                                                                    | em #: 15.2                                                                     |                                                                                               |
|---------------------------------------------------------------------------|----------------------------------------------------------------------------------------------------|----------------------------------------------------------------------------------------------------|--------------------------------------------------------------------------------|-----------------------------------------------------------------------------------------------|
| Single<br>6006<br>3111<br>Supprs<br>FthenR<br>None<br>Off<br>Off<br>NA NA | Mode Con<br>Index Format<br>IA Field Width<br>Level Rules<br>IA Display Format<br>Adjoining IA<br>Batching<br>Length Monitor<br>Skew Monitor<br>Footswitch | Patch Reader<br>COIN2 Port Select<br>OCR<br>Bar Code Reader<br>Printr Controller<br>Front Printer<br>Rear Printer<br>Mode Name<br>Overrides<br>Don't Save & End S | Off<br>n/a<br>n/a<br>Off<br>Supprs<br>Off<br>Off<br>MODE0<br>No Sav<br>Session | Front Printer<br>On/Off<br>Print Definition<br>Vertical Start Print Position<br>Previous Menu |
| Sa                                                                        | ve & Prev Menu                                                                                                    | Don't Save & Prev I                                                                                                    | Menu                                                                           | Print Definition                                                                              |
|                                                                           |                                                                                                    |                                                                                                    |                                                                                | Level 0<br>Level 1<br>Level 2<br>Level 3<br>Previous Menu                                     |

- Select *Level 1* from the Print Definition menu. The box entitled *Current Print Sequence Display Items* contains the current print definition for Level 1 documents. The box entitled *New Print Sequence Display Items* should be blank.
- NOTE: The options listed on the displayed menu are the same whether you select: Same Format Per Level, Level 0, Level 1, Level 2 or Level 3.

| Mode Number: 01 Mode Name: MODE01 Item #: 15.2 | Full IA w/ All Delimiters<br>Full IA w/ No Delimiters<br>Full IA w/ Fixed Fld Del<br>Fixed Field                                                                 |
|------------------------------------------------|----------------------------------------------------------------------------------------------------|
| Current Print Sequence Display Items           | Field C.Field B.Field A<br>Current Level Field<br>Fixed Field Delimiter                                                                                          |
| <full all="" del="" ia=""></full>              | Total Doc Counter (F09)<br>Spaces (1 – 38)                                                                                                    |
| New Print Sequence Display Items               | Date<br>Day<br>Time<br>Message 1<br>Message 2<br>Message 3<br>Message 3<br>Message 4<br>Message 5<br>Message 6<br>Message 7<br>Message 8<br>Message 9<br>Nathing |
|                                                | Previous Menu                                                                                                    |

- Select an item from the list of print definition options.
- Press *Enter.* The item selected should appear in the *New Print Sequence Display Items* box.

Repeat this step for each item you wish to include in the print definition for Level 1 document.

NOTE: The front printer will print a maximum of 38 characters-perdocument. If the print definition exceeds 38 characters, only the first 38 characters will be printed.

• Select *Previous Menu* from the list of print definition options to return to the previous window.

**Vertical start print position** The vertical start print position defines how far from the leading edge of the document(s) the information printed by the front printer will appear.

The default for all modes is 0.250 inches / 6 mm.

The options are:

 Within the range of 0.125 inches / 3 mm minimum to 20.000 inches / 508 mm maximum.

| Mode Nu                                                                   | ımber: 01 Mode N<br>───── Mode Con                                                                                                    | ame: MODE01 Ite                                                                                                    | em #: 15.3                                                          | Front Printer                                                                |
|---------------------------------------------------------------------------|----------------------------------------------------------------------------------------------------|----------------------------------------------------------------------------------------------------|---------------------------------------------------------------------|------------------------------------------------------------------------------|
| Single<br>6006<br>3111<br>Supprs<br>FthenR<br>None<br>Off<br>Off<br>NA NA | Index Format<br>IA Field Width<br>Level Rules<br>IA Display Format<br>Adjoining IA<br>Batching<br>Length Monitor<br>Skew Monitor<br>Footswitch             | Patch Reader<br>COIN2 Port Select<br>OCR<br>Bar Code Reader<br>Printr Controller<br>Front Printer<br>Rear Printer<br>Mode Name<br>Overrides | Off<br>n/a<br>n/a<br>Off<br>Supprs<br>Off<br>Off<br>MODE0<br>No Sav | On/Off<br>Print Definition<br>Vertical Start Print Position<br>Previous Menu |
| Sa                                                                        | ve & End Session<br>ve & Prev Menu                                                                                                    |                                                                                                    |                                                                     |                                                                              |
|                                                                           | <ul> <li>→ Increase value by</li> <li>→ Increase value by</li> <li>→ Increase value by</li> <li>→ Increase value by</li> <li>→ Decrease value b</li> </ul> | Enter Vert Start Pos<br>Range: 0.125 20.000                                                                                                 |                                                                     |                                                                              |

• Select Vertical Start Print Position from the Front Printer menu.

• Enter the desired distance between the leading edge of the document and where the printed information is to appear, using the numeric keys;

or

- Use the arrow keys to increase or decrease the current distance:
  - The left arrow key will decrease the value in 0.125 inch or 1 mm increments.
  - The right arrow key will increase the value in 0.125 inch or 1 mm increments.
  - The down arrow key will decrease the value in 1.250 inch or 20 mm increments.
  - The up arrow key will increase the value in 1.250 inch or 20 mm increments.
- Press Enter.

#### Rear printer

NOTE: The rear printer is an accessory which must be installed and enabled by your Field Engineer.

Rear printer defines the options required when using the rear printer accessory.

• Select Rear Printer from the Mode Configuration window.

| Mode Number: 01 Mode Name: MODE01 Item #: 16.0                            |                                                                                                    |                                                                                                    |                                                                     |                                                                                              |  |  |
|---------------------------------------------------------------------------|----------------------------------------------------------------------------------------------------|----------------------------------------------------------------------------------------------------|---------------------------------------------------------------------|----------------------------------------------------------------------------------------------|--|--|
| Single<br>6006<br>3111<br>Supprs<br>FthenR<br>None<br>Off<br>Off<br>NA NA | Mode Con<br>Index Format<br>IA Field Width<br>Level Rules<br>IA Display Format<br>Adjoining IA<br>Batching<br>Length Monitor<br>Skew Monitor<br>Footswitch | figuration<br>Patch Reader<br>COIN2 Port Select<br>OCR<br>Bar Code Reader<br>Printr Controller<br>Front Printer<br>Rear Printer<br>Mode Name<br>Overrides | Off<br>n/a<br>n/a<br>Off<br>Supprs<br>Off<br>Off<br>MODE0<br>No Sav | Rear Printer<br>On/Off<br>Print Definition<br>Vertical Start Print Position<br>Previous Menu |  |  |
| Sa<br>Sa                                                                  | ive & End Session<br>ive & Prev Menu                                                                                                    | Don't Save & End S<br>Don't Save & Prev                                                                                                    | Session<br>Menu                                                     |                                                                                              |  |  |

The following pages provide instructions on how to define the rear printer options. When the rear printer definitions are complete, you will automatically be returned to this window.

To close the *Rear Printer* menu:

- Select *Previous Menu*. Proceed to make any additional mode configuration definitions.
- NOTE: If the rear printer was not defined as *Present* during Accessory Configuration, the following message will appear: *The accessory that you requested is not enabled in Accessory Configuration.*
- Press *Enter* to clear the message.
- Exit from Mode Configuration; refer to the section entitled, *Exiting Mode Configuration*.

Contact your Field Engineer to install and enable this accessory.

On/off enables or disables printing by the rear printer.

The default for all modes is *Disable*.

- Disable-disables printing by the rear printer.
- Enable—enables printing by the rear printer.
- NOTE: If *Disable* is selected, definitions for the remaining rear printer options will be ignored.
- Select On/Off from the Rear Printer menu.

| Mode Nu                                                   | umber: 01 Mode N                                                                                                    | ame: MODE01 Ite                                                                                                    | em #: 16.1                                       |                                                                                              |
|-----------------------------------------------------------|----------------------------------------------------------------------------------------------------|----------------------------------------------------------------------------------------------------|--------------------------------------------------|----------------------------------------------------------------------------------------------|
| Single<br>6006<br>3111<br>Supprs<br>FthenR<br>None<br>Off | Mode Con<br>Index Format<br>IA Field Width<br>Level Rules<br>IA Display Format<br>Adjoining IA<br>Batching<br>Length Monitor | figuration Patch Reader<br>COIN2 Port Select<br>OCR<br>Bar Code Reader<br>Printr Controller<br>Front Printer<br>Rear Printer | Off<br>n/a<br>n/a<br>Off<br>Supprs<br>Off<br>Off | Rear Printer<br>On/Off<br>Print Definition<br>Vertical Start Print Position<br>Previous Menu |
| Off<br>NA NA                                              | Skew Monitor<br>Footswitch                                                                                                   | Mode Name<br>Overrides                                                                                                    | MODE0<br>No Sav                                  |                                                                                              |
| Sa                                                        | ve & End Session                                                                                                    | Don't Save & End S                                                                                                    | Session                                          |                                                                                              |
| Sa                                                        | ve & Prev Menu                                                                                                    | Don't Save & Prev                                                                                                    | Menu                                             | Rear Printer E                                                                               |
|                                                           |                                                                                                    |                                                                                                    |                                                  | Enable<br>Broviewa Mapu                                                                      |
|                                                           |                                                                                                    |                                                                                                    |                                                  | Previous Menu                                                                                |
|                                                           |                                                                                                    |                                                                                                    |                                                  |                                                                                              |

- Select Disable or Enable.
- Press Enter.

### **Print definition**

Print definition defines what information is printed by the rear printer on all documents, regardless of the document level assigned to the document. You may choose one of five options. These options are described below. The procedure for choosing these options is further described on the following pages.

• Same Format Per Level—Defines what information is printed by the rear printer on all documents, regardless of the document level assigned to the document. You may elect to print the same information on all documents, regardless of the document level assigned to the document. In this case, select the Same Format Per Level option.

You may elect to print different information on documents assigned different document levels. In this case, select the **Level 0, Level 1, Level 2,** or **Level 3** options, in turn, to define the print definitions for all valid document levels.

- Level 0—is a valid selection when using any one of the available index formats defined using the **Index Format** option. Defines what information is printed by the rear printer on documents assigned document Level 0. The default for all modes is *Nothing* (i.e., nothing is printed on documents assigned document Level 0).
- Level 1—This menu option is a valid selection when using any one of the available index formats defined using the Index Format option. Level 1 defines what information is printed by the rear printer on documents assigned document Level 1. The default for all modes is *Full IA w/ All Delimiters.* The options for Level 1 are listed in the window.
- Level 2—This menu option is a valid selection only when using any of the two-level (two level or two level offset) or three-level (three level or three level offset) index formats defined using the Index Format option. Defines what information is printed by the rear printer on documents assigned document Level 2. The default for all modes is *Full IA w/ All Delimiters.* The options for Level 2 are listed in the window.
- Level 3—This menu option is a valid selection only when using any of the three-level (three level or three level offset) index formats defined using the **Index Format** option. Defines what information is printed by the rear printer on documents assigned document Level 3. The default for all modes is *Full IA w/ All Delimiters.* The options for Level 3 are listed in the window.

The procedure for defining the previously mentioned options is described below. Defining Level 1 is used as an example.

• Select *Print Definition* from the Rear Printer menu. The print definition options are displayed:

| Mode Nu                                                                   | umber: 01 Mode N                                                                                                    | ame: MODE01 Ite                                                                                                    | m #: 15.2                                                    | Rear Printer 🗮                                                                                      |
|---------------------------------------------------------------------------|----------------------------------------------------------------------------------------------------|----------------------------------------------------------------------------------------------------|--------------------------------------------------------------|----------------------------------------------------------------------------------------------------|
| Single<br>6006<br>3111<br>Supprs<br>FthenR<br>None<br>Off<br>Off<br>NA NA | Index Format<br>IA Field Width<br>Level Rules<br>IA Display Format<br>Adjoining IA<br>Batching<br>Length Monitor<br>Skew Monitor<br>Footswitch | Patch Reader<br>COIN2 Port Select<br>OCR<br>Bar Code Reader<br>Printr Controller<br>Front Printer<br>Rear Printer<br>Mode Name<br>Overrides | Off<br>n/a<br>Off<br>Supprs<br>Off<br>Off<br>MODE0<br>No Sav | On/Off<br>Print Definition<br>Vertical Start Print Position<br>Previous Menu                        |
| Sa<br>Sa                                                                  | ve & End Session<br>ve & Prev Menu                                                                                                    | Don't Save & End S<br>Don't Save & Prev I                                                                                                   | Session<br>Menu                                              | Print Definition Same Format Per Level<br>Level 0<br>Level 1<br>Level 2<br>Level 3<br>Previous Menu |

Select *Level 1* from the Print Definition menu. The box entitled, *Current Print Sequence Display Items* contains the current print definition for Level 1 documents. The box entitled, *New Print Sequence Display Items* should be blank.

| Mode Number: 01 Mode Name: MODE01 Item #: 16.2 | Full IA w/ All Delimiters<br>Full IA w/ No Delimiters<br>Full IA w/ Fixed Fld Del<br>Fixed Field |
|------------------------------------------------|--------------------------------------------------------------------------------------------------|
| Current Print Sequence Display Items           | Field C.Field B.Field A<br>Current Level Field                                                   |
| <full all="" del="" ia=""></full>              | Total Doc Counter (F09)<br>Spaces (1 – 38)                                                       |
| New Print Sequence Display Items               | Date<br>Day<br>Time<br>Message 1<br>Message 2<br>Message 3                                       |
|                                                | Message 4<br>Message 5<br>Message 6<br>Message 7<br>Message 8<br>Message 9                       |
|                                                | Nothing<br>Previous Menu                                                                         |

NOTE: The options listed on the displayed menu are the same whether you select: Same Format Per Level, Level 0, Level 1, Level 2 or Level 3. The box entitled *Current Print Sequence Display Items* contains the current print definition for Level 1 documents. The box entitled *New Print Sequence Display Items* should be blank.

• Select an item from the list of print definition options.

The item selected should appear in the *New Print Sequence Display Items* box.

Repeat this step for each item you wish to include in the print definition for Level 1 documents.

- NOTE: The rear printer will print a maximum of 38 characters-perdocument. If the print definition exceeds 38 characters, only the first 38 characters will be printed.
- Select Previous Menu from the list of print definition options.

**Vertical start print position** Vertical start print position defines how far from the leading edge of the document(s) the information printed by the rear printer will appear.

The default for all modes is 0.250 inches / 6 mm.

The options are:

- Within the range of 0.125 inches / 3 mm minimum to 20.000 inches / 508 mm maximum.
- Select Vertical Start Print Position from the Rear Printer menu.

| Mode Number: 01 Mode Name: MODE01 Item #: 16.3            |                                                                                                    |                                                                                                    |                                                  |                                                                                              |  |  |  |  |  |
|-----------------------------------------------------------|----------------------------------------------------------------------------------------------------|----------------------------------------------------------------------------------------------------|--------------------------------------------------|----------------------------------------------------------------------------------------------|--|--|--|--|--|
| Single<br>6006<br>3111<br>Supprs<br>FthenR<br>None<br>Off | Mode Con<br>Index Format<br>IA Field Width<br>Level Rules<br>IA Display Format<br>Adjoining IA<br>Batching<br>Length Monitor | figuration Patch Reader<br>COIN2 Port Select<br>OCR<br>Bar Code Reader<br>Printr Controller<br>Front Printer<br>Rear Printer | Off<br>n/a<br>n/a<br>Off<br>Supprs<br>Off<br>Off | Rear Printer<br>On/Off<br>Print Definition<br>Vertical Start Print Position<br>Previous Menu |  |  |  |  |  |
| Off<br>NA NA                                              | Skew Monitor<br>Footswitch                                                                                                   | Mode Name<br>Overrides                                                                                                    | MODE0<br>No Sav                                  |                                                                                              |  |  |  |  |  |
| Sa                                                        | ive & End Session<br>ive & Prev Menu                                                                                         | Session<br>Menu                                                                                                    |                                                  |                                                                                              |  |  |  |  |  |
|                                                           | Use Arrow<br>Increase value by<br>Cecrease value by<br>Increase value by<br>Decrease value by<br>Decrease value by           | Enter Vert Start Pos<br>Range: 0.125 20.000                                                                                  |                                                  |                                                                                              |  |  |  |  |  |

 Enter the desired distance between the leading edge of the document and where the printed information is to appear, using the numeric keys;

- Use the arrow keys to increase or decrease the current distance:
  - The left arrow key will decrease the value in 0.125 inch or 1 mm increments.
  - The right arrow key will increase the value in 0.125 inch or 1 mm increments.
  - The down arrow key will decrease the value in 1.250 inch or 20 mm increments.
  - The up arrow key will increase the value in 1.250 inch or 20 mm increments.
- Press Enter.

## Mode name

Mode name defines a name for the mode.

The default is *MODE xx*, where xx is the 2-digit mode number (i.e., 01 - 18).

- Any name with 7 or less (≤7) characters. Available characters include upper- and lowercase alphanumerics and any other ASCII character appearing in a standard keyboard.
- Select *Mode Name* from the Mode Configuration window.

| Mode Nu                                                          | ımber: 01 Mode N                                                                                                    | ame: MODE01 Ite                                                                                                    | em #: 17.0                                                |                                                                                               |
|------------------------------------------------------------------|----------------------------------------------------------------------------------------------------|----------------------------------------------------------------------------------------------------|-----------------------------------------------------------|-----------------------------------------------------------------------------------------------|
| Single<br>6006<br>3111<br>Supprs<br>FthenR<br>None<br>Off<br>Off | Mode Con<br>Index Format<br>IA Field Width<br>Level Rules<br>IA Display Format<br>Adjoining IA<br>Batching<br>Length Monitor<br>Skew Monitor | figuration<br>Patch Reader<br>COIN2 Port Select<br>OCR<br>Bar Code Reader<br>Printr Controller<br>Front Printer<br>Rear Printer<br>Mode Name | Off<br>n/a<br>n/a<br>Off<br>Supprs<br>Off<br>Off<br>MODE0 | Front Printer<br>On/Off<br>Print Definition<br>Vertical Start Print Position<br>Previous Menu |
| NA NA<br>Sa<br>Sa                                                | Footswitch<br>ve & End Session<br>ve & Prev Menu                                                                                             | Overrides         No Sav           Don't Save & End Session         Don't Save & Prev Menu                                                   |                                                           |                                                                                               |
|                                                                  |                                                                                                    | <u>.</u>                                                                                                    |                                                           | Enter Mode Name<br>MODE 01<br>Up to 7 characters                                              |

- Enter the desired mode name.
- Press *Enter*.

Overrides enable or disable mode overrides.

The default for all modes is Discard Overrides.

- Discard Overrides—results in the use of function codes to change programming options being temporary—not overriding the definitions made here.
- Save Overrides—results in the use of function codes to change programming options being saved—overriding the definitions made here.
- Select Overrides from the Mode Configuration window.

| Mode N                                                                    | umber: 01 Mode N                                                                                                    | ame: MODE01 Ite                                                                                                    | em #: 18.0                                                          |                                                      |  |
|---------------------------------------------------------------------------|----------------------------------------------------------------------------------------------------|----------------------------------------------------------------------------------------------------|---------------------------------------------------------------------|------------------------------------------------------|--|
|                                                                           | Mode Con                                                                                                    | figuration                                                                                                    |                                                                     | Overrides                                            |  |
| Single<br>6006<br>3111<br>Supprs<br>FthenR<br>None<br>Off<br>Off<br>NA NA | Index Format<br>IA Field Width<br>Level Rules<br>IA Display Format<br>Adjoining IA<br>Batching<br>Length Monitor<br>Skew Monitor<br>Footswitch | Patch Reader<br>COIN2 Port Select<br>OCR<br>Bar Code Reader<br>Printr Controller<br>Front Printer<br>Rear Printer<br>Mode Name<br>Overrides | Off<br>n/a<br>n/a<br>Off<br>Supprs<br>Off<br>Off<br>MODE0<br>No Sav | Discard Overrides<br>Save Overrides<br>Previous Menu |  |
| Sa                                                                        | ve & End Session                                                                                                    | Don't Save & End Session                                                                                                    |                                                                     |                                                      |  |
| Sa                                                                        | ive & Prev Menu                                                                                                    | Don't Save & Prev                                                                                                    | Menu                                                                |                                                      |  |
|                                                                           |                                                                                                    |                                                                                                    |                                                                     |                                                      |  |

- Select the desired override option.
- Press Enter.

# Exiting the mode configuration menu

When all of the mode configuration options have been defined for current mode, you will exit the Mode Configuration window.

• Select one of the options listed below from the Mode Configuration window:

| Single<br>6006<br>3111<br>Supprs<br>FthenR<br>None<br>Off<br>Off<br>NA NA<br>Sa | Index Format<br>IA Field Width<br>Level Rules<br>IA Display Format<br>Adjoining IA<br>Batching<br>Length Monitor<br>Skew Monitor<br>Footswitch<br>ve & End Session | Patch Reader<br>COIN2 Port Select<br>OCR<br>Bar Code Reader<br>Printr Controller<br>Front Printer<br>Rear Printer<br>Mode Name<br>Overrides<br>Don't Save & End S | Off<br>n/a<br>n/a<br>Off<br>Supprs<br>Off<br>Off<br>MODE0<br>No Sav |
|---------------------------------------------------------------------------------|----------------------------------------------------------------------------------------------------|----------------------------------------------------------------------------------------------------|---------------------------------------------------------------------|
| Sa                                                                              | ve & Prev Menu                                                                                                    | Don't Save & Prev I                                                                                                    | Menu                                                                |

- Save & End Session—results in all definitions made during the session being saved and returning to the DOS prompt.
- Save & Previous Menu—results in all definitions made during the session being saved and returning to the Configuration Selection window.
- Don't Save & End Session—results in none of the definitions made during the session being saved and returning to the DOS prompt.
- Don't Save & Previous Menu—results in none of the definitions made during the session being saved and returning to the Configuration Selection window.
- Press Enter after making your selection.

| Description                   | Default Value       |
|-------------------------------|---------------------|
| Display Language              | English             |
| Measurement System            | Inch                |
| Date Format<br>Date Delimiter | mmddyy<br>slash (/) |
| Time Format                   | 12 hour with AM/PM  |
| Set Time and Date             | n/a                 |
| Confirmation Tone<br>Volume   | Soft                |
| Confirmation Tones            | Enable              |
| Fixed Field Delimiter         | Period (.)          |
| Printer Messages<br>1–9       | blank               |

# Machine Configuration Defaults—All Modes

## Accessory Configuration Defaults—All Modes

| Description        | Default Value |
|--------------------|---------------|
| Printer Controller | Not Present   |
| Front Printer      | Not Present   |
| Rear Printer       | Not Present   |
| Bar Code Reader    | Not Present   |
| Patch Reader       | Not Present   |
| OCR Subsystem      | n/a           |
| OCR 500            | n/a           |
| Item Stacker       | n/a           |

# Mode configuration defaults

|                                                                                                    | Default \                                | /alues                                   |                                          |                                          |                                          |                                          |                                          |                                          |
|----------------------------------------------------------------------------------------------------|------------------------------------------|------------------------------------------|------------------------------------------|------------------------------------------|------------------------------------------|------------------------------------------|------------------------------------------|------------------------------------------|
| Description                                                                                             | Mode 1                                   | Mode 2                                   | Mode 3                                   | Mode 4                                   | Mode 5                                   | Mode 6                                   | Mode 7                                   | Mode 8                                   |
| Index Format                                                                                            | 1                                        | 2Off                                     | 2                                        | 3Off                                     | 3                                        | 2                                        | 2Off                                     | 3                                        |
| IA Field Widths<br>Fixed<br>Level 3 (C)<br>Level 2 (B)<br>Level 1 (A)                                   | 6<br>0<br>0<br>6                         | 6<br>0<br>6<br>0                         | 6<br>0<br>3<br>3                         | 6<br>3<br>3<br>0                         | 4<br>2<br>3<br>3                         | 6<br>0<br>4<br>2                         | 6<br>0<br>6<br>0                         | 4<br>2<br>3<br>3                         |
| Level Rules<br>Level 0 followed by<br>Level 1 followed by<br>Level 2 followed by<br>Level 3 followed by | Level 1<br>Level 1<br>Level 1<br>Level 3 | Level 2<br>Level 1<br>Level 2<br>Level 3 | Level 2<br>Level 1<br>Level 2<br>Level 3 | Level 3<br>Level 1<br>Level 2<br>Level 2 | Level 2<br>Level 1<br>Level 2<br>Level 2 | Level 2<br>Level 2<br>Level 2<br>Level 3 | Level 2<br>Level 2<br>Level 2<br>Level 3 | Level 2<br>Level 1<br>Level 1<br>Level 2 |
| IA Display Format                                                                                       | Supp                                     | Supp                                     | Supp                                     | Supp                                     | Supp                                     | Supp                                     | Supp                                     | Supp                                     |
| Adjoining IAs                                                                                           | FthenR                                   | FthenR                                   | FthenR                                   | FthenR                                   | FthenR                                   | FthenR                                   | FthenR                                   | FthenR                                   |
| Batching                                                                                                | n/a                                      | n/a                                      | n/a                                      | n/a                                      | n/a                                      | n/a                                      | n/a                                      | n/a                                      |
| Length Monitor<br>On/Off<br>Minimum Length<br>Maximum Length<br>Error Response                          | Disable<br>2.5/64<br>13/330<br>D&B       | Disable<br>2.5/64<br>13/330<br>D&B       | Disable<br>2.5/64<br>13/330<br>D&B       | Disable<br>2.5/64<br>13/330<br>D&B       | Disable<br>2.5/64<br>13/330<br>D&B       | Disable<br>2.5/64<br>13/330<br>D&B       | Disable<br>2.5/64<br>13/330<br>D&B       | Disable<br>2.5/64<br>13/330<br>D&B       |
| Skew Monitor<br>On/Off<br>Detection Range<br>Error Response                                             | Disable<br>10-30<br>D&B                  | Disable<br>10-30<br>D&B                  | Disable<br>10-30<br>D&B                  | Disable<br>10-30<br>D&B                  | Disable<br>10-30<br>D&B                  | Disable<br>10-30<br>D&B                  | Disable<br>10-30<br>D&B                  | Disable<br>10-30<br>D&B                  |
| Footswitch<br>Press Definition<br>Confirmation Tone<br>Release Definition                               | None<br>Disable<br>None                  | None<br>Disable<br>None                  | None<br>Disable<br>None                  | None<br>Disable<br>None                  | None<br>Disable<br>None                  | None<br>Disable<br>None                  | None<br>Disable<br>None                  | None<br>Disable                          |

# Mode configuration defaults

| Default Values                           |                                          |                                          |                                          |                                          |                                          |                                          |                                          |                                          |                                          |
|------------------------------------------|------------------------------------------|------------------------------------------|------------------------------------------|------------------------------------------|------------------------------------------|------------------------------------------|------------------------------------------|------------------------------------------|------------------------------------------|
| Mode 9                                   | Mode 10                                  | Mode 11                                  | Mode 12                                  | Mode 13                                  | Mode 14                                  | Mode 15                                  | Mode 16                                  | Mode 17                                  | Mode 18                                  |
| 3                                        | 3                                        | 3                                        | 3                                        | 3                                        | 3                                        | 3                                        | 3                                        | 3                                        | 3                                        |
| 4<br>2<br>3<br>3                         | 4<br>2<br>3<br>3                         | 4<br>2<br>3<br>3                         | 4<br>2<br>3<br>3                         | 4<br>2<br>3<br>3                         | 4<br>2<br>3<br>3                         | 4<br>2<br>3<br>3                         | 4<br>2<br>3<br>3                         | 4<br>2<br>3<br>3                         | 4<br>2<br>3<br>3                         |
| Level 2<br>Level 1<br>Level 1<br>Level 2 | Level 2<br>Level 1<br>Level 1<br>Level 2 | Level 2<br>Level 1<br>Level 1<br>Level 2 | Level 2<br>Level 1<br>Level 1<br>Level 2 | Level 2<br>Level 1<br>Level 1<br>Level 2 | Level 2<br>Level 1<br>Level 1<br>Level 2 | Level 2<br>Level 1<br>Level 1<br>Level 2 | Level 2<br>Level 1<br>Level 1<br>Level 2 | Level 2<br>Level 1<br>Level 1<br>Level 2 | Level 2<br>Level 1<br>Level 1<br>Level 2 |
| Supp                                     | Supp                                     | Supp                                     | Supp                                     | Supp                                     | Supp                                     | Supp                                     | Supp                                     | Supp                                     | Supp                                     |
| FthenR                                   | FthenR                                   | FthenR                                   | FthenR                                   | FthenR                                   | FthenR                                   | FthenR                                   | FthenR                                   | FthenR                                   | FthenR                                   |
| n/a                                      | n/a                                      | n/a                                      | n/a                                      | n/a                                      | n/a                                      | n/a                                      | n/a                                      | n/a                                      | n/a                                      |
| Disable<br>2.5/64<br>13/330<br>D&B       | Disable<br>2.5/64<br>13/330<br>D&B       | Disable<br>2.5/64<br>13/330<br>D&B       | Disable<br>2.5/64<br>13/330<br>D&B       | Disable<br>2.5/64<br>13/330<br>D&B       | Disable<br>2.5/64<br>13/330<br>D&B       | Disable<br>2.5/64<br>13/330<br>D&B       | Disable<br>2.5/64<br>13/330<br>D&B       | Disable<br>2.5/64<br>13/330<br>D&B       | Disable<br>2.5/64<br>13/330<br>D&B       |
| Disable<br>10-30<br>D&B                  | Disable<br>10-30<br>D&B                  | Disable<br>10-30<br>D&B                  | Disable<br>10-30<br>D&B                  | Disable<br>10-30<br>D&B                  | Disable<br>10-30<br>D&B                  | Disable<br>10-30<br>D&B                  | Disable<br>10-30<br>D&B                  | Disable<br>10-30<br>D&B                  | Disable<br>10-30<br>D&B                  |
| None<br>Disable<br>None                  | None<br>Disable<br>None                  | None<br>Disable<br>None                  | None<br>Disable<br>None                  | None<br>Disable<br>None                  | None<br>Disable<br>None                  | None<br>Disable<br>None                  | None<br>Disable<br>None                  | None<br>Disable<br>None                  | None<br>Disable<br>None                  |

# Mode configuration defaults

|                                                                                                    | Default Values                                                                |                                                                               |                                                                               |                                                                               |                                                                               |                                                                               |                                                                               |                                                                               |
|----------------------------------------------------------------------------------------------------|-------------------------------------------------------------------------------|-------------------------------------------------------------------------------|-------------------------------------------------------------------------------|-------------------------------------------------------------------------------|-------------------------------------------------------------------------------|-------------------------------------------------------------------------------|-------------------------------------------------------------------------------|-------------------------------------------------------------------------------|
| Description                                                                                                    | Mode 1                                                                        | Mode 2                                                                        | Mode 3                                                                        | Mode 4                                                                        | Mode 5                                                                        | Mode 6                                                                        | Mode 7                                                                        | Mode 8                                                                        |
| Patch Reader<br>On/Off<br>Transfer Patch Def.<br>Confirmation Tone<br>Level Xfer on TPatch                                                                                         | Disable<br>None<br>Disable<br>Disable                                         | Disable<br>None<br>Disable<br>Disable                                         | Disable<br>None<br>Disable<br>Disable                                         | Disable<br>None<br>Disable<br>Disable                                         | Disable<br>None<br>Disable<br>Disable                                         | Disable<br>None<br>Disable<br>Disable                                         | Disable<br>None<br>Disable<br>Disable                                         | Disable<br>None<br>Disable<br>Disable                                         |
| COIN2 Port Select                                                                                                    | n/a                                                                           | n/a                                                                           | n/a                                                                           | n/a                                                                           | n/a                                                                           | n/a                                                                           | n/a                                                                           | n/a                                                                           |
| OCR                                                                                                    | n/a                                                                           | n/a                                                                           | n/a                                                                           | n/a                                                                           | n/a                                                                           | n/a                                                                           | n/a                                                                           | n/a                                                                           |
| Bar Code Reader<br>On/Off<br>Bar Code Type<br>Codes per Document<br>Min Code Length<br>Max Code Height<br>Scan Direction<br>Code Quality<br>Confirmation Tone<br>Bar Code Location | Disable<br>Codabar<br>One<br>3<br>1/25.4<br>Uni<br>Normal<br>Disable<br>Front | Disable<br>Codabar<br>One<br>3<br>1/25.4<br>Uni<br>Normal<br>Disable<br>Front | Disable<br>Codabar<br>One<br>3<br>1/25.4<br>Uni<br>Normal<br>Disable<br>Front | Disable<br>Codabar<br>One<br>3<br>1/25.4<br>Uni<br>Normal<br>Disable<br>Front | Disable<br>Codabar<br>One<br>3<br>1/25.4<br>Uni<br>Normal<br>Disable<br>Front | Disable<br>Codabar<br>One<br>3<br>1/25.4<br>Uni<br>Normal<br>Disable<br>Front | Disable<br>Codabar<br>One<br>3<br>1/25.4<br>Uni<br>Normal<br>Disable<br>Front | Disable<br>Codabar<br>One<br>3<br>1/25.4<br>Uni<br>Normal<br>Disable<br>Front |
| Printer Controller<br>IA Print Format<br>Font Size<br>Character Orientation                                                                                                    | Supp<br>Small<br>Cine                                                         | Supp<br>Small<br>Cine                                                         | Supp<br>Small<br>Cine                                                         | Supp<br>Small<br>Cine                                                         | Supp<br>Small<br>Cine                                                         | Supp<br>Small<br>Cine                                                         | Supp<br>Small<br>Cine                                                         | Supp<br>Small<br>Cine                                                         |
| Front Printer<br>On/Off<br>Print Definition<br>Level 0<br>Level 1<br>Level 2<br>Level 3<br>Start Print Position                                                                    | Disable<br>Nothing<br>Full IA/D<br>Full IA/D<br>Full IA/D<br>0.25/6           | Disable<br>Nothing<br>Full IA/D<br>Full IA/D<br>Full IA/D<br>0.25/6           | Disable<br>Nothing<br>Full IA/D<br>Full IA/D<br>Full IA/D<br>0.25/6           | Disable<br>Nothing<br>Full IA/D<br>Full IA/D<br>Full IA/D<br>0.25/6           | Disable<br>Nothing<br>Full IA/D<br>Full IA/D<br>Full IA/D<br>0.25/6           | Disable<br>Nothing<br>Full IA/D<br>Full IA/D<br>Full IA/D<br>0.25/6           | Disable<br>Nothing<br>Full IA/D<br>Full IA/D<br>Full IA/D<br>0.25/6           | Disable<br>Nothing<br>Full IA/D<br>Full IA/D<br>Full IA/D<br>0.25/6           |
| Rear Printer<br>On/Off<br>Print Definition<br>Level 0<br>Level 1<br>Level 2<br>Level 3<br>Start Print Position                                                                     | Disable<br>Nothing<br>Full IA/D<br>Full IA/D<br>Full IA/D<br>0.25/6           | Disable<br>Nothing<br>Full IA/D<br>Full IA/D<br>Full IA/D<br>0.25/6           | Disable<br>Nothing<br>Full IA/D<br>Full IA/D<br>Full IA/D<br>0.25/6           | Disable<br>Nothing<br>Full IA/D<br>Full IA/D<br>Full IA/D<br>0.25/6           | Disable<br>Nothing<br>Full IA/D<br>Full IA/D<br>Full IA/D<br>0.25/6           | Disable<br>Nothing<br>Full IA/D<br>Full IA/D<br>Full IA/D<br>0.25/6           | Disable<br>Nothing<br>Full IA/D<br>Full IA/D<br>Full IA/D<br>0.25/6           | Disable<br>Nothing<br>Full IA/D<br>Full IA/D<br>Full IA/D<br>0.25/6           |
| Mode Name                                                                                                    | Mode 01                                                                       | Mode 02                                                                       | Mode 03                                                                       | Mode 04                                                                       | Mode 05                                                                       | Mode 06                                                                       | Mode 07                                                                       | Mode 08                                                                       |
| Overrides                                                                                                    | Discard                                                                       | Discard                                                                       | Discard                                                                       | Discard                                                                       | Discard                                                                       | Discard                                                                       | Discard                                                                       | Discard                                                                       |

| Default Values                                                                |                                                                               |                                                                               |                                                                               |                                                                               |                                                                               |                                                                               |                                                                               |                                                                               |                                                                               |
|-------------------------------------------------------------------------------|-------------------------------------------------------------------------------|-------------------------------------------------------------------------------|-------------------------------------------------------------------------------|-------------------------------------------------------------------------------|-------------------------------------------------------------------------------|-------------------------------------------------------------------------------|-------------------------------------------------------------------------------|-------------------------------------------------------------------------------|-------------------------------------------------------------------------------|
| Mode 9                                                                        | Mode 10                                                                       | Mode 11                                                                       | Mode 12                                                                       | Mode 13                                                                       | Mode 14                                                                       | Mode 15                                                                       | Mode 16                                                                       | Mode 17                                                                       | Mode 18                                                                       |
| Disable<br>None<br>Disable<br>Disable                                         | Disable<br>None<br>Disable<br>Disable                                         | Disable<br>None<br>Disable<br>Disable                                         | Disable<br>None<br>Disable<br>Disable                                         | Disable<br>None<br>Disable<br>Disable                                         | Disable<br>None<br>Disable<br>Disable                                         | Disable<br>None<br>Disable<br>Disable                                         | Disable<br>None<br>Disable<br>Disable                                         | Disable<br>None<br>Disable<br>Disable                                         | Disable<br>None<br>Disable<br>Disable                                         |
| n/a                                                                           | n/a                                                                           | n/a                                                                           | n/a                                                                           | n/a                                                                           | n/a                                                                           | n/a                                                                           | n/a                                                                           | n/a                                                                           | n/a                                                                           |
| n/a                                                                           | n/a                                                                           | n/a                                                                           | n/a                                                                           | n/a                                                                           | n/a                                                                           | n/a                                                                           | n/a                                                                           | n/a                                                                           | n/a                                                                           |
| Disable<br>Codabar<br>One<br>3<br>1/25.4<br>Uni<br>Normal<br>Disable<br>Front | Disable<br>Codabar<br>One<br>3<br>1/25.4<br>Uni<br>Normal<br>Disable<br>Front | Disable<br>Codabar<br>One<br>3<br>1/25.4<br>Uni<br>Normal<br>Disable<br>Front | Disable<br>Codabar<br>One<br>3<br>1/25.4<br>Uni<br>Normal<br>Disable<br>Front | Disable<br>Codabar<br>One<br>3<br>1/25.4<br>Uni<br>Normal<br>Disable<br>Front | Disable<br>Codabar<br>One<br>3<br>1/25.4<br>Uni<br>Normal<br>Disable<br>Front | Disable<br>Codabar<br>One<br>3<br>1/25.4<br>Uni<br>Normal<br>Disable<br>Front | Disable<br>Codabar<br>One<br>3<br>1/25.4<br>Uni<br>Normal<br>Disable<br>Front | Disable<br>Codabar<br>One<br>3<br>1/25.4<br>Uni<br>Normal<br>Disable<br>Front | Disable<br>Codabar<br>One<br>3<br>1/25.4<br>Uni<br>Normal<br>Disable<br>Front |
| Supp<br>Small<br>Cine                                                         | Supp<br>Small<br>Cine                                                         | Supp<br>Small<br>Cine                                                         | Supp<br>Small<br>Cine                                                         | Supp<br>Small<br>Cine                                                         | Supp<br>Small<br>Cine                                                         | Supp<br>Small<br>Cine                                                         | Supp<br>Small<br>Cine                                                         | Supp<br>Small<br>Cine                                                         | Supp<br>Small<br>Cine                                                         |
| Disable                                                                       | Disable                                                                       | Disable                                                                       | Disable                                                                       | Disable                                                                       | Disable                                                                       | Disable                                                                       | Disable                                                                       | Disable                                                                       | Disable                                                                       |
| Nothing<br>Full IA/D<br>Full IA/D<br>Full IA/D<br>0.25/6                      | Nothing<br>Full IA/D<br>Full IA/D<br>Full IA/D<br>0.25/6                      | Nothing<br>Full IA/D<br>Full IA/D<br>Full IA/D<br>0.25/6                      | Nothing<br>Full IA/D<br>Full IA/D<br>Full IA/D<br>0.25/6                      | Nothing<br>Full IA/D<br>Full IA/D<br>Full IA/D<br>0.25/6                      | Nothing<br>Full IA/D<br>Full IA/D<br>Full IA/D<br>0.25/6                      | Nothing<br>Full IA/D<br>Full IA/D<br>Full IA/D<br>0.25/6                      | Nothing<br>Full IA/D<br>Full IA/D<br>Full IA/D<br>0.25/6                      | Nothing<br>Full IA/D<br>Full IA/D<br>Full IA/D<br>0.25/6                      | Nothing<br>Full IA/D<br>Full IA/D<br>Full IA/D<br>0.25/6                      |
| Disable                                                                       | Disable                                                                       | Disable                                                                       | Disable                                                                       | Disable                                                                       | Disable                                                                       | Disable                                                                       | Disable                                                                       | Disable                                                                       | Disable                                                                       |
| Nothing<br>Full IA/D<br>Full IA/D<br>Full IA/D<br>0.25/6                      | Nothing<br>Full IA/D<br>Full IA/D<br>Full IA/D<br>0.25/6                      | Nothing<br>Full IA/D<br>Full IA/D<br>Full IA/D<br>0.25/6                      | Nothing<br>Full IA/D<br>Full IA/D<br>Full IA/D<br>0.25/6                      | Nothing<br>Full IA/D<br>Full IA/D<br>Full IA/D<br>0.25/6                      | Nothing<br>Full IA/D<br>Full IA/D<br>Full IA/D<br>0.25/6                      | Nothing<br>Full IA/D<br>Full IA/D<br>Full IA/D<br>0.25/6                      | Nothing<br>Full IA/D<br>Full IA/D<br>Full IA/D<br>0.25/6                      | Nothing<br>Full IA/D<br>Full IA/D<br>Full IA/D<br>0.25/6                      | Nothing<br>Full IA/D<br>Full IA/D<br>Full IA/D<br>0.25/6                      |
| Mode 09                                                                       | Mode 10                                                                       | Mode 11                                                                       | Mode 12                                                                       | Mode 13                                                                       | Mode 14                                                                       | Mode 15                                                                       | Mode 16                                                                       | Mode 17                                                                       | Mode 18                                                                       |
| Discard                                                                       | Discard                                                                       | Discard                                                                       | Discard                                                                       | Discard                                                                       | Discard                                                                       | Discard                                                                       | Discard                                                                       | Discard                                                                       | Discard                                                                       |

When inputting messages which contain non-ASCII standard characters, refer to the following tables to determine the code assigned to the desired character to be input and then follow the procedure outlined below:

NOTE: The message input may have up to 38 characters.

- Enter any standard ASCII text using the keyboard, if desired.
- To enter non-ASCII standard text:

- Press the ALT key to display the Code input box:

| Msg. No. |     | Printer Messages |
|----------|-----|------------------|
| 1        |     |                  |
| 2        |     |                  |
| 3        |     |                  |
| 4        |     |                  |
| 5        |     |                  |
| 6        |     |                  |
| 7        |     |                  |
| 8        |     |                  |
| 9        |     |                  |
|          |     |                  |
| 5        | ABC |                  |
|          |     |                  |
|          |     |                  |

NOTE: This example assumes that you have selected Message 5 for definition and have already entered standard ASCII text *ABC*.

Enter the code assigned to the desired character to be input. Refer to the tables which follow if the code has not already been determined.

| 1013g. 140. |     |     |
|-------------|-----|-----|
| 1           |     |     |
| 2           |     |     |
| 3           |     |     |
| 4           |     | 191 |
| 5           |     |     |
| 6           |     |     |
| 7           |     |     |
| 8           |     |     |
| 9           |     |     |
| 5           | ABC |     |
|             |     |     |

- NOTE: In this example, it has been determined that the desired character is a  $\mathcal{F}$ , and the code which corresponds to this character is 191.
- Press *Enter* to input the code and close the Code box.

The character will be input to the message.

| 1       2       3       4       5       6 |  |
|-------------------------------------------|--|
| 2<br>3<br>4<br>5<br>6<br>7                |  |
| 3<br>4<br>5<br>6                          |  |
| 4<br>5<br>6<br>7                          |  |
| 5<br>6<br>7                               |  |
| 6                                         |  |
| -                                         |  |
| 1                                         |  |
| 8                                         |  |
| 9                                         |  |
| 5 ABCÆ                                    |  |
|                                           |  |

NOTE: The character displayed at the bottom of the window may be a representative character, not always the character which corresponds to the code. This is because the monitor may not provide language support. • Press *Enter* to place the message in the message table when all desired message information has been inputted.

You will be asked to confirm the replacement of the current contents of the message with the new message input. When the message, *Replace Msg*? appears:

• Select *Yes* to confirm that the new message input should replace the old message in the Print Message Definition area; or

Select *No* to cancel the replacement of the old message with the new message input.

| Msg. No. |       | Printer Messages |  |
|----------|-------|------------------|--|
| 1        |       |                  |  |
| 2        |       |                  |  |
| 3        |       |                  |  |
| 4        |       |                  |  |
| 5        | ABCÆE |                  |  |
| 6        |       |                  |  |
| 7        |       |                  |  |
| 8        |       |                  |  |
| 9        |       |                  |  |
| Prev     |       |                  |  |
|          |       |                  |  |
|          |       |                  |  |

| Code<br>Number | European<br>Character | Katakana<br>Character | Code<br>Number | European<br>Character | Katakana<br>Character | Code<br>Number | European<br>Character | Katakana<br>Character |
|----------------|-----------------------|-----------------------|----------------|-----------------------|-----------------------|----------------|-----------------------|-----------------------|
| 32             | blank                 | blank                 | 50             | ••••••<br>•••         | •••••                 | 68             | D                     |                       |
| 33             | •                     | •                     | 51             | •••••                 | •••••                 | 69             |                       |                       |
| 34             |                       | ::                    | 52             | ···•.                 |                       | 70             | •••••<br>••••<br>•    | •••••<br>••••         |
| 35             |                       |                       | 53             | ·                     | •••••<br>••••         | 71             | G                     | G                     |
| 36             |                       | ·**<br>·**            | 54             | ····<br>•····         | Ë.                    | 72             | <b></b>               | <b></b>               |
| 37             | ∷.<br>·**             | ∷.<br>•••∷            | 55             | :                     | :                     | 73             | ••••                  | •••                   |
| 38             |                       | s                     | 56             | :::<br>:::            |                       | 74             |                       |                       |
| 39             | :                     | :                     | 57             | ·                     | •••••<br>••••         | 75             | ĸ                     | ĸ                     |
| 40             | Ċ                     | i.                    | 58             | #<br>#                | #<br>#                | 76             |                       | <b></b>               |
| 41             |                       |                       | 59             | #<br>7                | #<br>7                | 77             | <b>i</b> ··i          |                       |
| 42             | *                     | *                     | 60             | •:•                   | ••••                  | 78             | •••                   | ••••                  |
| 43             | •••                   | <b></b>               | 61             | •••••                 | •••••                 | 79             | Ü                     |                       |
| 44             | :                     | :                     | 62             | ••••                  | •                     | 80             | ·····*                | <b></b> ,             |
| 45             | •••••                 | 00000                 | 63             | ••••                  | •••••                 | 81             | Q                     | Q                     |
| 46             | **                    | **                    | 64             |                       |                       | 82             |                       |                       |
| 47             | •***                  | •**                   | 65             | ••••<br>••••          | ••••<br>••••          | 83             | :                     | :                     |
| 48             |                       |                       | 66             | :                     | <b>E</b> :            | 84             | •••••                 | •••••                 |
| 49             | ••••••                | •                     | 67             | ····.                 | ····.                 | 85             |                       |                       |

EASTMAN KODAK COMPANY Business Imaging Systems Rochester, New York 14650

Kodak, Digital Science and the Digital Science monogram are trademarks of Eastman Kodak Company.

Printed on recycled paper.

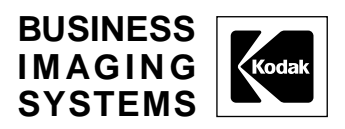

A-61074 4/97 © Eastman Kodak Company, 1997 Printed in U.S.A.